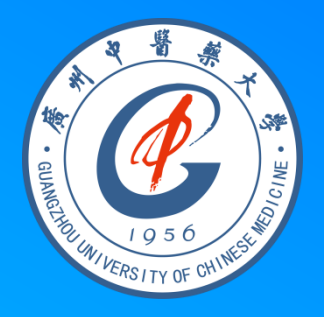

# Publica Ji # Ji E

NIH U.S. National Library of Medicine National Center for Biotechnology Information

OF CHINES

#### Pub Med.gov

Advanced

Sear

PubMed® comprises more than 30 million citations for biomedical literature from MEDLINE, life science journals, and online books. Citations may include links to full-text content from PubMed Central and publisher web sites. 张晓艳 2020.5.13.

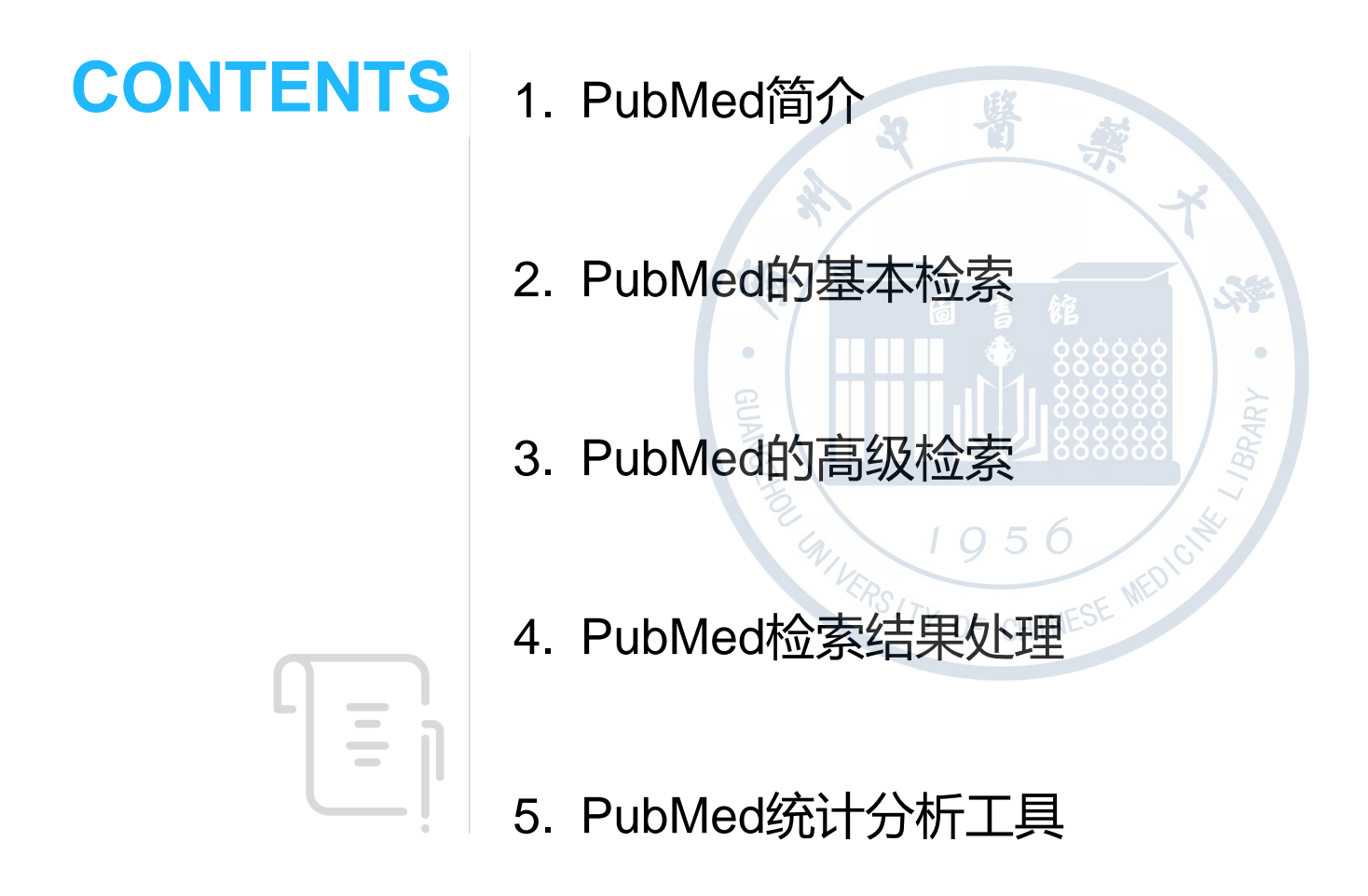

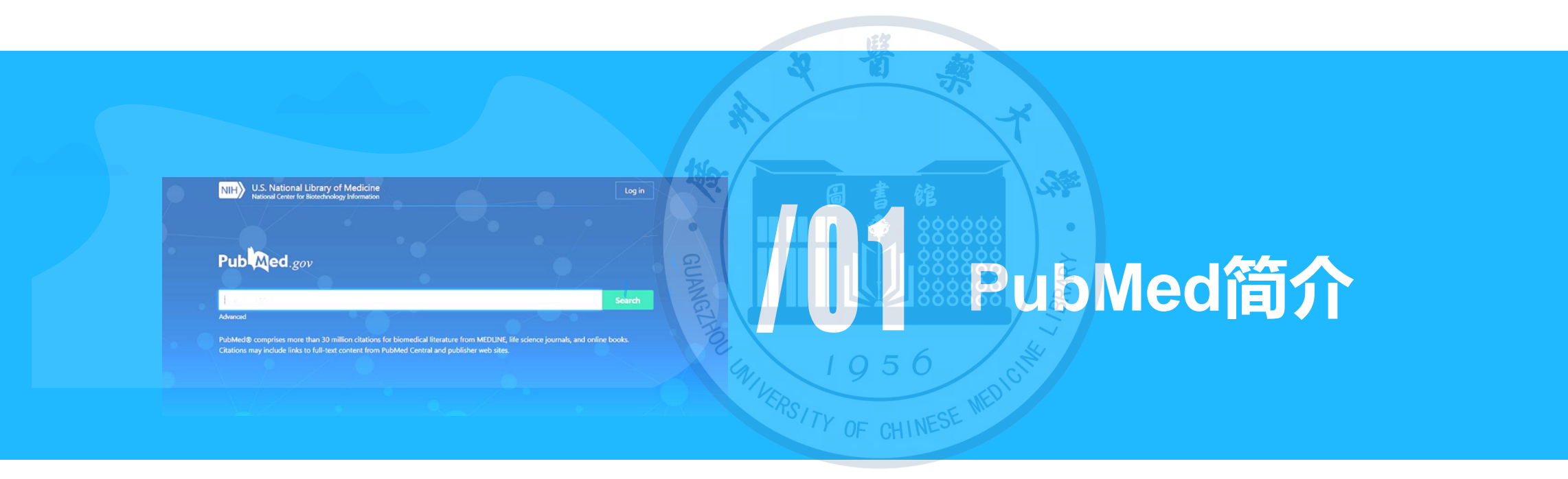

### 1.1 什么是PubMed?

创建机构:由美国国立医学图书馆所属的国家生物技术信息中 心(NCBI)1997年开发建立的网络文献数据库。 特色:摘要型的数据库,具有收录范围广(免费)、内容全、 检索途径多、检索体系完备等特点,部分文献还可在网上直接 免费获得全文。 1956 数据类型:期刊论文、综述以及与其他数据资源链接。 收录范围:医学、药学、动物学、植物学、分子生物学等

全球最大、最有影响力的生物医学文献数据库

## 1.1 什么是PubMed?

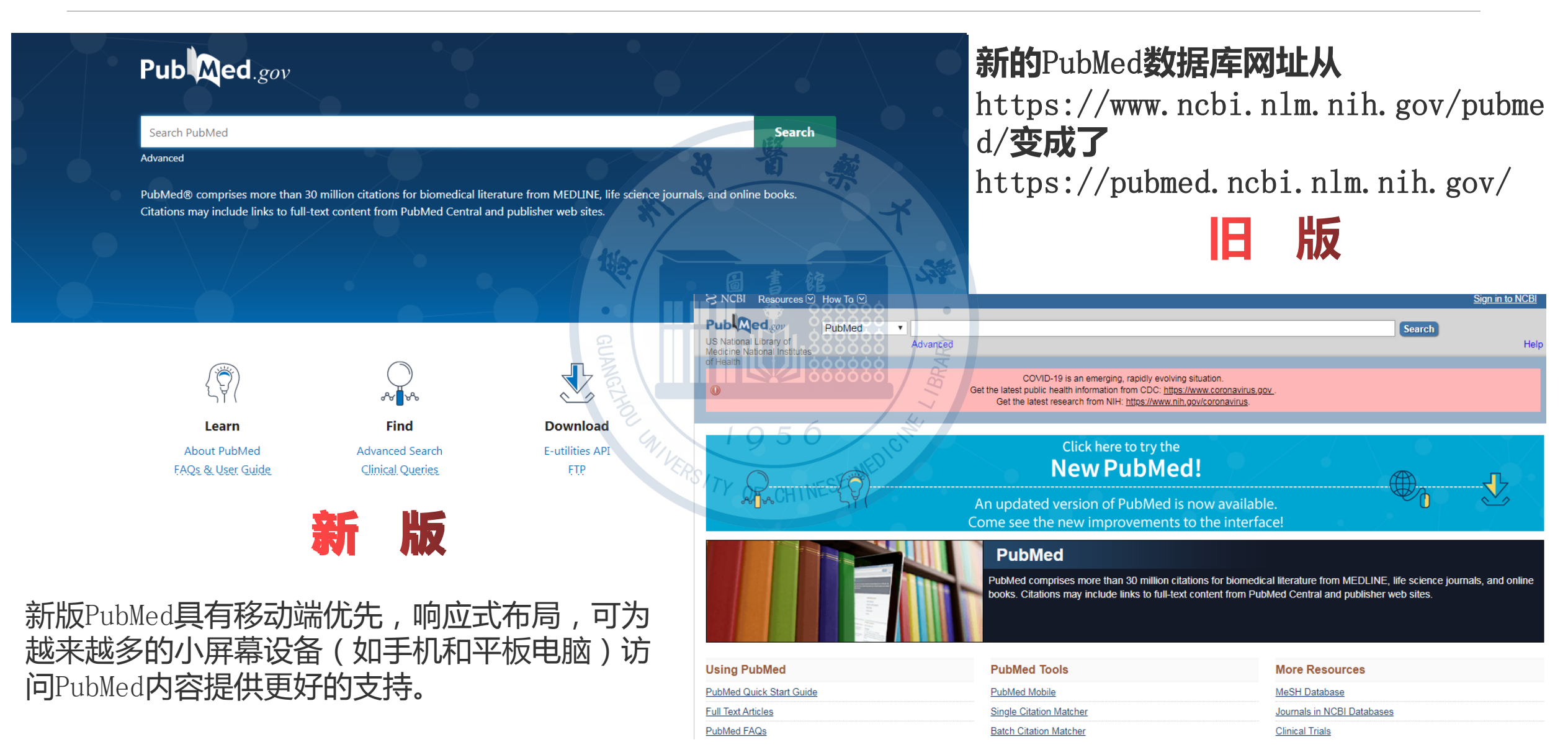

#### 1.2 PubMed的检索特点

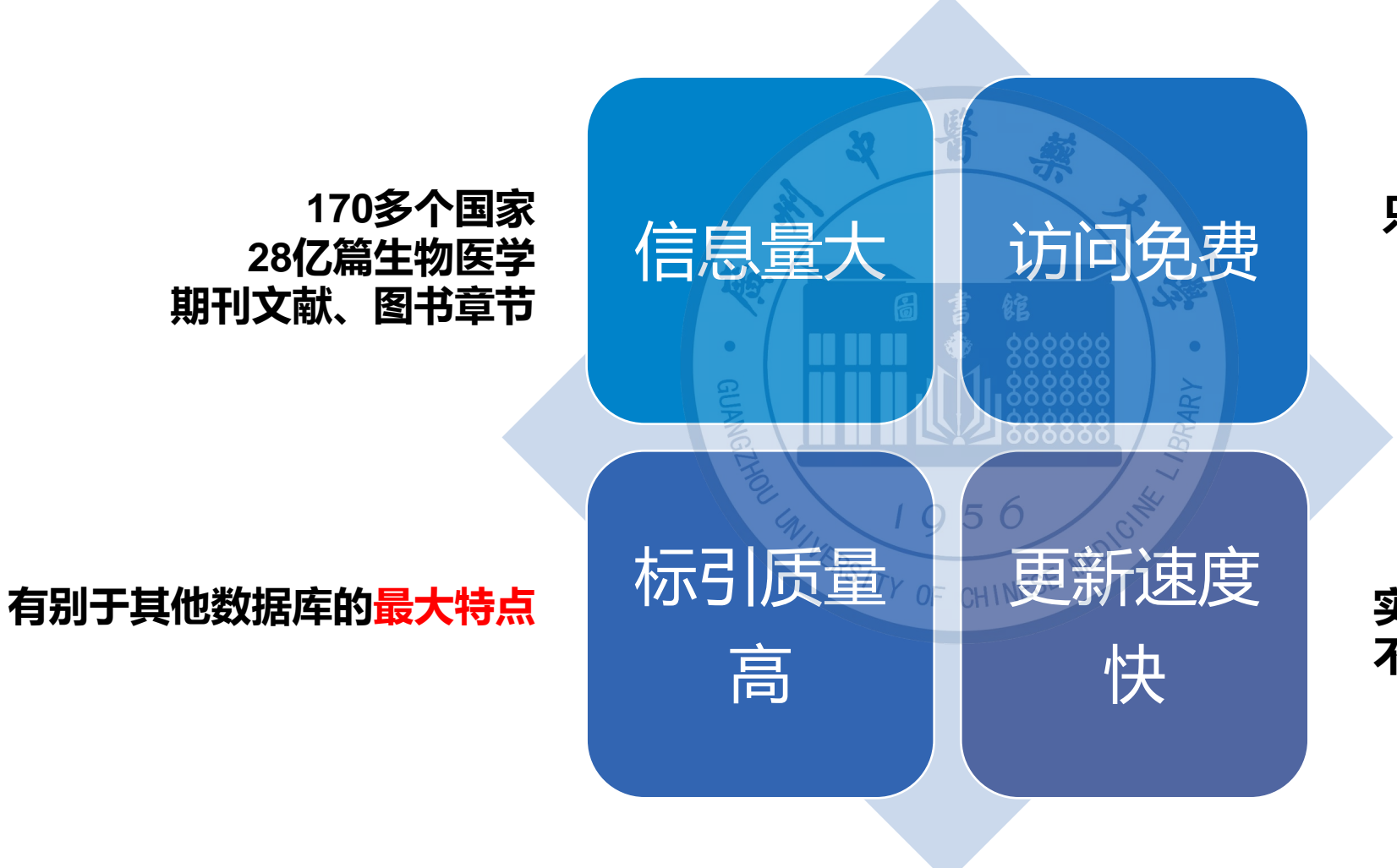

#### 只要有网络 都可以使用

实时更新同样的检索条件 不同时间 可能得到不同的结果

#### 1.3 PubMed的组成

#### MEDLINE数据

```
◆MEDLINE Indexed: 1966年以来的MEDLINE已标引数据,有MeSH字段和摘
要,标记:[PubMed-indexed for MEDLINE]
◆OLDMEDLINE: 1948-1965年间发表的200万篇生物医学文献,未标引,无
MeSH字段,标记:[PubMed-OLDMEDLINE]
◆MEDLINE Inprocess:每天收录,尚未标引的数据,只有简单的书目及文摘信
息,无MeSH字段,标记:[PubMed-in process]
 非MEDLINE数据
◆ Publisher-Supplied:出版商提供的电子文献题录,标记:[PubMed-as
 supplied by publisher]
```

## 与NCBI其他数据库的链接

COVID-19 is an emerging, rapidly evolving situation. Get the latest public health information from CDC: <u>https://www.coronavirus.gov</u>. Get the latest research from NIH: <u>https://www.nih.gov/coronavirus</u>.

Welcome to the new PubMed. For legacy PubMed go to <u>pubmed.gov</u>.

NIH

National Library of Medicine National Center for Biotechnology Information

Log in

Search

Search PubMed

Pub Med.gov

Advanced

PubMed® comprises more than 30 million citations for biomedical literature from MEDLINE, life science journals, and online books. Citations may include links to full-text content from PubMed Central and publisher web sites.

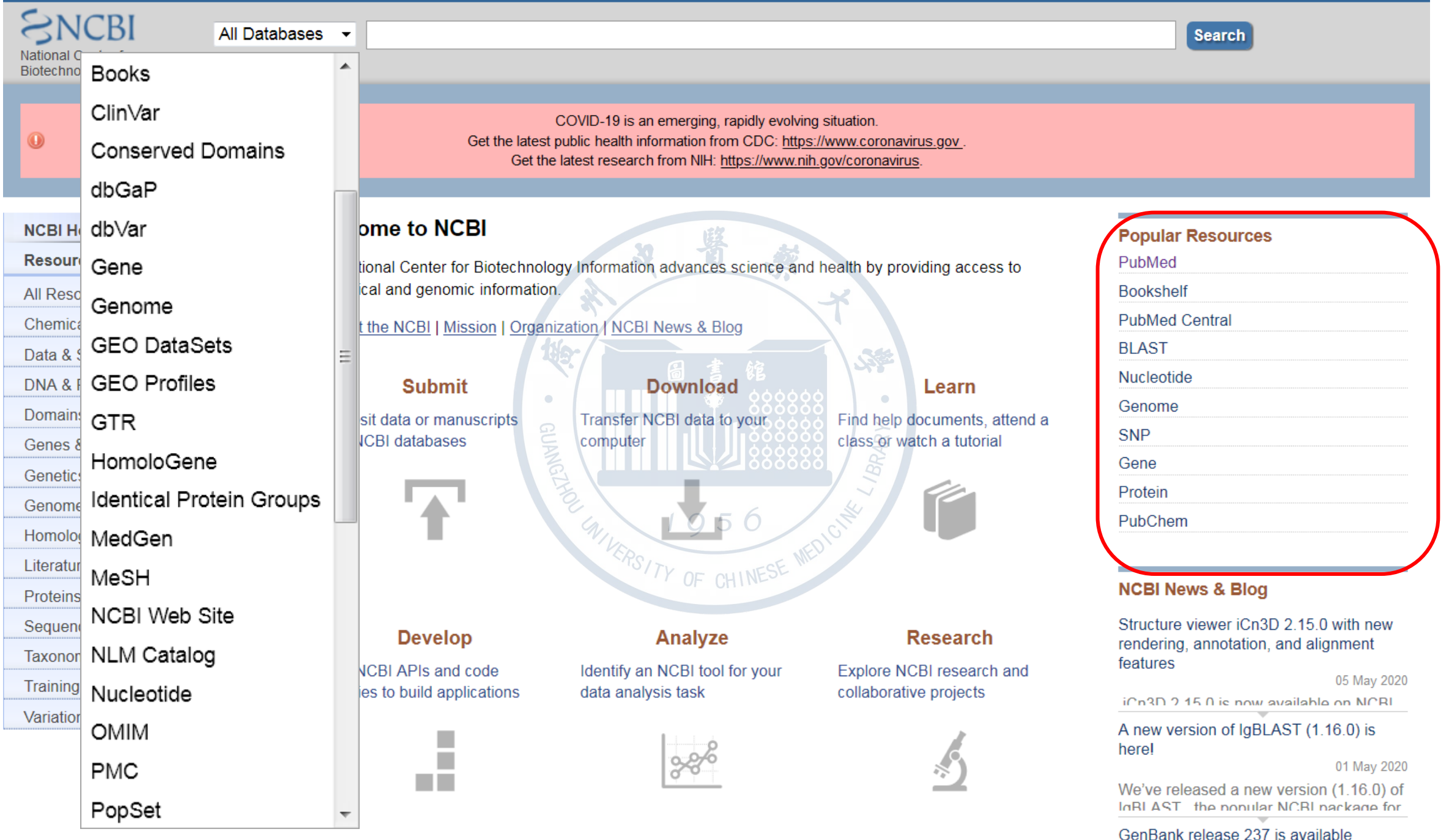

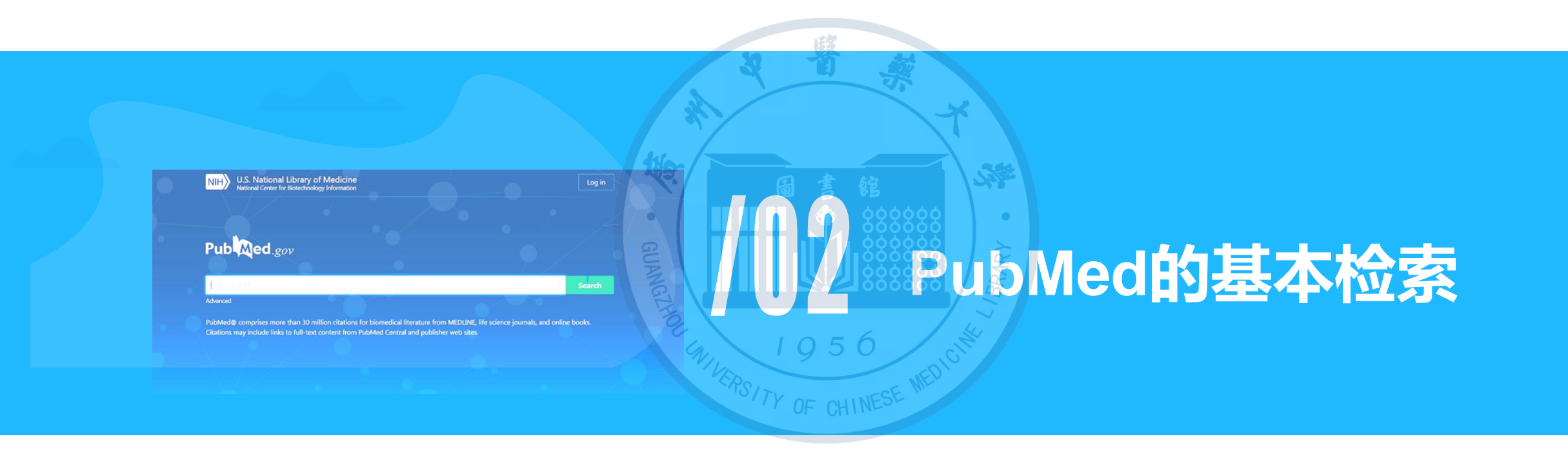

#### 2. PubMed的基本检索

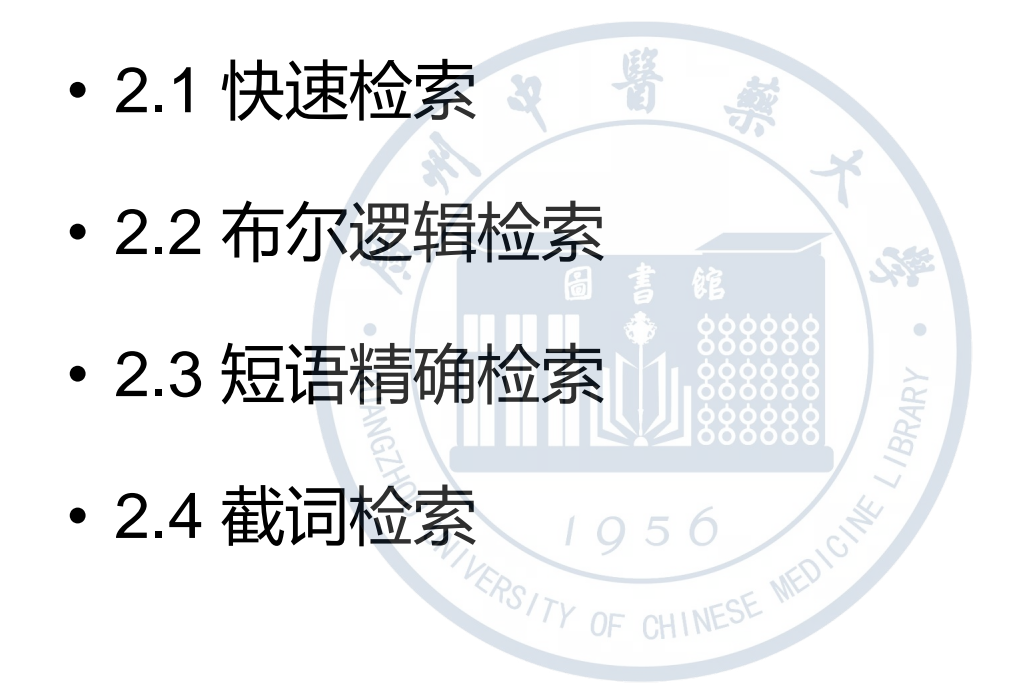

#### 2.1 快速检索

◇输入有实际意义的检索词,点击 "Search",系统按照自动词语匹配的原理进行检索◇Pubmed最具特色的检索功能之一(自动词语匹配)

◆智能化的检索过程

基本原理:对输入的检索词,首先在多个索引词表进行搜索、比对,并自动转换为相应的MeSH主题词、著者或刊名,再将检索词在all fields(所有字段)中检索,并执行 "OR" 逻辑运算。如有多个检索词或短语词组,则继续将其拆分为单词后分别在all fields中检索,单词之间的逻辑关系为 "AND"

◆下面我们以 新型冠状病毒肺炎(Corona Virus Disease 2019, COVID-19) 为例来进行检索演示

# Pub Med.gov

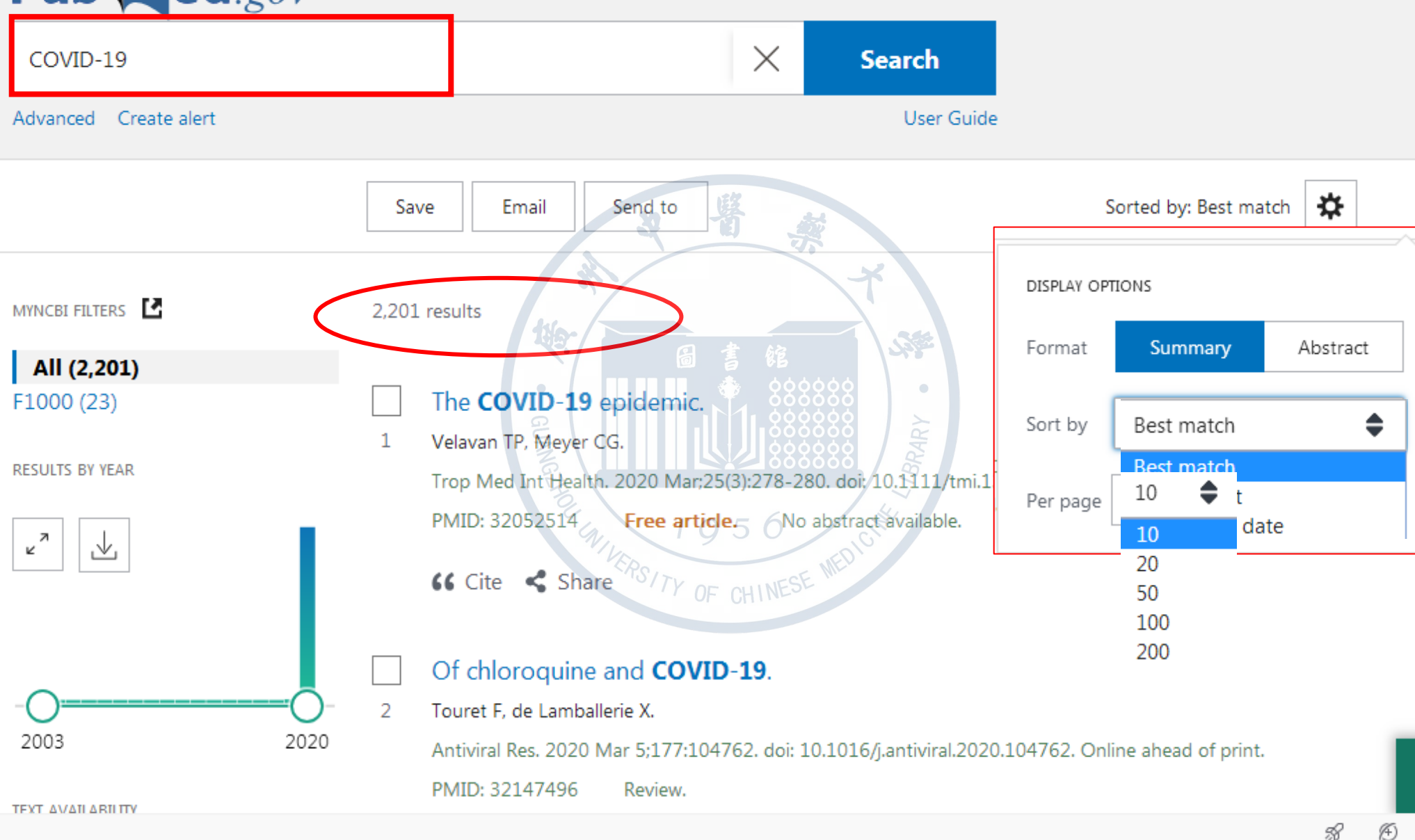

Back to Top

📃 Feedback

二1

Q

Ū

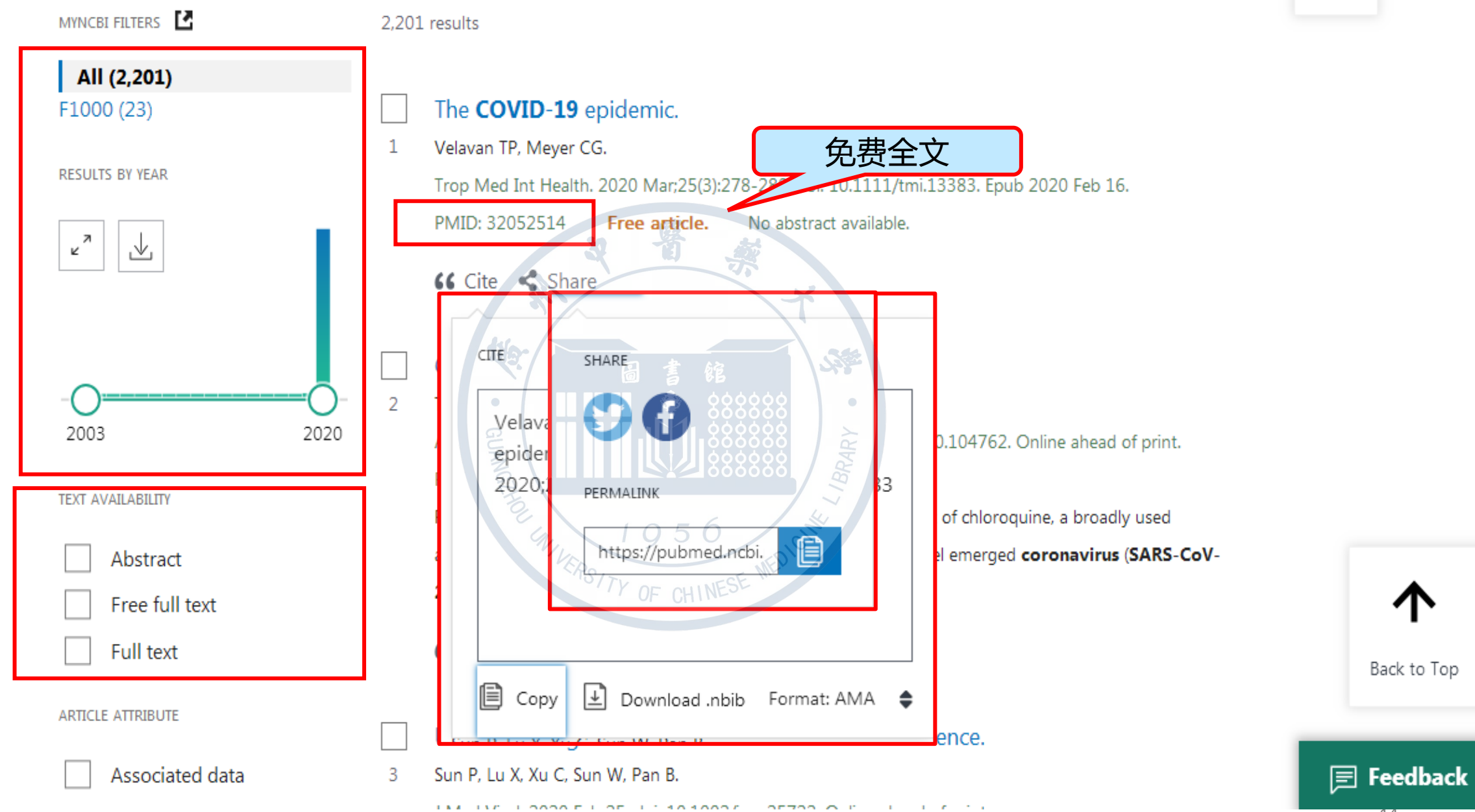

14

Page 1

| TEXT AVAILABILITY                       | Antiviral Res. 2020 Mar 5;177:104762. doi: 10.1016/j.antiviral.2020.104762. Online Page 1                                                                                                    |              |
|-----------------------------------------|----------------------------------------------------------------------------------------------------|--------------|
| Abstract<br>Free full text<br>Full text | 这滤器 Review.<br>Review.<br>Accent publications have brought attention to the possible benefit of chloroquine,<br>a broadly used antimalarial drug, in the treatment of patients infected by the novel |              |
|                                         |                                                                                                    | $\sim$       |
| ARTICLE TYPE                            |                                                                                                    |              |
|                                         | Address                                                                                                    |              |
| SPECIES                                 | Autobiography<br>Bibliography<br>Bibliography<br>Lecture<br>上                                                                                                    |              |
|                                         | Biography 6 1 能 类型,发表时间等对                                                                                                    |              |
| LANGUAGE                                | Case Reports Case Reports Case Case Case Case 检索结果进行进一步                                                                                                    |              |
|                                         | Classical Article       筛选,点击   show                                                                                                    |              |
| SEX                                     | Clinical Conference O 5 6 Multicenter Study 不可根据额外的条件                                                                                                    |              |
| SURIECT                                 | □ Clinical Study □ News 进行筛选,如年龄、                                                                                                    | り条件<br>∓龄、 ↓ |
| SUBJECT                                 | Clinical Trial Protocol  VOF CHINESE Newspaper Article 性别等。                                                                                                    |              |
|                                         | Clinical Trial, Phase I Observational Study                                                                                                    |              |
| JOURNAL                                 | Clinical Trial, Phase II Observational Study, Veterinary                                                                                                    |              |
| AGE                                     | Clinical Trial, Phase III Overall                                                                                                    |              |
|                                         | Cancel                                                                                                    |              |
| Additional filters                      |                                                                                                    |              |

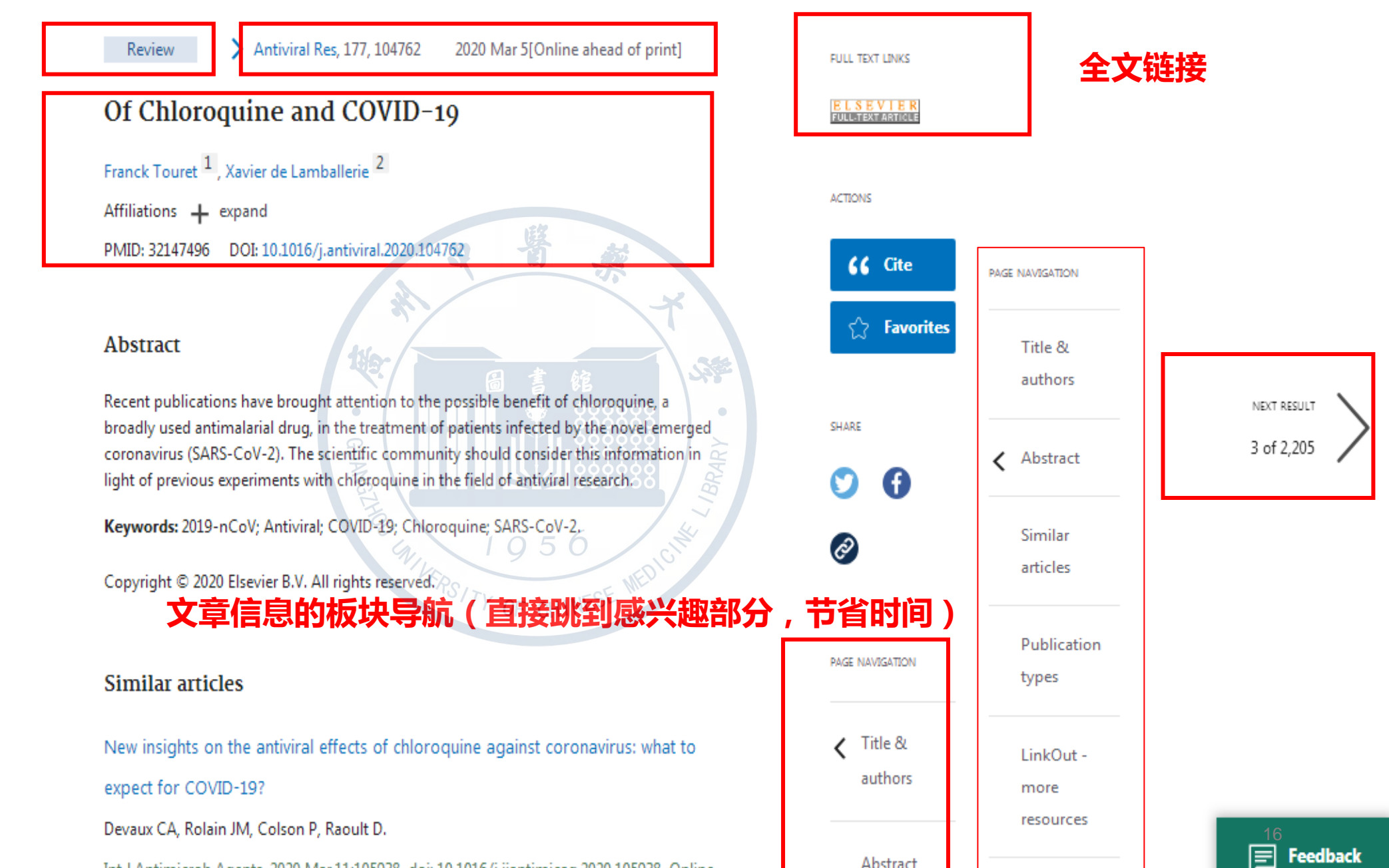

Int J Antimicrob Agents. 2020 Mar 11:105938. doi: 10.1016/j.ijantimicag.2020.105938. Online

PREV RESULT 1 of 2,205

#### MeSH terms PAGE NAVIGATION Alanine / analogs & derivatives 主题词 Alanine / pharmacology Title Amides / pharmacology 8 Antiviral Agents / chemistry authors 🔨 Antiviral Agents / pharmacology 🛣 Abstract Substances 物质结构 Amides Similar articles Antiviral Agents Indoles MeSH Pyrazines terms Ribonucleotides Substances 9 NESE MEDICI Supplementary concepts ERSITY OF CH severe acute respiratory syndrome coronavirus 2 Supplementary 全文链接 concepts LinkOut - more resources LinkOut Full Text Sources J-STAGE, Japan Science and Technology Information Aggregator, Electronic more Medical

Similar articles

Remdesivir and chloroquine effectively inhibit the recently emerged novel coronavirus (2019-nCoV) in vitro. Wang M, Cao R, Zhang L, Yang X, Liu J, Xu M, Shi Z, Hu Z, Zhong W, Xiao G. Cell Res. 2020 Mar;30(3):269-271. doi: 10.1038/s41422-020-0282-0. Epub 2020 Feb 4. PMID: 32020029 Free PMC article.

PMID: 32020029 Free PMC article. No abstract available.

Breakthrough: Chloroquine phosphate has shown apparent efficacy in treatment of COVID-19 associated pneumonia in clinical studies.

Gao J, Tian Z, Yang X.

Biosci Trends. 2020 Mar 16;14(1):72-73. doi:

10.5582/bst.2020.01047. Epub 2020 Feb 19.

PMID: 32074550

Coronavirus Susceptibility to the Antiviral Remdesivir (GS-5734) Is Mediated by the Viral Polymerase and the Proofreading Exoribonuclease.

> ClinicalTrials.gov MedlinePlus Health Information

17

2.2 布尔逻辑检索

- •布尔逻辑检索:AND OR NOT
- 直接输入几个检索词,系统默认词之间是AND的逻辑组配关系
- •逻辑运算符号的顺序为从左至右,可以用全括号来改变其运算顺序。

以Corona Virus Disease 2019, COVID-19两个关键词来进行布尔逻辑检索

Corona Virus Disease 2019 OR COVID-19

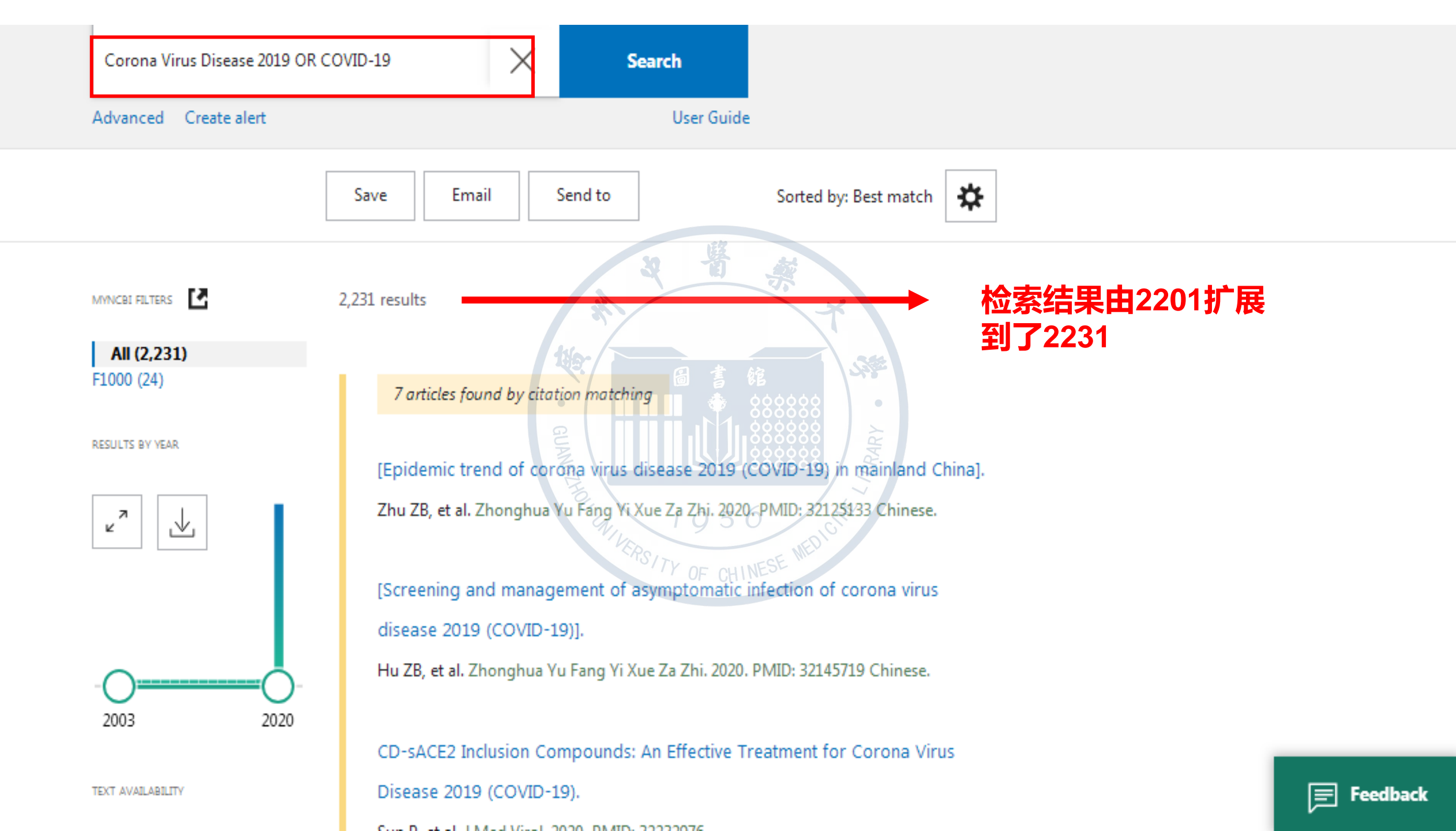

2.3 短语精确检索

- ✤ 对检索词加上双引号(需在英文状态下输入)进行强制检索
- ◆ 短语精确精确检索时,Pubmed关闭自动词语匹配功能,直接将该短语作为 一个检索词进行检索,避免了自动词语匹配时将短语拆分可能造成的误检, 可提高查准率,新PubMed系统增强了词汇联想功能,在查准率要求不高时 尽量不用""

例如:检索框中输入

Corona Virus Disease 2019 OR COVID-19

1956

如果使用双引号会怎么样呢? "Corona Virus Disease 2019" OR COVID-19

#### Pub Med.gov

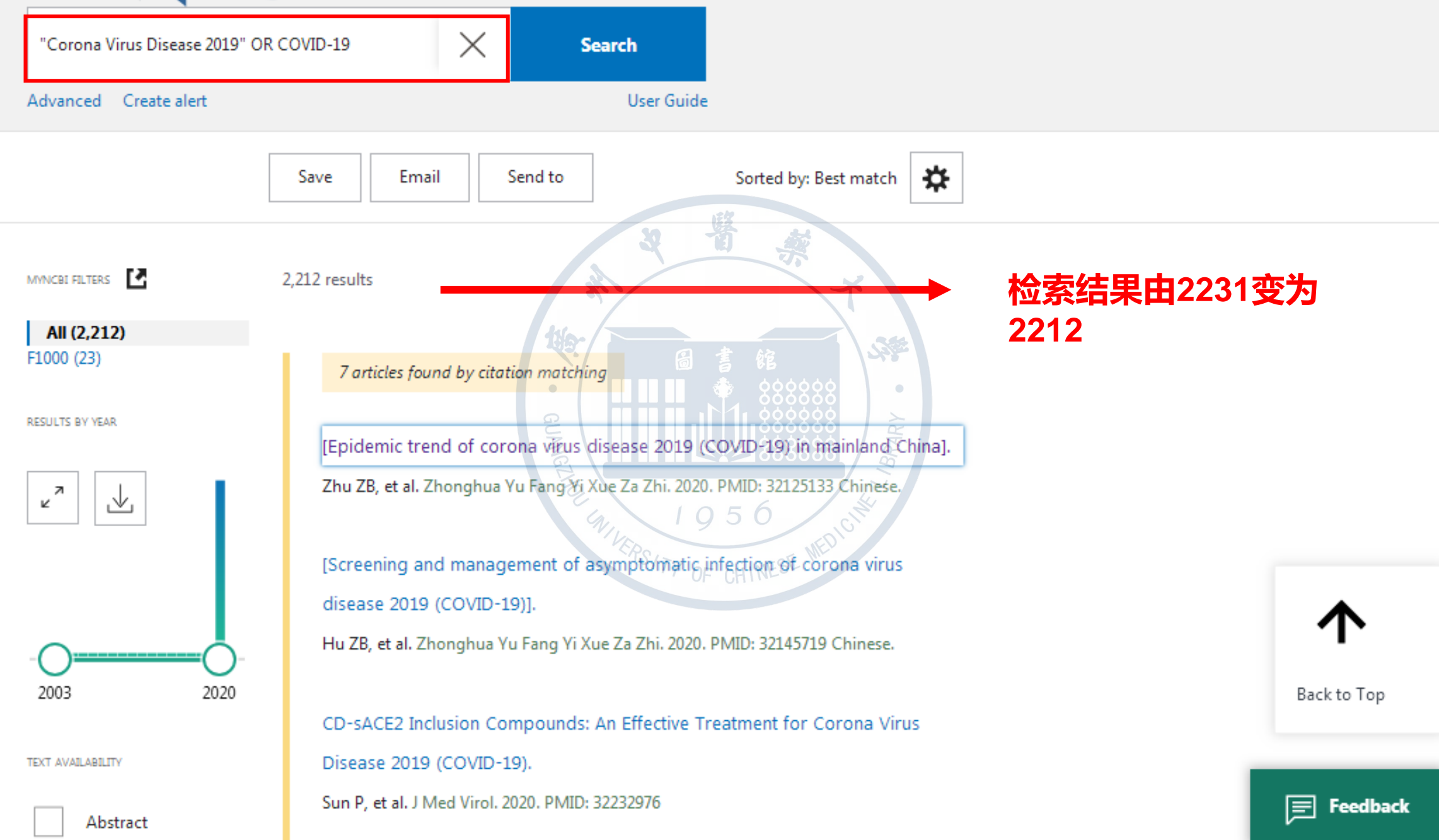

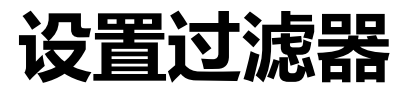

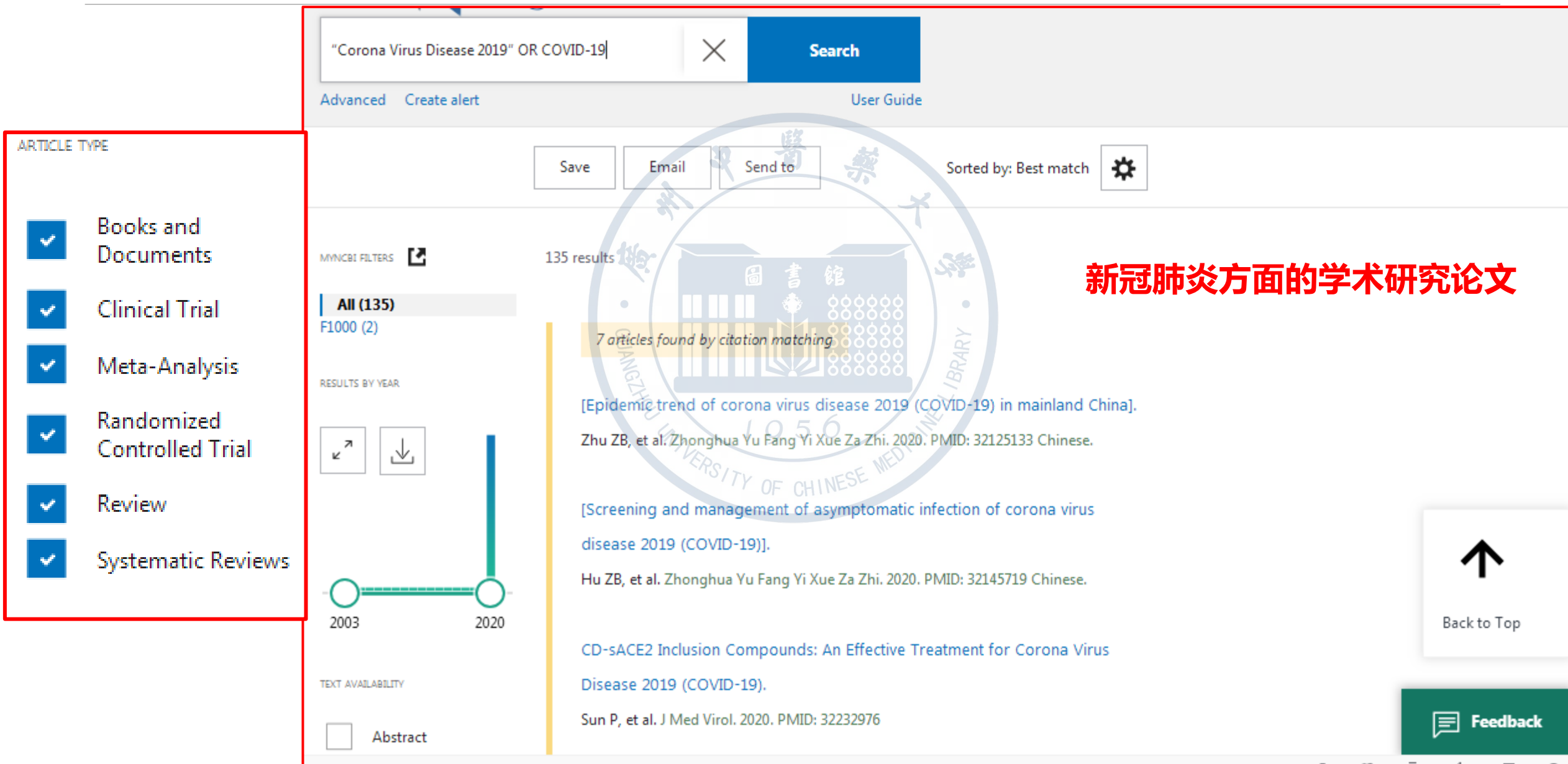

#### 2.4 截词检索

- ▶ 在检索词后加"\*"可实现截词检索,以提高查全率,对词根或词尾略有变化的词进行检索时需要应用截词检索。
- ▶截词检索时,Pubmed关闭自动词语匹配功能,PubMed允许使用 "\*" 进行右边截词检索,如: "viru\*",检索以viru开头的单词,immun\*, 可以检出immune、immunologic等词,这些词在[All Fields]中检索。
- ≻如果单词数量大于600,则PubMed自动提示延长词干。

▶ 截词功能只限于单词,对词组无效。

>尽量不用截词检索,除非检索结果文章很少。

截词检索时,系统将关闭自动匹配 功能。不启用主题词表,属于在 [all fields]中的,多词形的,字面 检索。

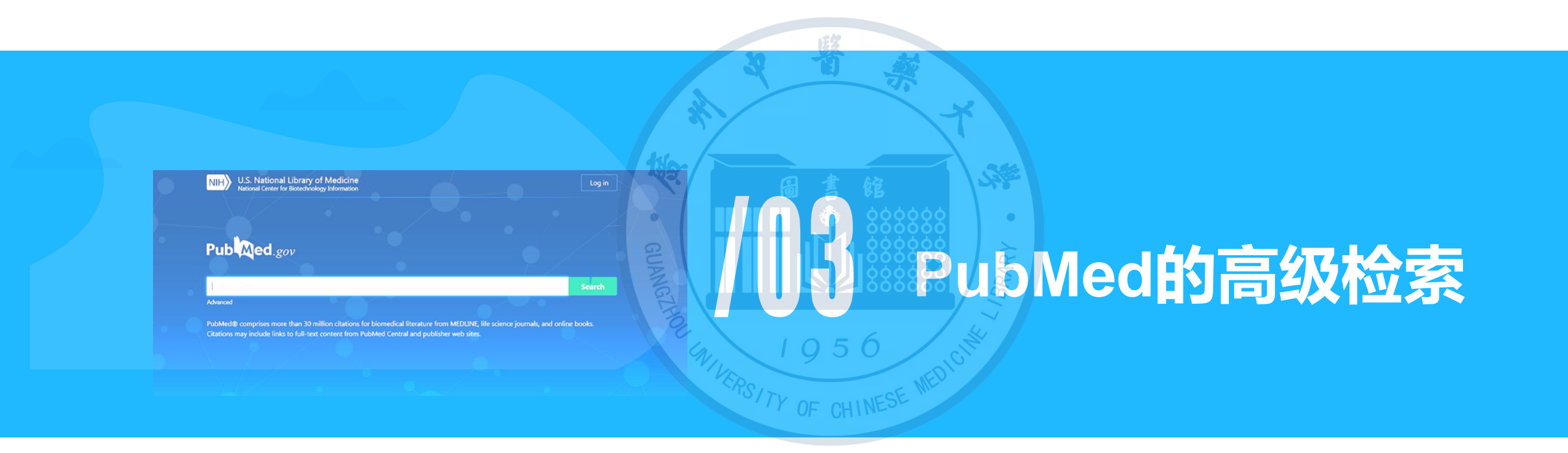

#### 3.1 高级检索

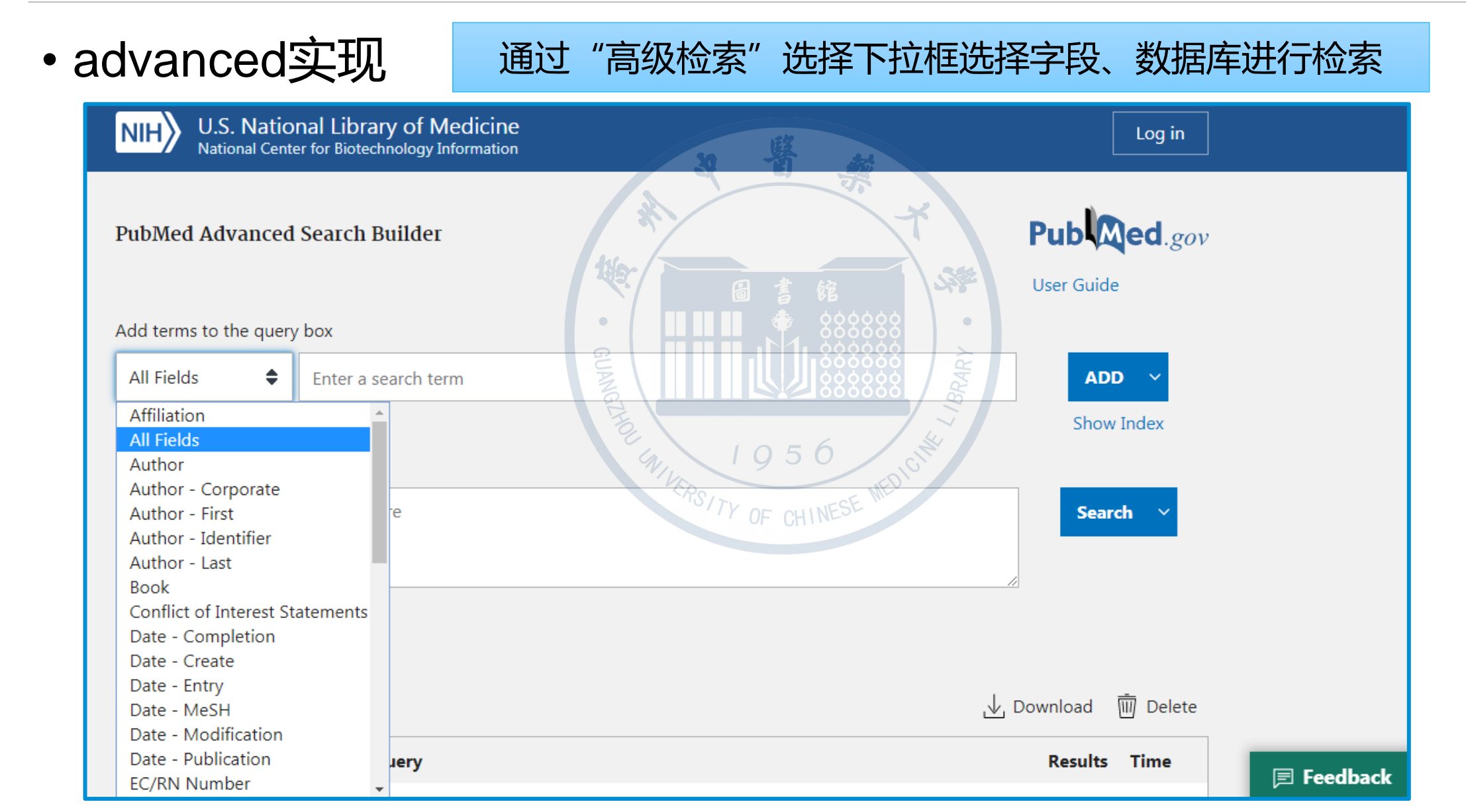

#### 3.1 高级检索

- 搜索特定领域
- 展示索引
- 创建复合检索
- 强有力的进阶工具

一次只能输入一个检索词,然后 选择相应的逻辑关系进行添加,点击 添加后检索词会自动跳入到下方的 Query box,点击Search

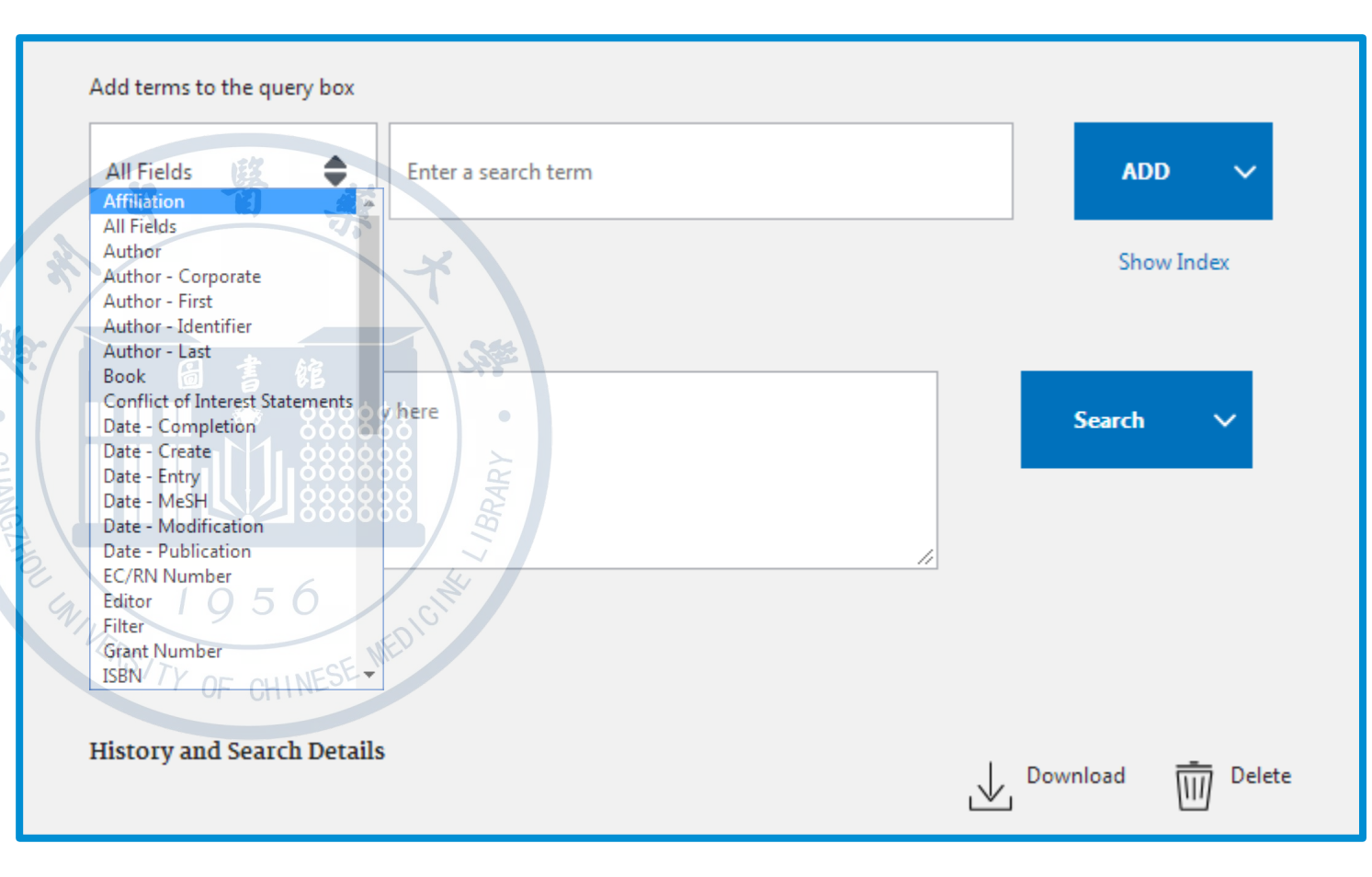

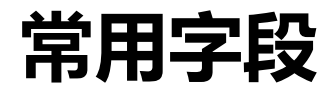

• PubMed中供显示和限定检索用的字段共有60多个

| LEX  |                               |                                        |  |  |  |  |  |
|------|-------------------------------|----------------------------------------|--|--|--|--|--|
| 字段标识 | 字段名称                          | 3 前 楽 说明                               |  |  |  |  |  |
| AB   | Abstract                      | 摘要                                     |  |  |  |  |  |
| AD   | Affiliation                   | 著者的单位和地址(包括E-mail地址)                   |  |  |  |  |  |
| AU   | Author Name                   | 著者圖書館                                  |  |  |  |  |  |
| SO   | Source                        | 文献出处                                   |  |  |  |  |  |
| ТА   | Journal Title<br>Abbreviation | <b>刊名缩写</b> 8888888                    |  |  |  |  |  |
| TI   | Title                         | 篇名1956                                 |  |  |  |  |  |
| MAJR | MeSH Major Topic              | 主要MeSH词,即有*的主题词                        |  |  |  |  |  |
| MH   | MeSH Terms                    | MeSH词(主题词)                             |  |  |  |  |  |
| SH   | MeSH Subheadings              | MeSH副主题词                               |  |  |  |  |  |
| TIAB | Title/Abstract                | 不用于显示。用于对篇名和摘要字段进行检索                   |  |  |  |  |  |
| тw   | Text Words                    | 不用于显示。用于以下字段的检索:TI、AB、MH、SH、<br>NM、等字段 |  |  |  |  |  |

### (1) 限定字段检索

✿ 案例:请检索发表在杂志《nature》中被pubmed收录的有关 恶性肿瘤的文献,要求恶性肿瘤出现在文章题目当中。

✓限定在两个字段:期刊名称[TA]
 题 名[TI]
 ✓检索表达式格式:检索词[字段标识]逻辑运算符 检索词[字段标识]
 ✓检索表达式:nature[TA] AND cancer[TI]

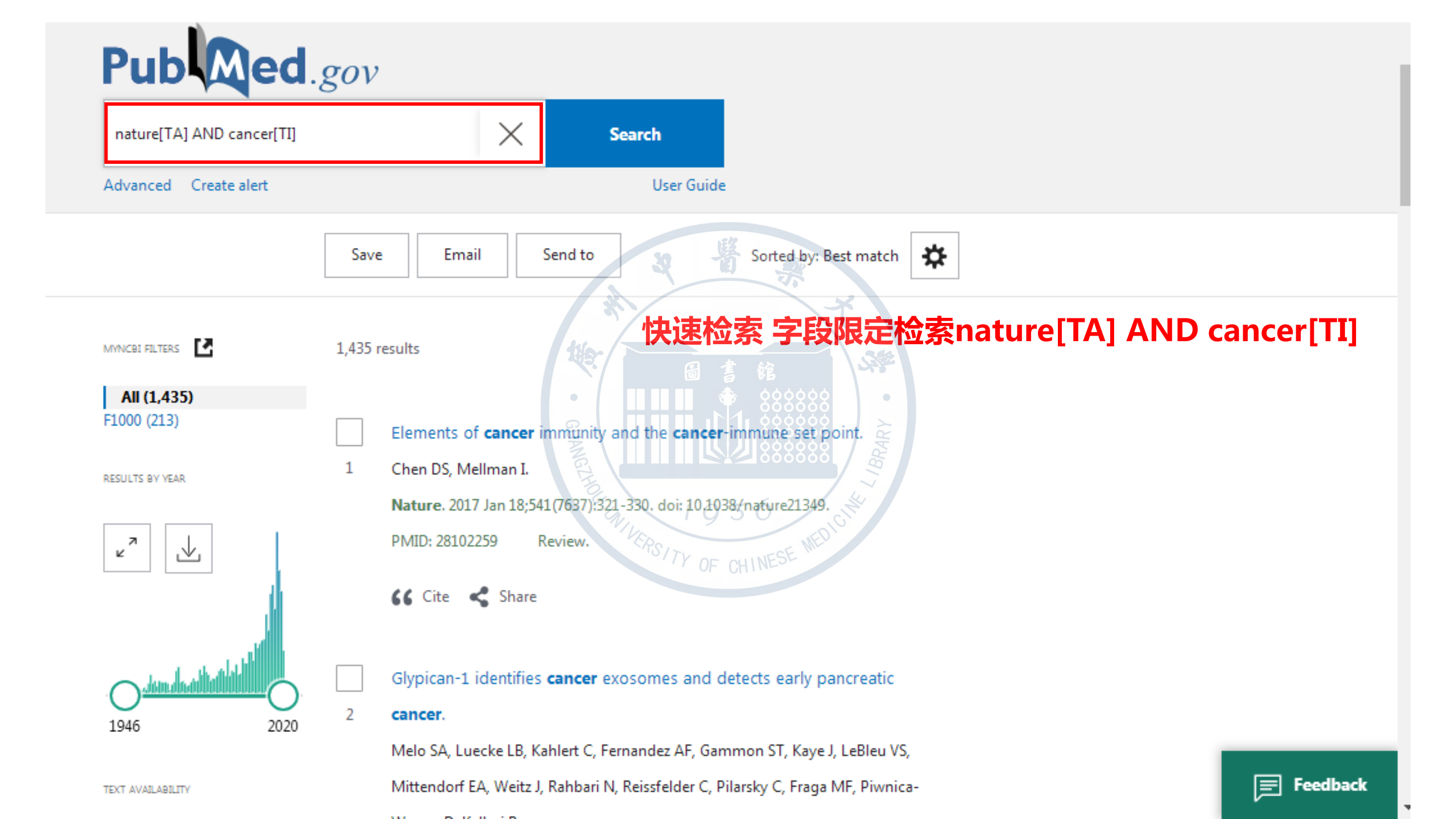

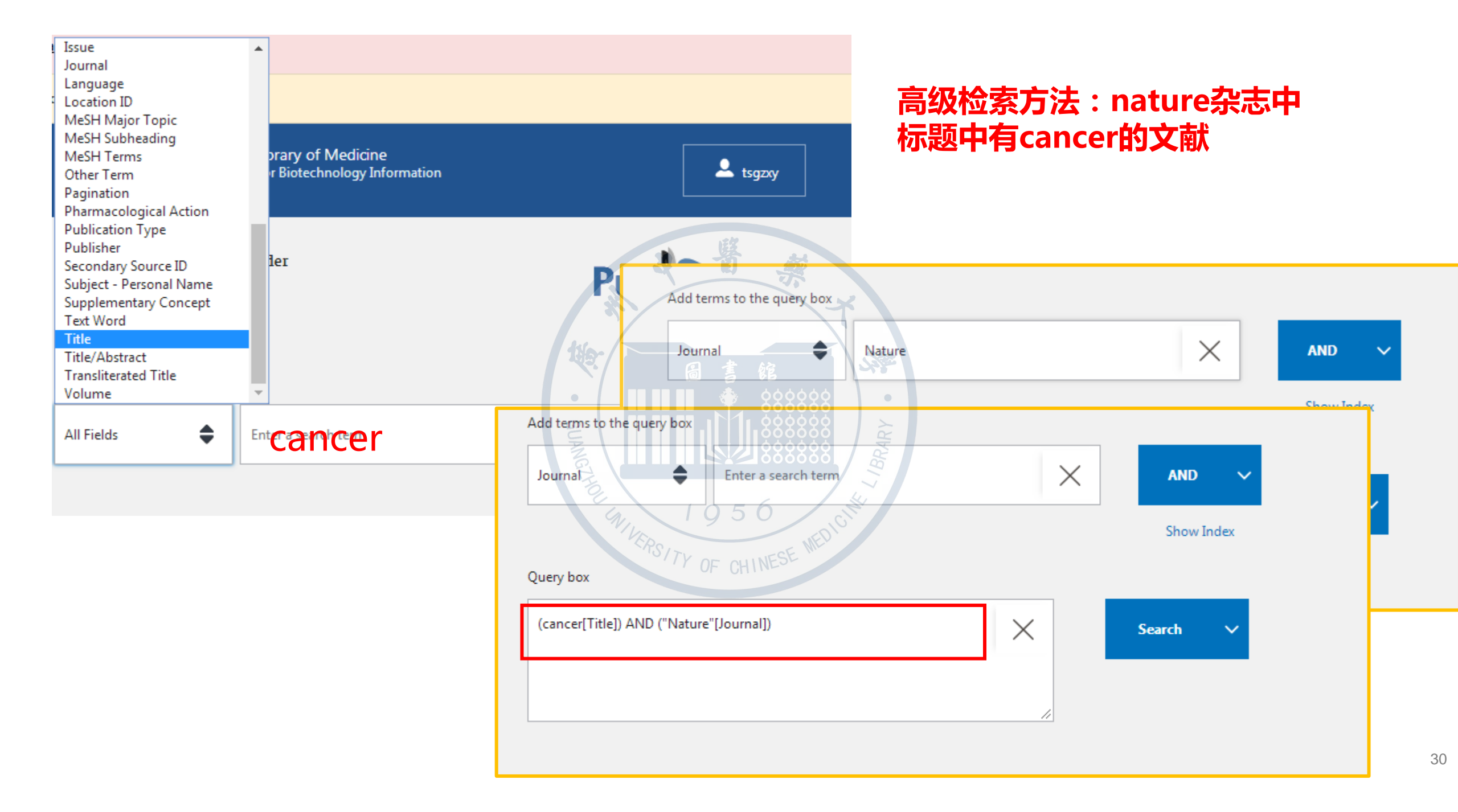

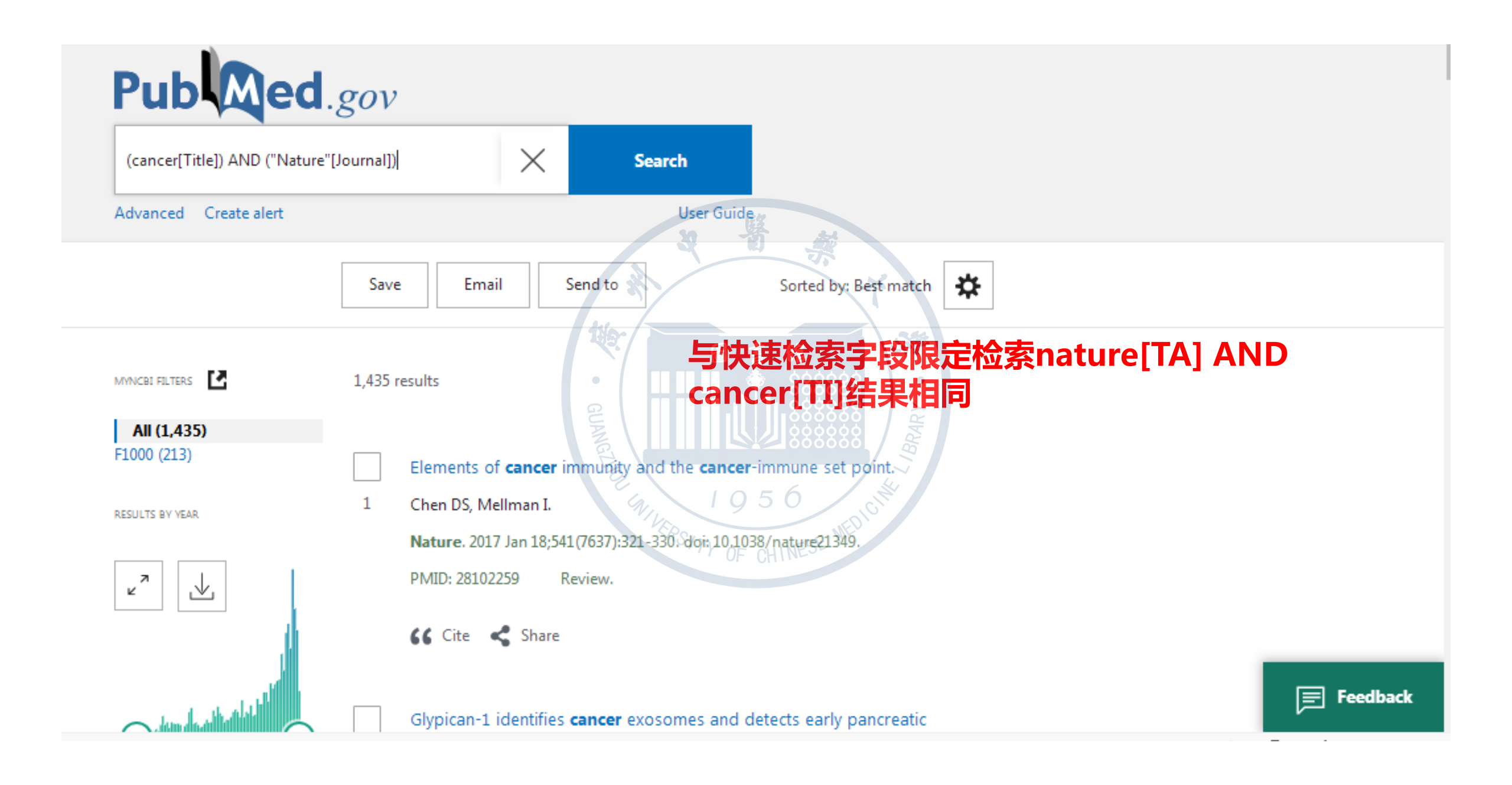

(2)作者检索

- ❖一. 在检索框中输入著者姓名, Pubmed自动执行著者检索
  - ◆一般姓在前名在后,姓用全称,名用首字母

例如,输入Smith SR可检索出姓为Smith,名的首字母为SR的所有著者的文献

- ☆二. 通过字段限定检索及组合检索也可实现更精确的著者检索 例如,输入Smith SR[1AU]可检索出第一著者为Smith SR的文献
- ◆三. 通过"Advanced"中的"Author"限定,可以检索该作者的文献

| All Fields         | \$<br>Ente | er a search term | ADD       | ~ |
|--------------------|------------|------------------|-----------|---|
| Affiliation        | *          |                  |           |   |
| All Fields         |            |                  | Show Inde | x |
| Author             |            |                  |           |   |
| Author - Corporate |            |                  |           |   |

(3)期刊检索

四种方法:

- ◆一.利用PubMed自动词语匹配功能,其输入规则是:期刊全名、MEDLINE期刊缩写名、ISSN 号(例如1671-3982)三种形式中的任何一种形式均可。
- ◆二是利用期刊字段限定检索,其输入规则是:在刊名之后加上刊名字段符。

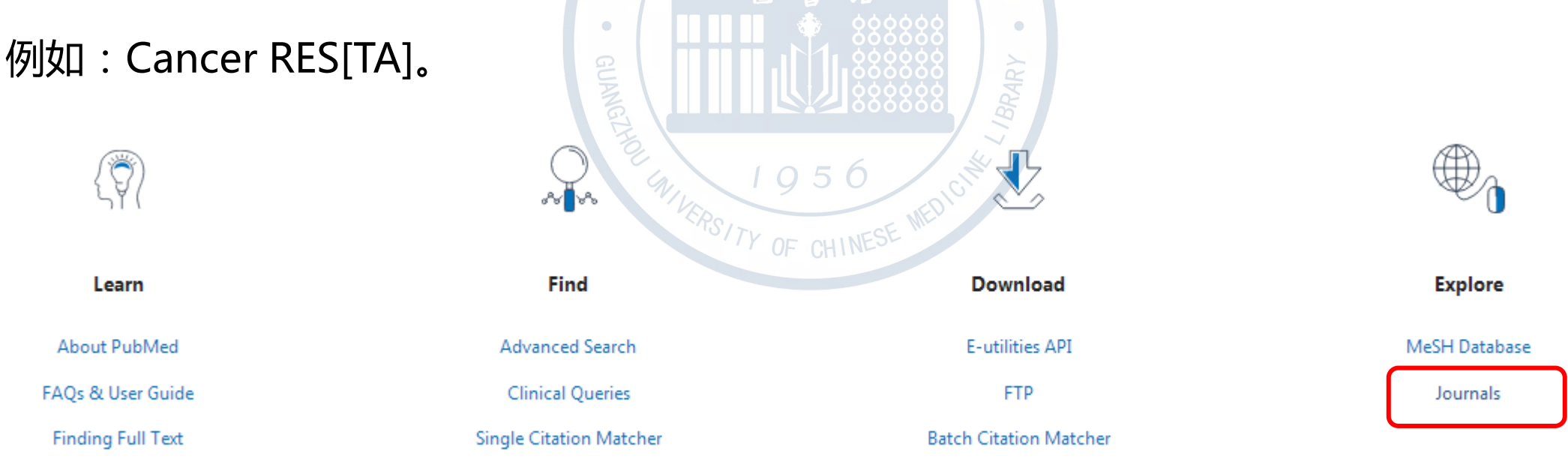

#### SNCBI Resources 🗹 How To 🖸 tsgzxy My NCBI Sign Out Biology - includes Evolution and Marine Biology see also Botany; Microbiology; Zoology Biomedical Engineering - includes Biocompatible Materials, Biomechanics, and Prostheses see also Technology Biophysics - includes Acoustics and Rheology NLM Catalog More Resource see also Physics Browse MEDLI **Biotechnology** NLM Cata by broad subje see also Nanotechnology; Technology Journal lists by Botany Limit your NLN Brain LinkOut journa see also Neurology; Psychophysiology Enter topic, journal title or abl С Cancer see Neoplasms Cardiology Journals currently indexed in MED see also Vascular Diseases Journals currently deposited in PM Cell Biology Chemistry see also Biochemistry; Histocytochemistry; Pharmacy Chemistry Techniques, Analytical You are here: NCBI > Literature > Na Chemistry, Clinical 辅助疗法-包括针灸;医学、传统疗法;植物疗法和精神疗法 Chiropractic GETTING STARTED Clinical Laboratory Techniques NCBI Education see also Histocytochemistry NCBI Help Manual Communicable Diseases see also Acquired Immunodeficiency Syndrome; Allergy and Immunology; Epidemiology; Sexually Transmitted Diseases; Tropical Medicine NCBI Handbook Complementary Therapies - includes Acupuncture; Medicine, Traditional; Phytotherapy, and Spiritual Therapy Training & Tutorials Computational Biology - includes Bioinformatics and Systems Biology Submit Data see also Medical Informatics Critical Care - includes Intensive Care D Dentistry - includes Pedodontics, Periodontics, Stomatology, Tooth Diseases, and Mouth Diseases

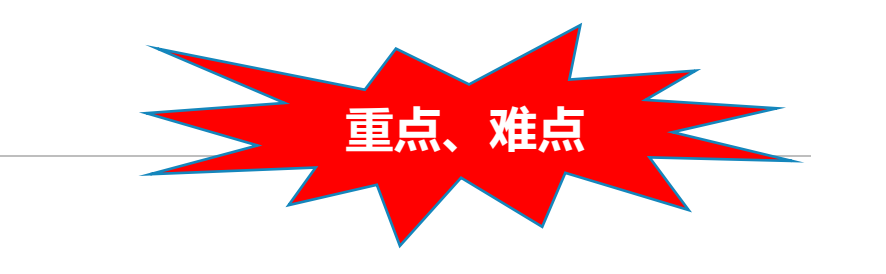

# 什么是主题词?

3.2 主题检索(MESH检索)

- > 经过人工规范化处理的最能表达文章主题概念的词
- ➢ PubMed记录中的医学主题词(MeSH, Medical Subject Headings)是由标引员为PubMed中的Medline文献所人工指定的词,主题词对同一概念的不同表达方式进行了规范。PubMed能自动地为输入的检索词寻找相应的MeSH词

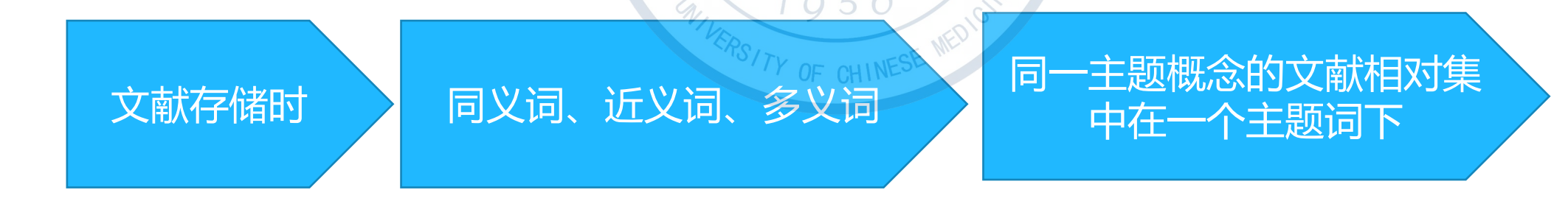

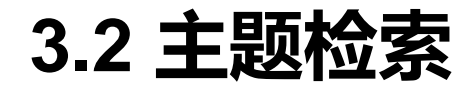

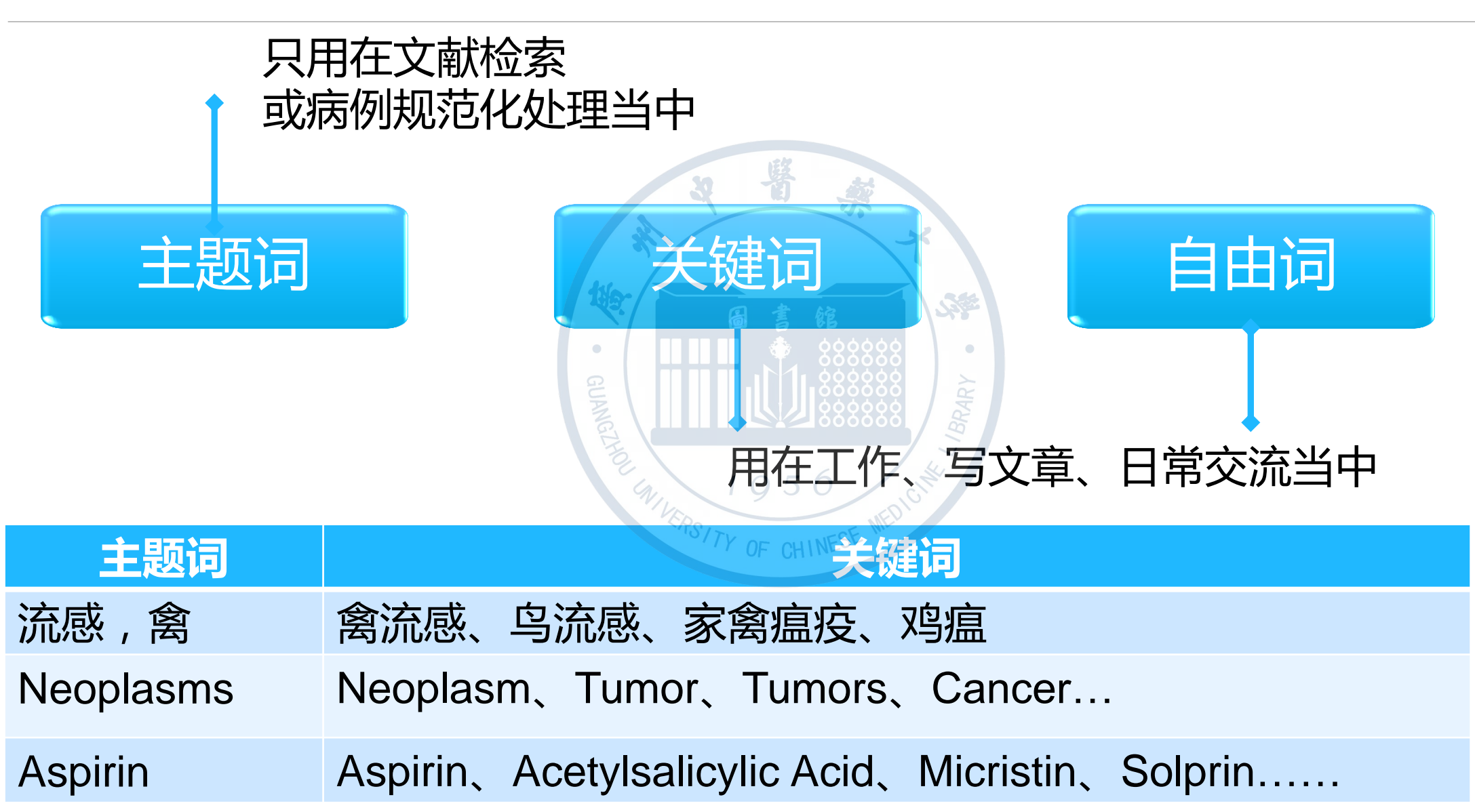
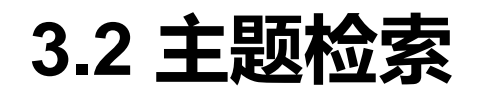

• 如何查找主题词?

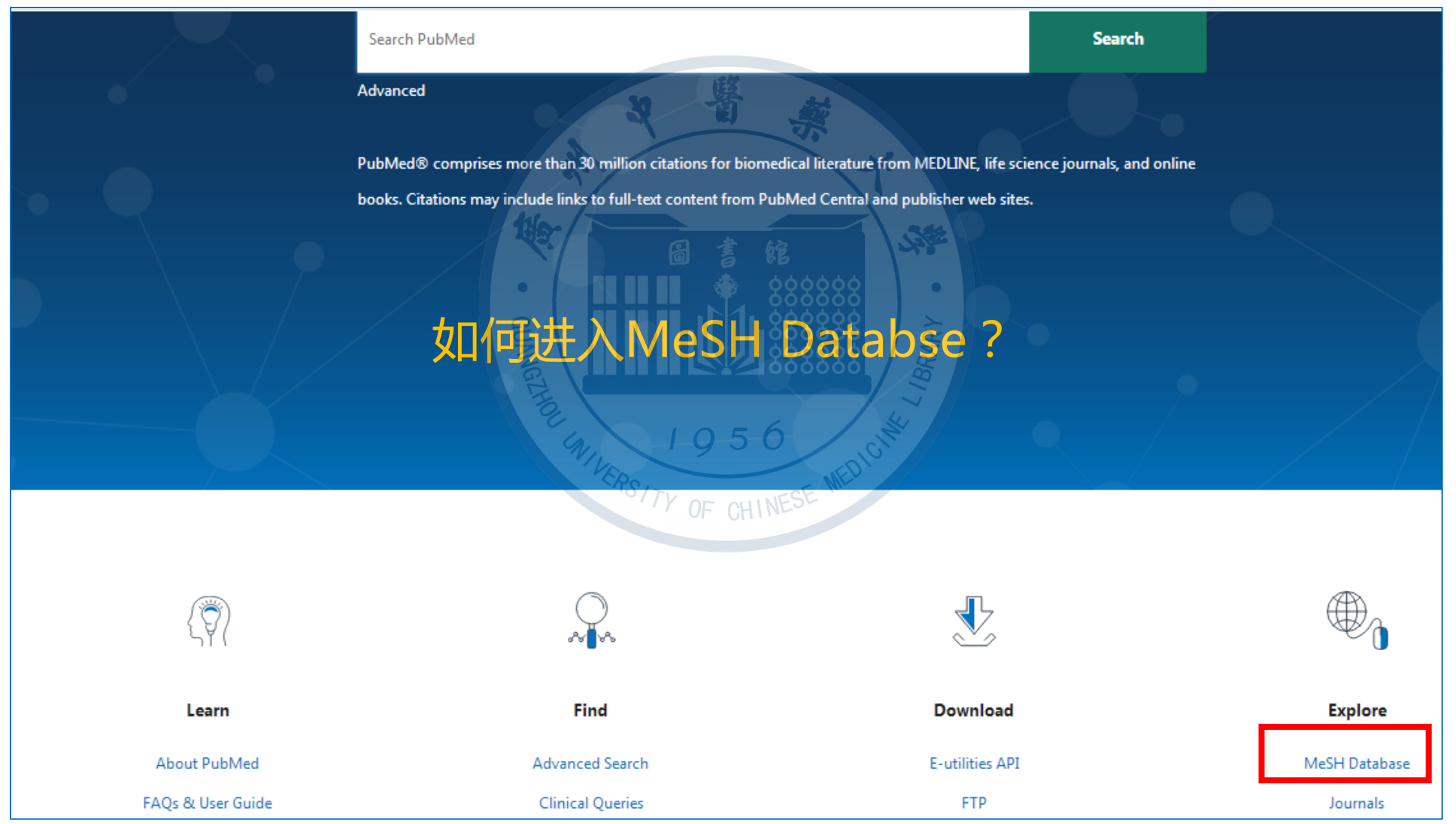

# (1) MeSH主题词检索

| MeSH                                                                           | MeSH  Create alert Limits Advanced                                                                                                    | Search Help                                                       |
|--------------------------------------------------------------------------------|----------------------------------------------------------------------------------------------------|-------------------------------------------------------------------|
| 0                                                                              | COVID-19 is an emerging, rapidly evolving situation.<br>Get the latest public health information from CDC: <u>https://www.coronavirus.gov</u> .<br>Get the latest research from NIH: <u>https://www.nih.gov/coronavirus</u> .        |                                                                   |
| Summary - 20                                                                   | ) per page - Send to: -                                                                                                    | PubMed Search Builder 🕒                                           |
| Search resultems: 1 to 20                                                      | alts<br>D of 395                                                                                                    |                                                                   |
| New abox<br>New abox<br>metastasi<br>Year introd                               | ms<br>ormal growth of tissue. Malignant <b>neoplasms</b> show a greater degree of anaplasia and have the properties of invasion and<br>s, compared to benign <b>neoplasms</b> .<br>uced: /diagnosis was NEOPLASM DIAGNOSIS 1964-1965 | Add to search builder AND ▼<br>Search PubMed<br>You Tube Tutorial |
| <ul> <li>Hereditar</li> <li>Autosoma<br/>with a sig<br/>Year introd</li> </ul> | y Breast and Ovarian Cancer Syndrome<br>al dominant HEREDITARY CANCER SYNDROME in which a mutation most often in either BRCA1 or BRCA2 is associated<br>nificantly increased risk for breast and ovarian cancers.<br>uced: 2012      | Find related data<br>Database: Select ▼<br>Find items             |
| <ul> <li>Early Det</li> <li>Methods</li> <li>Year introd</li> </ul>            | <u>ection of <b>Cancer</b></u><br>to identify and characterize <b>cancer</b> in the early stages of disease and predict tumor behavior.<br>uced: 2009                                                                                | Search details                                                    |
| <u>National (</u> <u>4.</u> Compone                                            | Cancer Institute (U.S.)<br>Int of the NATIONAL INSTITUTES OF HEALTH. Through basic and clinical biomedical research and training, it conducts and                                                                                    | Word]                                                             |

# (1) MeSH主题词检索

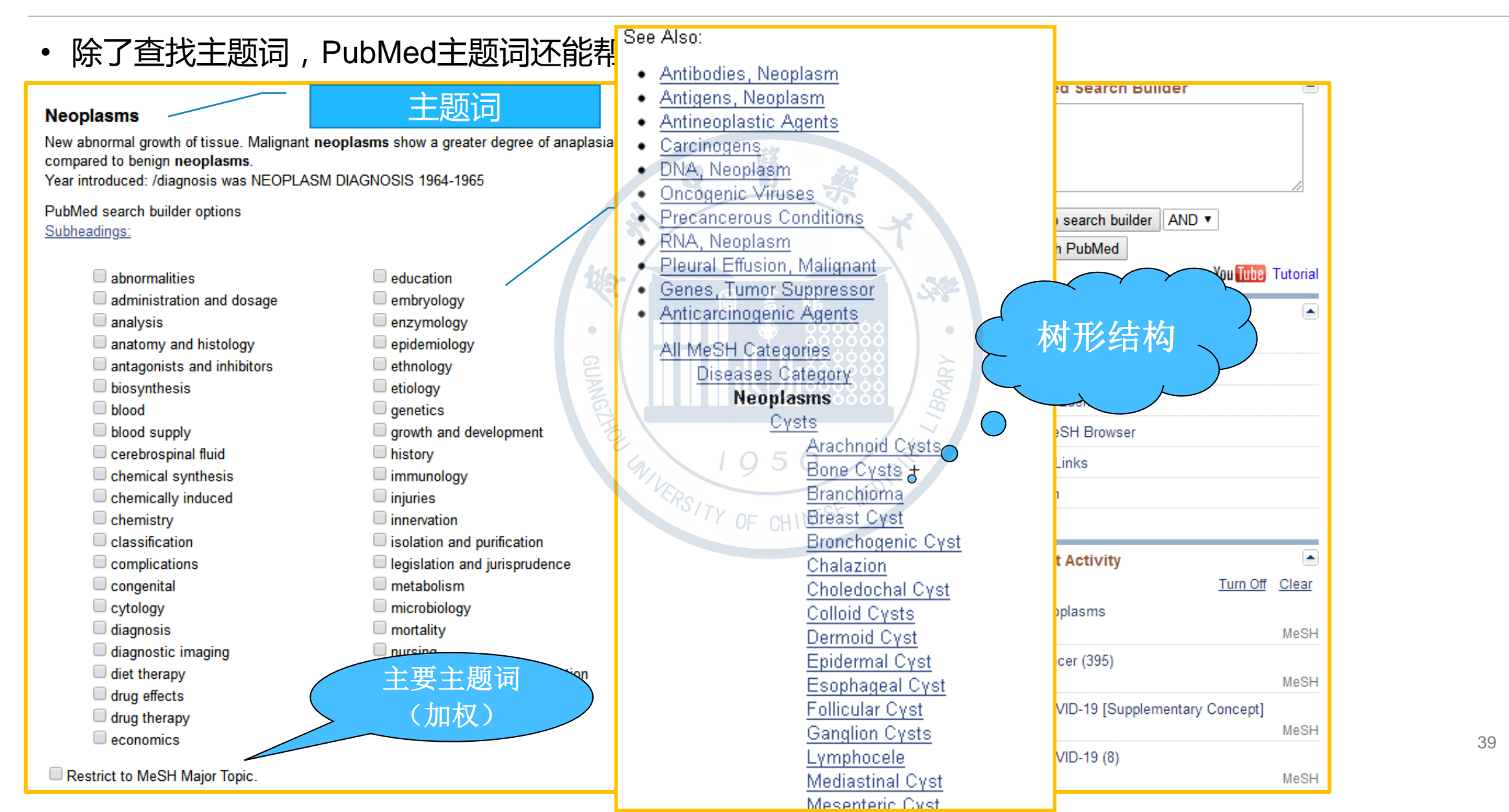

# (1) MeSH主题词检索

## ◆一篇文章可有多个MeSH词

- ◆主题词的树状结构表:系统默认对含有下位概念的主题词进行扩展检索
- ◆注意:MeSH主题词检索,只检索来源于MEDLINE的文献,不检索 PubMed其他来源的文献(supplied by publisher),且未经MeSH主题 词标引的文献检索不到(inprocess、OLDMEDLINE)

# (2) SubHeadings 副主题词

▶副主题词(subheadings)是用于对主题词做进一步限定的词语。如

某一疾病的诊断、治疗,某种药物的毒性、副作用等。

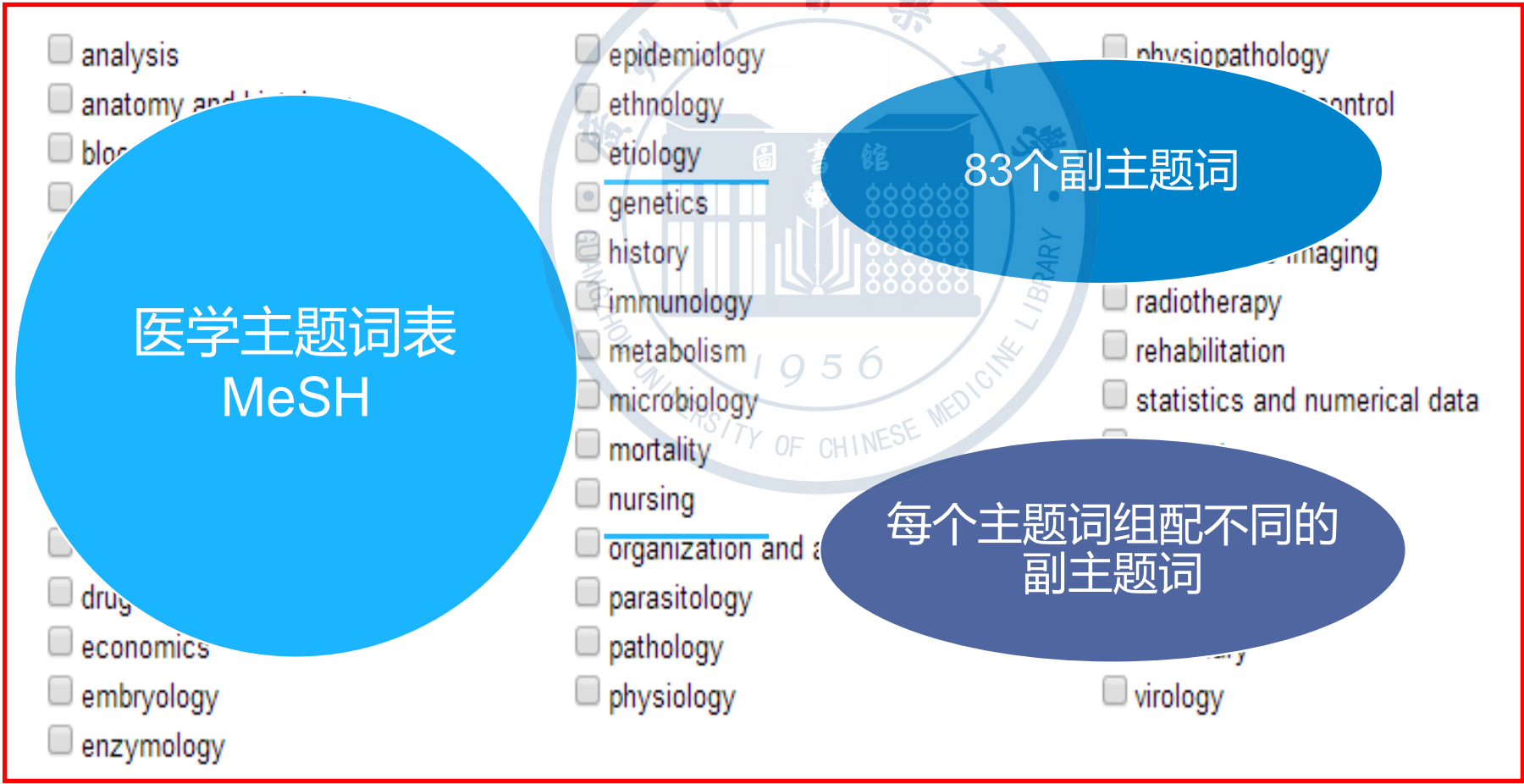

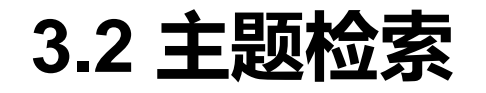

- 主题词组配副主题检索
- 案例:肺癌的手术治疗
   步骤:
   选择主题词
   数理检索式
   结果处理

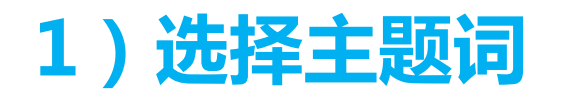

| SNCBI Resources 🗹 How To 🗹                                                                                                    | <u>tsgzxy My NCBI Sign Out</u>                                                                                                    |  |  |  |
|----------------------------------------------------------------------------------------------------|----------------------------------------------------------------------------------------------------|--|--|--|
| MeSH MeSH Iung cancer<br>Create alert Limits Advanced                                                                                                    | Search Help                                                                                                    |  |  |  |
| COVID-19 is an eme<br>Get the latest public health inform<br>Get the latest research from                                                                                                    | arging, rapidly evolving situation.<br>ation from CDC: <u>https://www.coronavirus.gov</u> .<br>n NIH: <u>https://www.nih.gov/coronavirus</u> . |  |  |  |
| See 10 citations found by citation matching your search:<br>Post-inhaled corticosteroid pulmonary tuberculosis and pneumonia increases lung cancer in<br>(2016)<br>Milk consumption in relation to incidence of nasopharyngeal carcinoma in 48 countries/regio<br>The effects of pulmonary diseases on histologic types of lung cancer in both sexes: a popula<br>Cancer. (2015)                                                                                                    | PubMed Search Builder                                                                                                    |  |  |  |
| Summary + 20 per page +<br>Search results Search results Search resu |                                                                                                    |  |  |  |
| Items: 13           Lung Neoplasms           1. Tumors or cancer of the LUNG.                                                                                                    | Find related data       Database:       Select       ▼                                                                                         |  |  |  |
| <ul> <li>DLEC1 protein, human [Supplementary Concept]</li> <li>RefSeq NM_007337<br/>Date introduced: June 1, 1999</li> <li>Small Cell Lung Carcinoma</li> </ul>                                                                                                    | Search details       "lung neoplasms" [MeSH Terms] OR lung       cancer [Text Word]                                                            |  |  |  |

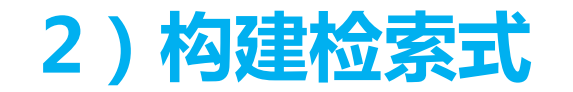

#### Lung Neoplasms

Tumors or cancer of the LUNG.

PubMed search builder options Subheadings:

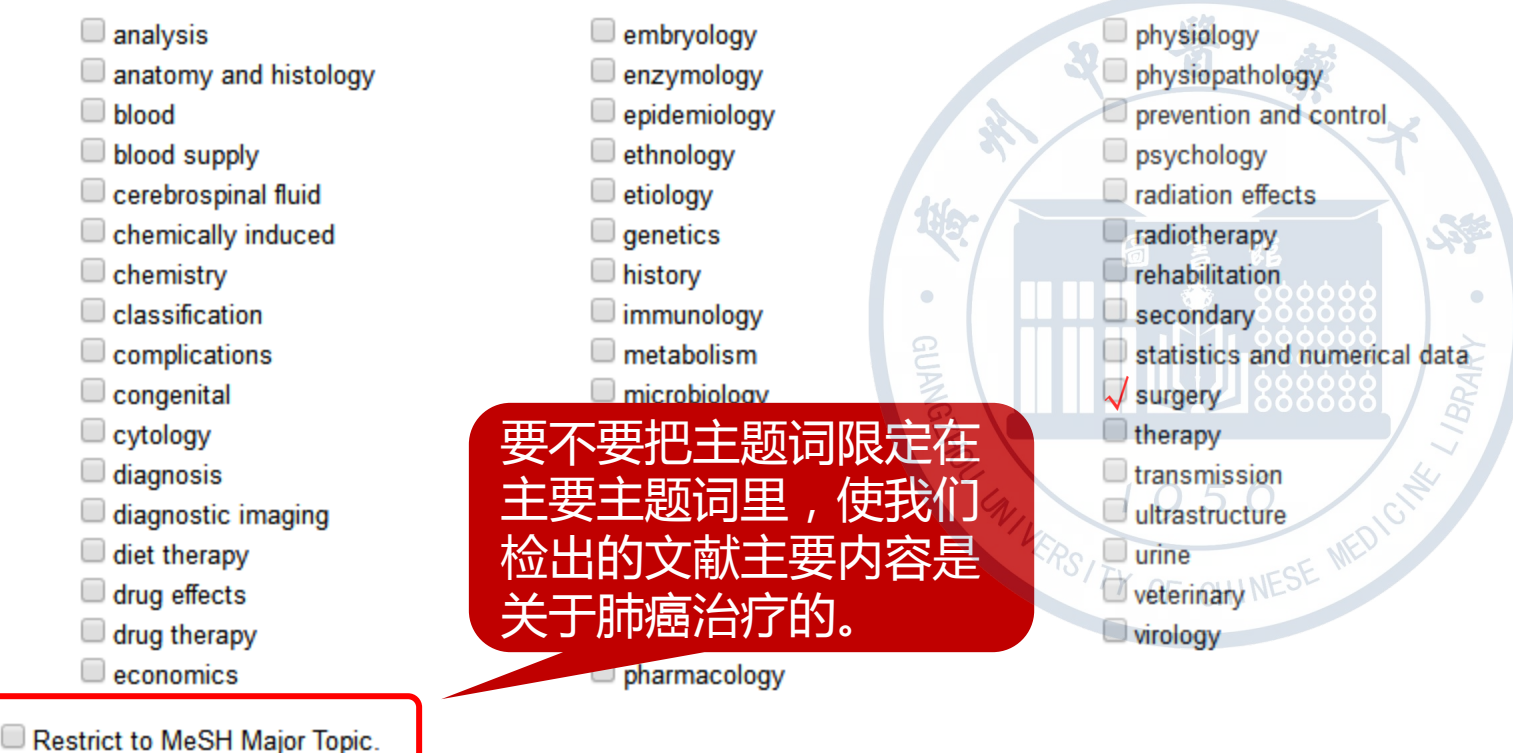

Do not include MeSH terms found below this term in the MeSH hierarchy.

Tree Number(s): C04.588.894.797.520, C08.381.540, C08.785.520 MeSH Unique ID: D008175 Entry Terms:

- Pulmonary Neoplasms
- Neoplasms, Lung Lung Maaglaam

- 肺癌的手术治疗
- 不在下级主题树中检索

|                               | 11                |
|-------------------------------|-------------------|
| Add to search builder AN      | ID 🔻              |
| Search PubMed                 |                   |
|                               | You Tube Tutorial |
| Related information<br>PubMed |                   |
| PubMed - Major Topic          |                   |
| Clinical Queries              |                   |
| NLM MeSH Browser              |                   |
| dbGaP Links                   |                   |
| MedGen                        |                   |
| Recent Activity               |                   |
|                               | Turn Off Clear    |
| 📮 Lung Neoplasms              | MeSH              |
| Q lung cancer (13)            | 11-011            |
| Nooplasms                     | MeSH              |
|                               | MeSH              |
| Q cancer (395)                |                   |

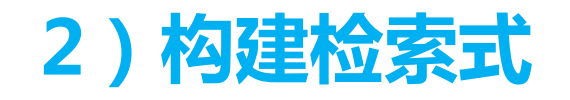

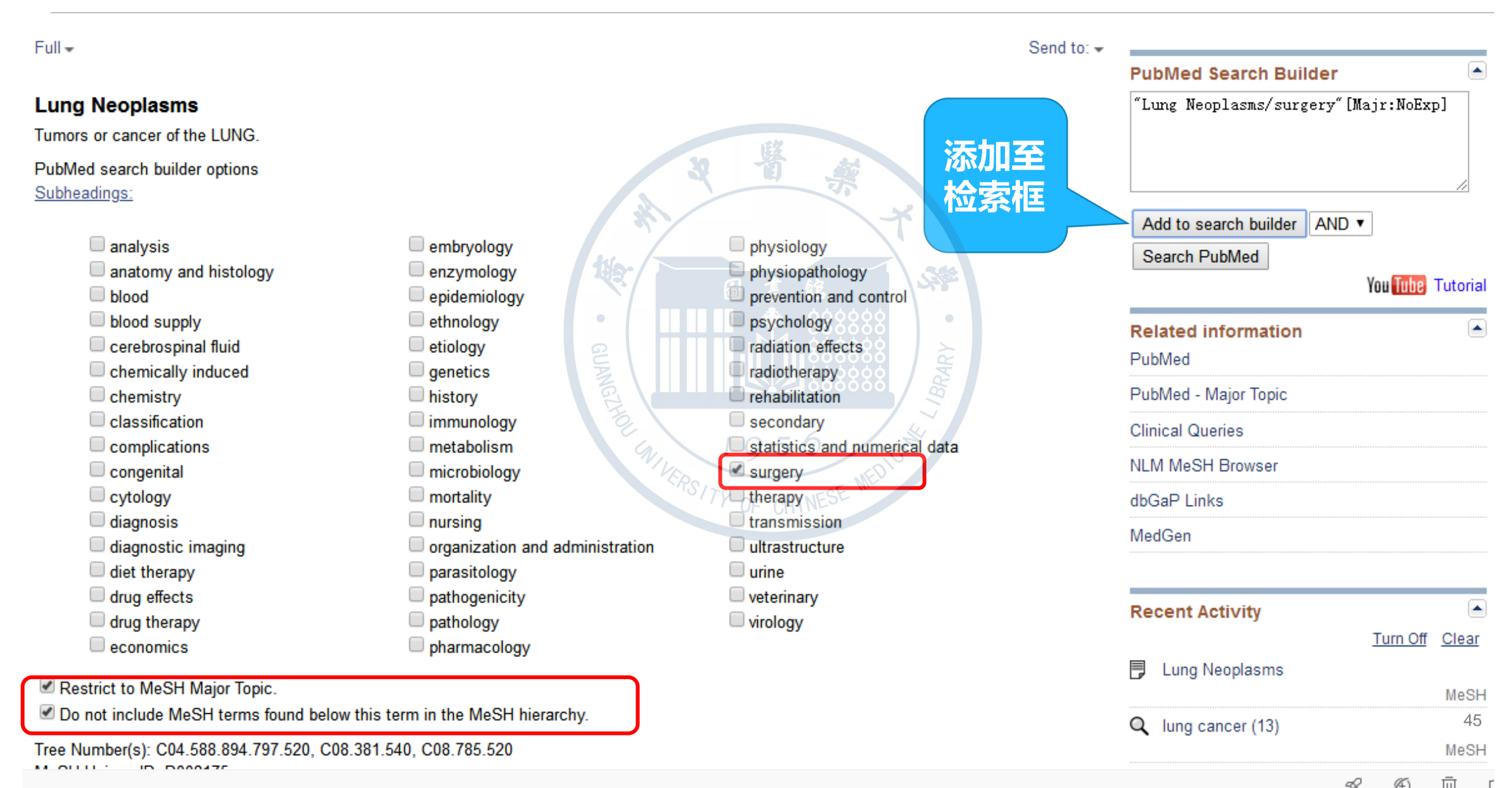

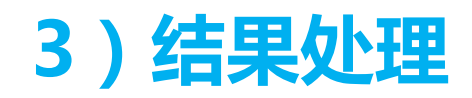

| Publed.gov<br>US National Library of<br>Medicine National<br>Institutes of Health       | PubMed                                                                                                    | Search Help                                                                                                  |
|-----------------------------------------------------------------------------------------|----------------------------------------------------------------------------------------------------|----------------------------------------------------------------------------------------------------|
| 0                                                                                       | COVID-19 is an emerging, rap<br>Get the latest public health information from<br>Get the latest research from NIH: <u>http</u>                                                                  | dly evolving situation.<br>CDC: <u>https://www.coronavirus.gov</u> .<br>: <u>//www.nih.gov/coronavirus</u> . |
| A.                                                                                      | Click here to<br><b>New Put</b><br>An updated version of Put<br>Come see the new improve                                                                                                    | The Med!<br>Med is now available.<br>ments to the interface!                                                 |
| Article types<br>Clinical Trial<br>Review<br>Customize<br>Text availability<br>Abstract | Format: Summary - Sort by: Best Match - Per page: 20 -<br>Search results<br>Items: 1 to 20 of 14598                                                                                             | Send to - Filter your results:<br>All (14598)<br>F1000 (0)<br>Manage Filters                                 |
| Free full text<br>Full text<br>Publication dates<br>5 years<br>10 years<br>Custom range | <ul> <li>Oligometastases.</li> <li>1. Widder J, Lodeweges J.</li> <li>c Oncol. 2018 Apr;13(4):e60. doi: 10.1016/j.jtho.2017.12.012.</li> <li>9576296 Free Article<br/>articles</li> </ul>       | Io abstract available.                                                                                       |
| Species<br>Humans<br>Other Animals                                                      | <ul> <li>[Surgery in patients with lung cancer].</li> <li>Christensen M, Hansen HJ, Ravn J.<br/>Ugeskr Laeger. 2018 Nov 12;180(46). pii: V03180171. Review. Danis<br/>PMID: 30417811</li> </ul> |                                                                                                    |

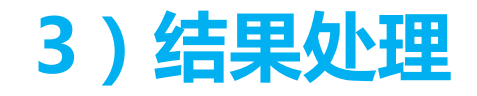

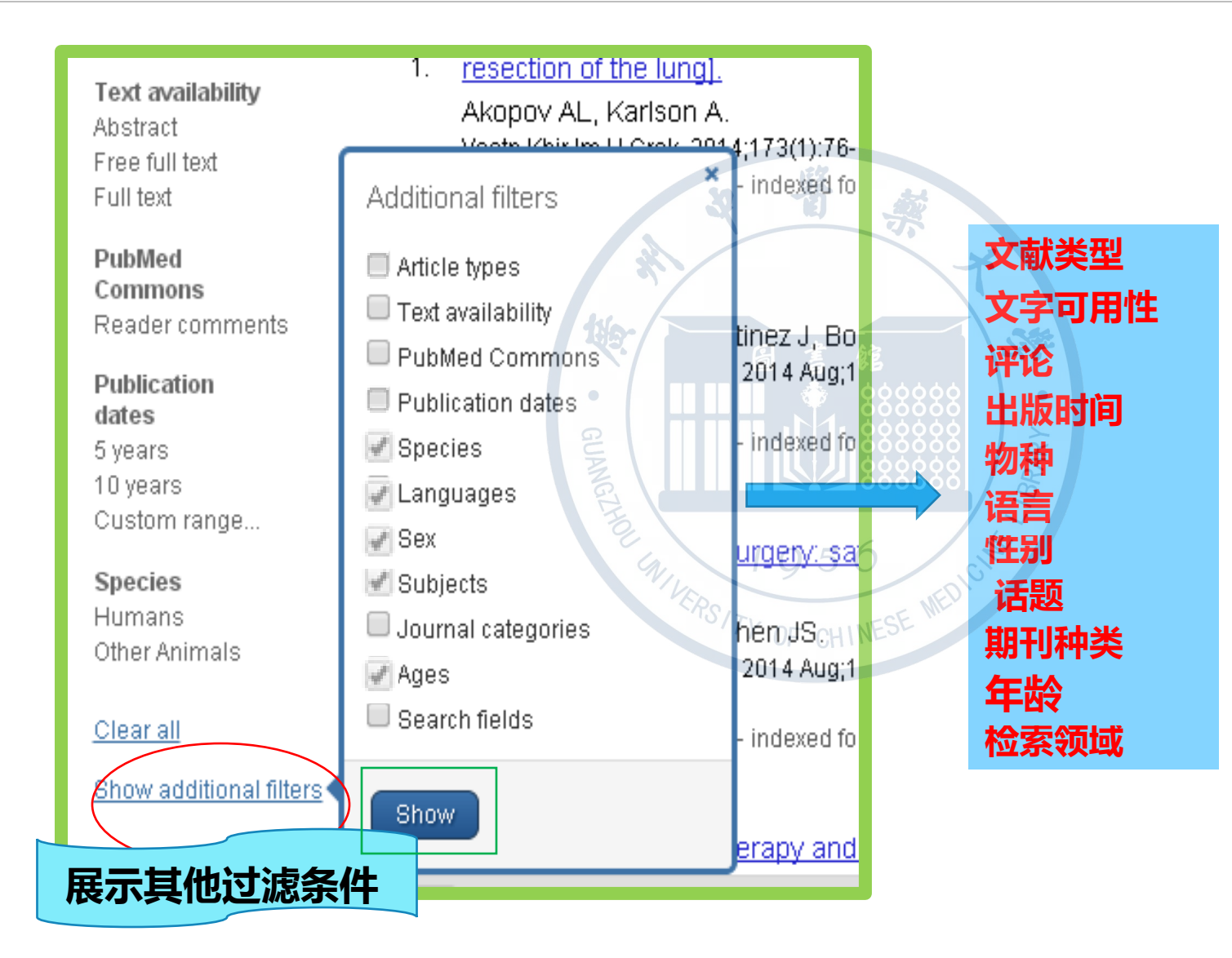

## 3)结果处理

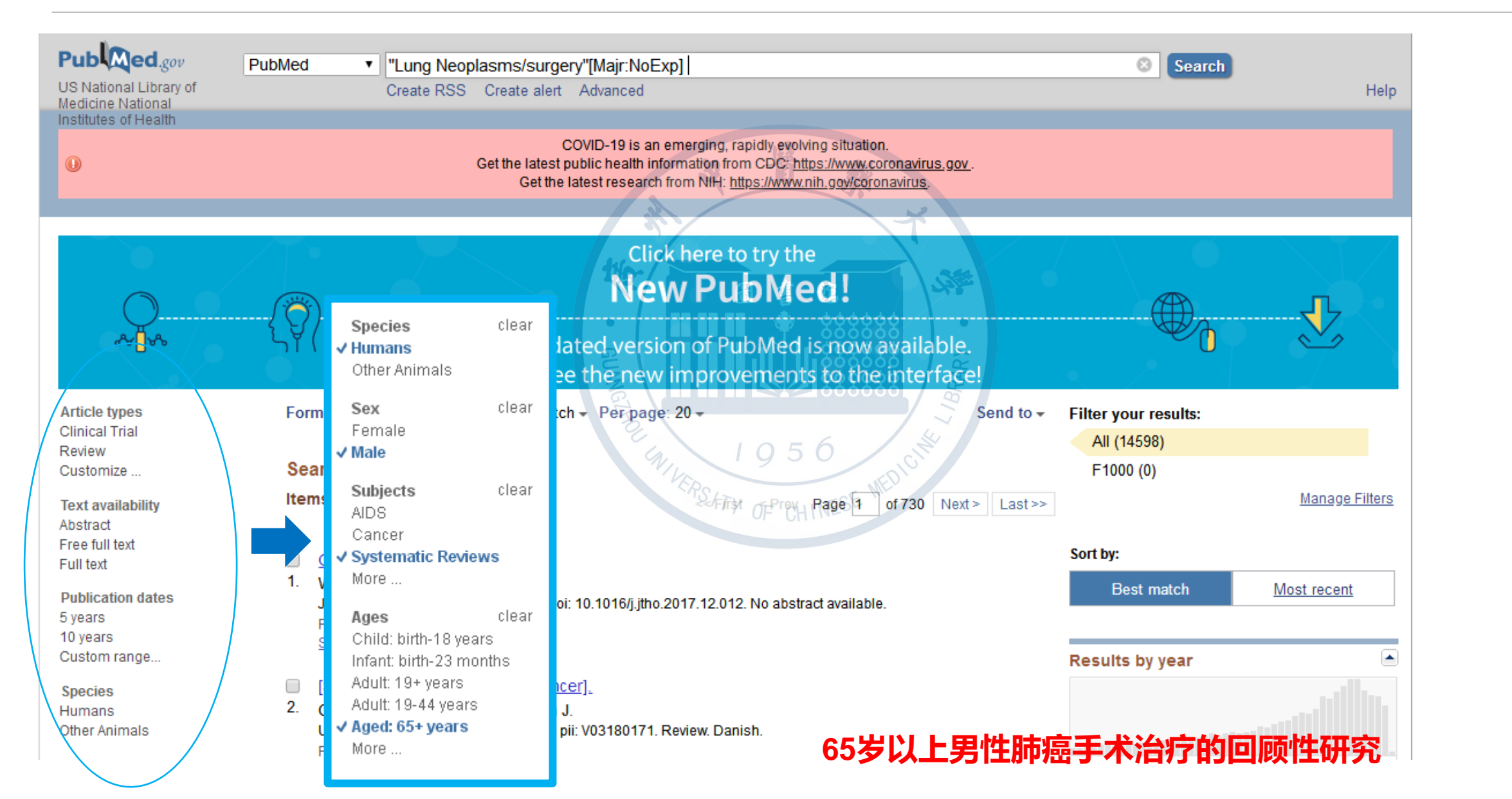

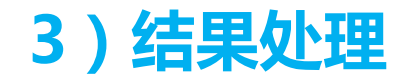

| Article types                |       | Format: Summary - Sort by: Best Match - Per page: 20 - Send to                                                | Filter your results:                                                                                |
|------------------------------|-------|----------------------------------------------------------------------------------------------------|----------------------------------------------------------------------------------------------------|
| Review                       |       |                                                                                                    | All (7)                                                                                             |
| Systematic Reviews           |       | Search results                                                                                                | F1000 (0)                                                                                           |
| Customize                    |       | Items: 7                                                                                                    | Manage Filters                                                                                      |
| Publication dates<br>5 years |       |                                                                                                    |                                                                                                    |
| 10 years                     |       | Filters activated: Humans, Male, Systematic Reviews, Aged: 65+ years. Clear all to show 14598 items.          | Sort by:                                                                                            |
| Custom range                 |       | Preoperative exercise therapy in lung surgery patients: A systematic review.                                  | Best match Most recent                                                                              |
| Species                      | clear | <ol> <li>Pouwels S, Fiddelaers J, Teijink JA, Woorst JF, Siebenga J, Smeenk FW.</li> </ol>                    |                                                                                                    |
| ✓ Humans                     | cical | Respir Med. 2015 Dec;109(12):1495-504. doi: 10.1016/j.rmed.2015.08.009. Epub 2015 Aug 15. Review.             |                                                                                                    |
| Other Animals                |       | PMID: 26303337 Free Article                                                                                   | Titles with your search terms                                                                       |
| Languagaa                    |       | $\frac{\text{similar and ces}}{2}$                                                                            | Clinical study of simultaneous lung volume                                                          |
| English                      |       | Systematic review of prognostic roles of body mass index for patients undergoing lung cancer                  | reduction surgery durin [Chin Med J (Engl). 2009]                                                   |
| Customize                    |       | <ol> <li>surgery: does the 'obesity paradox' really exist?</li> </ol>                                         | [Astual indications for day surgery in the                                                          |
|                              | -1    | Li S. Wang Z. Huang J. Fan J. Du H. Liu L. Che G.                                                             | treatment of lung neoplasm [Ann Ital Chir. 2009]                                                    |
| Sex                          | clear | Eur J Cardiothorac Surg. 2017 May 1;51(5):817-828, doi: 10.1093/ejcts/ezw386. Review.                         |                                                                                                    |
| ✓ Male                       |       | PMID: 28040677                                                                                                | [Clinical practice of 99m1c-peplimycin imaging<br>and radio quided surgery for Jun [Ai Zhang, 2003] |
|                              |       | Similar articles                                                                                              | and radio guided surgery for full [Al Zheng, 2003]                                                  |
| Subjects                     | clear | · · · · · · · · · · · · · · · · · · ·                                                                         | See more                                                                                            |
| Cancer                       |       | Association of chronic obstructive pulmonary disease and postresection lung cancer survival, a                |                                                                                                    |
| ✓ Systematic Reviews         |       | Tan LE AMR Lim CS                                                                                             | Eind related data                                                                                   |
| Customize                    |       | J Investig Med. 2017 Feb:65(2):342-352. doi: 10.1136/iim-2016-000059. Epub 2016 Oct 21. Review.               |                                                                                                    |
| Δπes                         | clear | PMID: 27770016                                                                                                | Database: Select                                                                                    |
| Child: birth-18 years        | 0.00  | Similar articles                                                                                              |                                                                                                    |
| Infant: birth-23 months      |       |                                                                                                    |                                                                                                    |
| Adult: 19+ years             |       | Long-term survival after lung resection for non-small cell lung cancer with circulatory bypass: a             |                                                                                                    |
| Adult: 19-44 years           |       | 4. <u>systematic review.</u>                                                                                  |                                                                                                    |
| V Aged: 05+ years            |       | Muralidaran A, Detterbeck FC, Boffa DJ, Wang Z, Kim AW.                                                       | Best match search information                                                                       |
| 0030011126                   |       | J Thorac Cardiovasc Surg. 2011 Nov;142(5):1137-42. doi: 10.1016/j.jtcvs.2011.07.042. Epub 2011 Aug 23. Review | mair: lung neoplasms/surgery                                                                        |

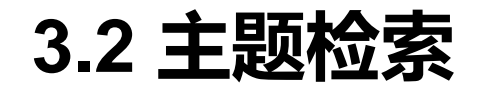

主题词检索小细节:提高查准率

>Restrict to MESH Major Topic:即将检出结果限定在主要主题词(major topic)

heading),即以其为核心内容,则可进一步缩窄范围,提高查准率。

> Do not include MeSH terms found below this term in the MeSH hierarchy :  $\overline{\uparrow}$ 

检索下位词,限定于本级概念

OF CHINESE

# 主题词检索注意问题

### 检索案例:新冠肺炎COVID-19

#### Search results

#### Items: 8

- COVID-19 vaccine [Supplementary Concept]
- 1. Date introduced: March 26, 2020
- COVID-19 diagnostic testing [Supplementary Concept]
- consider adding: COVID-19; SARS-CoV-2; for isothermal amplification loop-mediated see SCR LAMP assay and note there Date introduced: March 26, 2020

#### severe acute respiratory syndrome coronavirus 2 [Supplementary Concept]

- term "SARS2" deleted as it sometimes refers to mitochondrial seryl-tRNA synthetase gene, SARS2 Date introduced: January 14, 2020
- spike glycoprotein, COVID-19 virus [Supplementary Concept]
- 4. Date introduced: March 19, 2020
- COVID-19 [Supplementary Concept]
- A viral disorder characterized by high FEVER; COUGH; DYSPNEA; renal dysfunction and other symptoms of a VIRAL PNEUMONIA. A coronavirus SARS-CoV-2 in the genus BETACORONAVIRUS is the suspected agent. Date introduced. February 13, 2020
- COVID-19 serotherapy [Supplementary Concept]
- 6. Date introduced: March 28, 2020
- LAMP assay [Supplementary Concept]
- for use of LAMP assay for detecting COVID-19 add: COVID-19; SARS-CoV-2; Coronavirus Infections/\*diagnosis Date introduced: March 28, 2020
- COVID-19 drug treatment [Supplementary Concept]
- 8. Date introduced: March 28, 2020

|                     | Add to search builder AND  Search PubMed You Tube                                                                                                    |              |
|---------------------|----------------------------------------------------------------------------------------------------|--------------|
|                     | Find related data                                                                                                    |              |
|                     | Database: Select                                                                                                    |              |
|                     | Find items                                                                                                    |              |
|                     | Search details                                                                                                    |              |
| <b>A</b> . <b>A</b> | "COVID-19" [All Fields] OR "severe<br>acute respiratory syndrome<br>coronavirus 2" [All Fields] OR "seve<br>acute respiratory syndrome<br>coronavirus 2" [All Fields] OR "2019 | re 🗸         |
|                     | Search See                                                                                                    | more         |
|                     | Recent Activity                                                                                                    |              |
|                     | <u>Turn Off</u>                                                                                                    | <u>Clear</u> |
|                     | Q COVID-19 (8)                                                                                                    | MeSH         |
|                     | <b>Q</b> cancer (395)                                                                                                    |              |
|                     |                                                                                                    | MeSH         |

Q Corona Virus Disease 2019 OR COVID-19

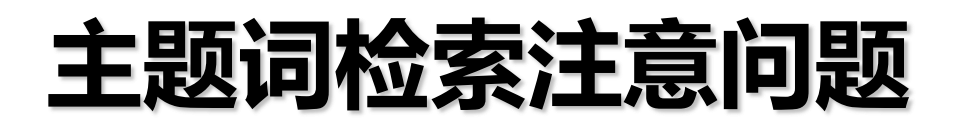

|                                                                                                    | PubMed Search Builder                                               |                   |
|----------------------------------------------------------------------------------------------------|---------------------------------------------------------------------|-------------------|
| COVID-19 [Supplementary Concept]                                                                                                    |                                                                     |                   |
| A viral disorder characterized by high FEVER; COUGH; DYSPNEA; renal dysfunction and other symptoms of a VIRAL PNEUMONIA. A coronavirus SARS-CoV-2 in the genus BETACORONAVIRUS is the suspected agent.<br>Date introduced: February 13, 2020 |                                                                     |                   |
| PubMed search builder options                                                                                                    | Add to search builder AND •                                         |                   |
| <ul> <li>Restrict to MeSH Major Topic.</li> <li>Do not include MeSH terms found below this term in the MeSH hierarchy.</li> </ul>                                                                                                    | Search PubMed<br>You Tub                                            | J Tutoria         |
| MeSH Unique ID: C000657245<br>Heading Mapped to:                                                                                                    | Related information                                                 |                   |
| <ul> <li>Pneumonia, Viral</li> <li>Coronavirus Infections</li> <li>Pandemics</li> </ul>                                                                                                    | Clinical Queries                                                    |                   |
| Entry Terms:                                                                                                    | NLM MeSH Browser                                                    |                   |
| <ul> <li>2019-nCoV infection</li> <li>coronavirus disease 2019</li> <li>COVID-19 pandemic</li> </ul>                                                                                                    | Recent Activity                                                     | ff Clear          |
| <ul> <li>2019-nCoV disease</li> <li>2019 novel coronavirus disease</li> <li>COV/D19</li> </ul>                                                                                                    | COVID-19 [Supplementary Concept                                     | ]<br>MeSH         |
| <ul> <li>2019 novel coronavirus infection</li> <li>coronavirus disease-19</li> </ul>                                                                                                    | Q COVID-19 (8)                                                      | MeSH              |
| All MeSH Categories<br>COVID-19                                                                                                    | C "Lung Neoplasms/surgery"[Majr:Nol<br>AND Humans[Mesh] AND Male[Me | Exp]<br>·· PubMed |
|                                                                                                    | Q "Lung Neoplasms/surgery"[Majr:Nol<br>AND Humans[Mesh] AND Male[Me | -52]              |

# 主题词检索注意问题

①当课题含有多个主题词时,在MeSH Database中的操作往往需要重复多次。

②进入到主题词细节页面时,要多注意主题词的上位词和下位词情况,看看是否有更加合适的主题词。

③同时选多个副主题词时,其间的逻辑关系是OR。

④检索结果可通过检索选项和过滤条件进行逐步调整。

⑤新出现的词无法在MESH主题词表查到,应使用关键词检索。

当目标是检全时 采用主题词+自由词的方式进行检索 当日标是检准时 采用主题词的方式提高检准率

#4

...

### ・ 查看检索结果/转化

### ・同义词联想

### ・美式/英式英语联想

#### Search: Corona Virus Disease 2019 OR COVID-19

2,446 22:41:3

((("corona"[All Fields] OR "coronae"[All Fields]) OR "coronas"[All Fields]) AND (((("virus diseases"[MeSH Terms] OR ("virus"[All Fields] AND "diseases"[All Fields])) OR "virus diseases"[All Fields]) OR ("virus"[All Fields] AND "disease"[All Fields])) OR "virus disease"[All Fields]) AND "2019"[All Fields]) OR ((((((("covid 19"[All Fields] OR "covid 2019"[All Fields]) OR "severe acute respiratory syndrome coronavirus 2"[Supplementary Concept]) OR "severe acute respiratory syndrome coronavirus 2"[All Fields]) OR "2019 ncov"[All Fields]) OR "sars cov 2"[All Fields]) OR "2019ncov"[All Fields]) OR (("wuhan"[All Fields] AND ("coronavirus"[MeSH Terms] OR "coronavirus"[All Fields])) AND (2019/12/1:2019/12/31[Date - Publication] OR 2020/1/1:2020/12/31[Date - Publication])))

#### Translations\_

Corona: "corona" [All Fields] OR "coronae" [All Fields] OR "coronas" [All Fields]

Virus Disease: "virus diseases"[MeSH Terms] OR ("virus"[All Fields] AND "diseases"[All Fields]) OR "virus diseases"[All Fields] OR ("virus"[All Fields] AND "disease"[All Fields]) OR "virus disease"[All Fields]

**COVID-19:** "COVID-19"[All Fields] OR "COVID-2019"[All Fields] OR "severe acute respiratory syndrome coronavirus 2"[Supplementary Concept] OR "severe acute respiratory syndrome coronavirus 2"[All Fields] OR "2019nCoV"[All Fields] OR "SARS-CoV-2"[All Fields] OR "2019nCoV"[All Fields] OR (("Wuhan"[All Fields] AND ("coronavirus"[MeSH Terms] OR "coronavirus"[All Fields])) AND (2019/12[PDAT] OR 2020[PDAT]))

### • 高级检索

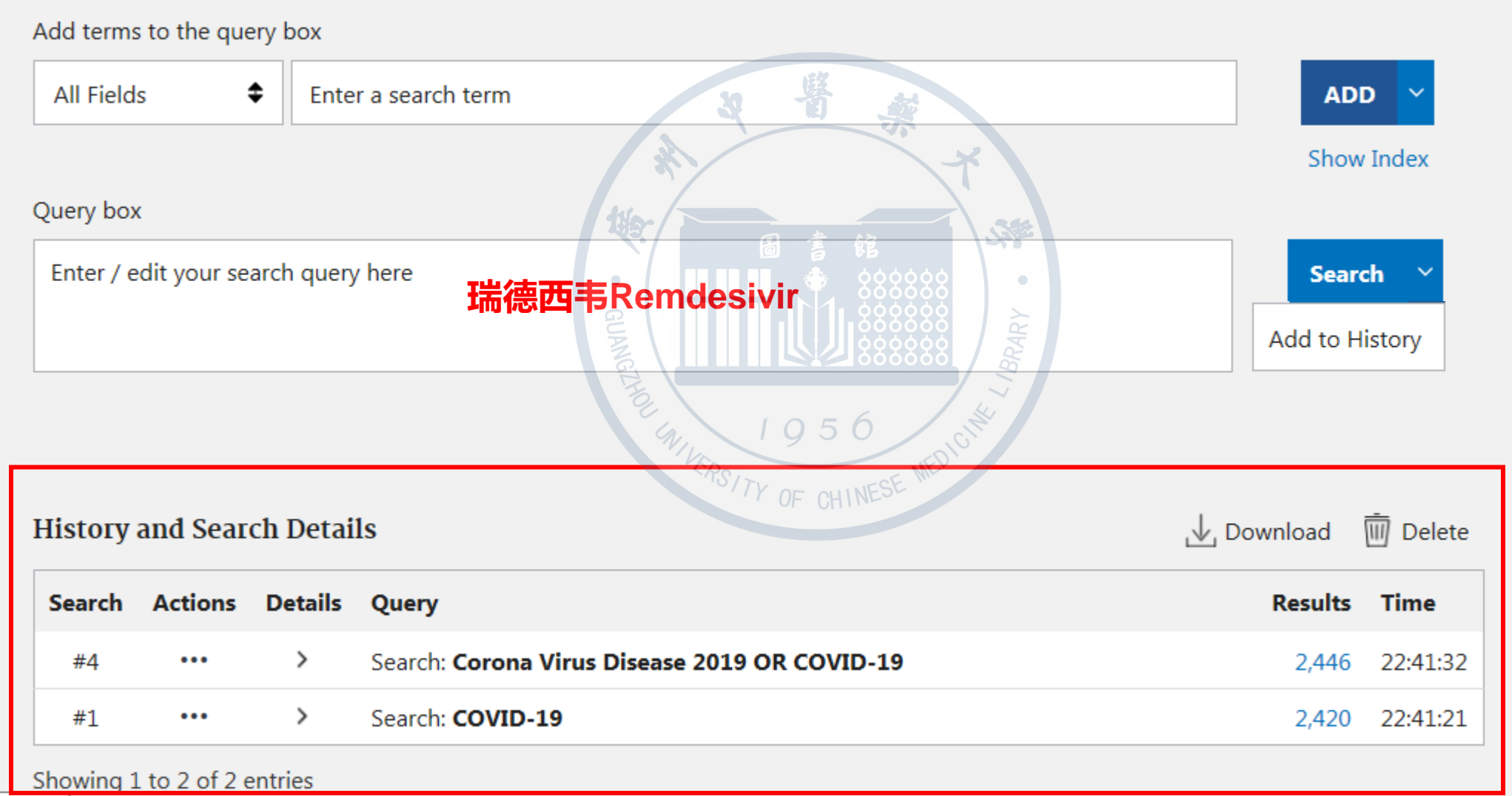

m.nih.gov/

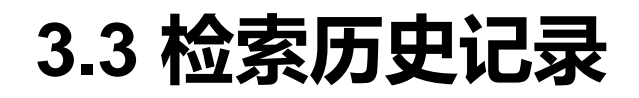

|                                 |                                  |               | 结果到检索         |
|---------------------------------|----------------------------------|---------------|---------------|
| uery box                        |                                  |               |               |
| Remdesivir                      |                                  | X Add to Hist | ory 🗸         |
|                                 | 2 皆 燕                            | Search        |               |
|                                 |                                  |               |               |
|                                 | 11/0-                            |               | 松志住田古         |
|                                 |                                  |               | <b>恤杀</b> 纪未以 |
| History and Search Details      | GUANG                            | , ⊥ Download  | 🔟 Delete      |
| Search Actions Details Query    | 1056                             | Results       | Time          |
| #5 Add guery earch: <b>Remd</b> | esivir                           | 52            | 22:53:41      |
| #4 Add with AND                 | a Virus Disease 2019 OR COVID-19 | 2,446         | 22:41:32      |
| #1 Add with OR                  | D-19                             | 2,420         | 22:41:21      |
| Showing Add with NOT            |                                  |               |               |
| Delete                          |                                  |               |               |
| Save to MyNCBI                  |                                  |               |               |

| Query box | ¢            |           |                        |                          |            |          |
|-----------|--------------|-----------|------------------------|--------------------------|------------|----------|
| (Remdes   | sivir) AND ( | Corona Vi | rus Disease 2019 OR CO | VID-19)                  | × Searc    | :h ~     |
|           |              |           |                        |                          |            |          |
| History   | and Sear     | ch Detai  | ls                     |                          | ↓ Download | 🔟 Delete |
| Search    | Actions      | Details   | Query                  |                          | Results    | Time     |
| #5        | •••          | >         | Search: Remdesivir     | 2 y 1956                 | 52         | 22:53:41 |
| #4        | •••          | >         | Search: Corona Virus   | Disease 2019 OR COVID-19 | 2,446      | 22:41:32 |
| #1        | •••          | >         | Search: COVID-19       | or onne                  | 2,420      | 22:41:21 |

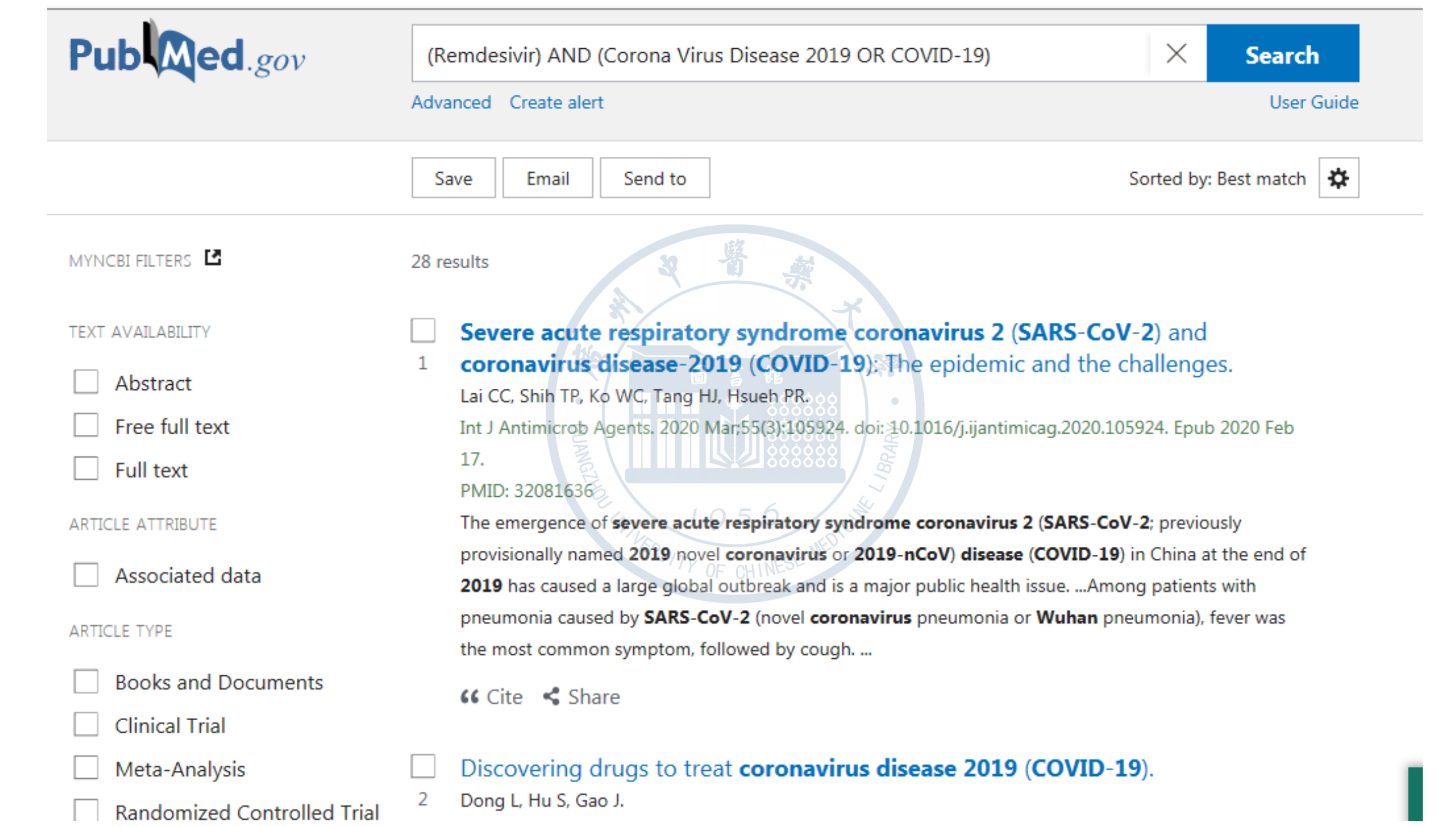

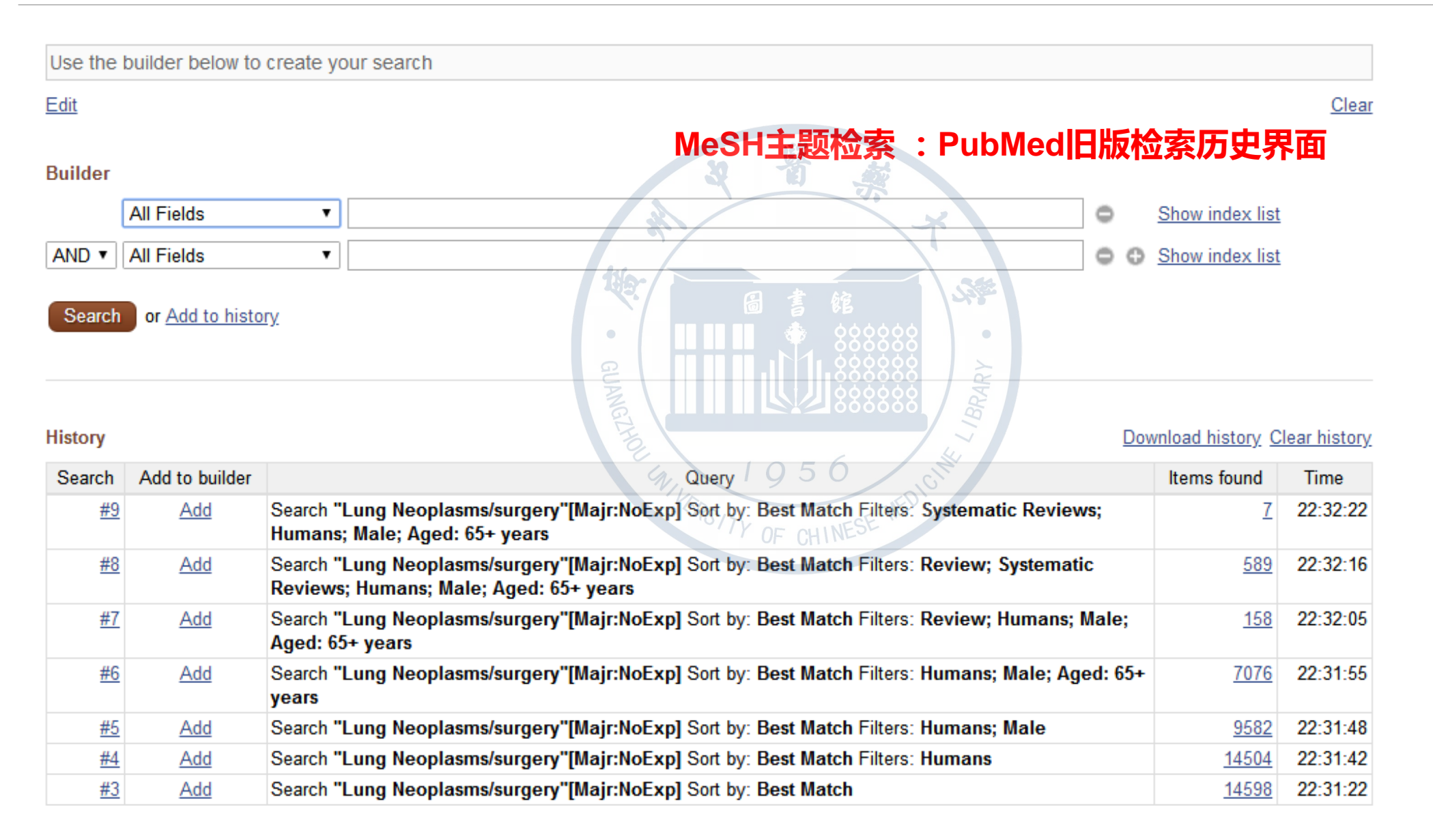

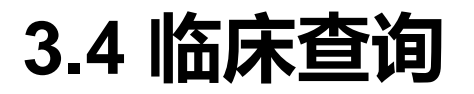

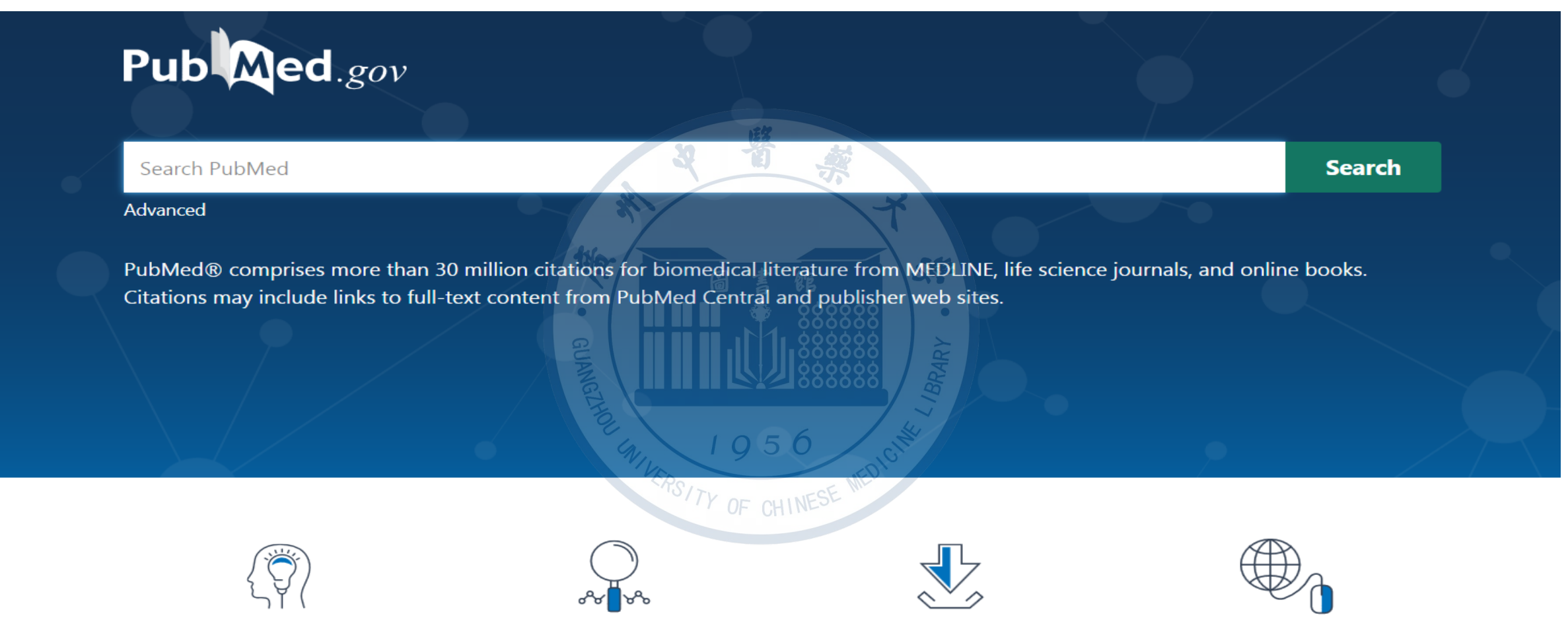

About PubMed FAQs & User Guide Finding Full Text

Learn

**Find** Advanced Search Clinical Queries Single Citation Matcher Download

E-utilities API FTP Batch Citation Matcher Explore

MeSH Database Journals

# Clinical Queries (临床查询)

1

| S NCBI Resources 🗹 How To 🗹                                                                                                    |                                                                                                    | tsgzxy My NCBI Sign Out                                                                                          |
|----------------------------------------------------------------------------------------------------|----------------------------------------------------------------------------------------------------|----------------------------------------------------------------------------------------------------|
| 0                                                                                                    | COVID-19 is an emerging, rapidly evolving situation.<br>Get the latest public health information from CDC: <u>https://www.coronaviru.</u><br>Get the latest research from NIH: <u>https://www.nih.gov/coronavirus</u> . | <u>is.gov</u> .                                                                                                  |
| PubMed Clinical Queries                                                                                                    |                                                                                                    | ×                                                                                                    |
| lesults of searches on this page are limited to specific clin                                                                                                    | ical research areas. For comprehensive searches, use <u>PubN</u>                                                                                                    | <u>led</u> directly.                                                                                             |
| Please enter search term(s)                                                                                                    | 日書館                                                                                                    | Search                                                                                                    |
| Clinical Study Categories                                                                                                    | Systematic Reviews                                                                                                    | Medical Genetics                                                                                                 |
| his column displays citations filtered to a specific clinical study ategory and scope. These search filters were developed by <u>Haynes</u> <u>B et al.</u> See more <u>filter information</u> . | This column displays citations for systematic reviews. See <u>filter</u><br>information or additional <u>related sources</u> .                                                                                          | This column displays citations pertaining to topics in medical genetics.<br>See more <u>filter information</u> . |
| inical Study Category                                                                                                    | STATE OF CHINESE MED                                                                                                    | CIT                                                                                                    |
| 利右收亡医生学中的米日                                                                                                    | 1 和thoropy ( 公库 ) di                                                                                                    | a ana a sia ( 次座 ) a stiala an (                                                                                 |

 列有临床医生常用的类目,如therapy(治疗)、diagnosis(诊断)、etiology(病因)和 prognosis(预后)等。在检索框内输入检索词,然后选择上述类目即可,同时可以根据需要选 择强调查全率("broad, sensitive search")还是查准率("narrow, specific search")。

## Clinical Queries (临床查询)

### ② Systematic Reviews (系统评价)

功能专门用来检索经专家评价过的质量高的循证医学文献;提供检索疾病的Systematic Reviews(系统评价)、meta-analysis(meta分析)、Reviews of clinical(临床试验 评论)和evidence-based medicine(循证医学)等方面的文献。

**③ Medical Genetics** 

供检索医学遗传学方面的文献。

## 案例:临床医生想检索心肌炎(myocarditis)诊断方面的文献,要求准确检索

### **PubMed Clinical Queries**

Results of searches on this page are limited to specific clinical research areas. For comprehensive searches, use PubMed directly.

| myocardi | tic |
|----------|-----|
| myocaru  | 13  |

#### **Clinical Study Categories**

| Category: | Diagnosis |
|-----------|-----------|
| Etiology  | /         |
| Broad     |           |
| Narrow    | ,         |

Prognosis

#### Clinical prediction guides

Smpannong D, wazanan S, waser D, Deo K, Samanger F, Knanlji MY, Cooper LT Jr, Chahal CAA. Heart Rhythm. 2020 May 5; . Epub 2020 May 5.

#### Cardiac MRI-Update 2020.

Busse A, Rajagopal R, Yücel S, Beller E, Öner A, Streckenbach F, Cantré D, Ince H, Weber MA, Meinel FG. Radiologe. 2020 May 8; . Epub 2020 May 8.

#### [Myocarditis].

Inomata T. Gan To Kagaku Ryoho. 2020 Feb; 47(2):224-227.

#### A case of complete atrioventricular block in secondary hemophagocytic syndrome/hemophagocytic lymphohistiocytosis recovered by plasma exchange and

#### Systematic Reviews

#### Results: 5 of 90

The impact of 2019 novel coronavirus on heart injury: A Systematic review and Meta-analysis. Li JW, Han TW, Woodward M, Anderson CS, Zhou H, Chen YD, Neal B.

Prog Cardiovasc Dis. 2020 Apr 16; Epub 2020 Apr 16:

### Anti-inflammatory and antioxidant therapies for chagasic myocarditis: a systematic review.

Freitas DS, Silva Godinho AS, Mondêgo-Oliveira R, Cardoso FO, Abreu-Silva AL, Silva LA.

Parasitology. 2020 Feb 13; :1-8. Epub 2020 Feb 13.

# The prognostic value of late gadolinium enhancement in myocarditis and clinically suspected myocarditis: systematic review and meta-analysis.

Yang F, Wang J, Li W, Xu Y, Wan K, Zeng R, Chen Y. Eur Radiol. 2020 May; 30(5):2616-2626. Epub 2020 Feb 10.

#### Systematic review and meta-analysis of rates of clozapineassociated myocarditis and cardiomyopathy.

|         | <b>•</b> • • |
|---------|--------------|
| Medical | Genetics     |
|         |              |

O

Search

Topic: All

See.

#### Results: 5 of 1962

Desmoplakin Cardiomyopathy, a Fibrotic and Inflammatory Form of Cardiomyopathy Distinct from Typical Dilated or Arrhythmogenic Right Ventricular Cardiomyopathy.

•

Smith ED, Lakdawala NK, Papoutsidakis N, Aubert G, Mazzanti A, McCanta AC, Agarwal PP, Arscott P, Dellefave-Castillo LM, Vorovich EE, et al.

Circulation. 2020 May 6; . Epub 2020 May 6.

### Familial screening in case of acute myocarditis reveals inherited arrhythmogenic left ventricular cardiomyopathies.

Piriou N, Marteau L, Kyndt F, Serfaty JM, Toquet C, Le Gloan L, Warin-Fresse K, Guijarro D, Le Tourneau T, Conan E, et al. ESC Heart Fail. 2020 May 1; . Epub 2020 May 1.

### COVID-19 and the cardiovascular system: implications for risk assessment, diagnosis, and treatment options.

Guzik TJ, Mohiddin SA, Dimarco A, Patel V, Savvatis K, Marelli-Berg FM, Madhur MS, Tomaszewski M, Maffia P, D'Acquisto F, et al. Cardiovasc Res. 2020 Apr 30; . Epub 2020 Apr 30.

### Clinical Study Category临床研究类文献

Associated data

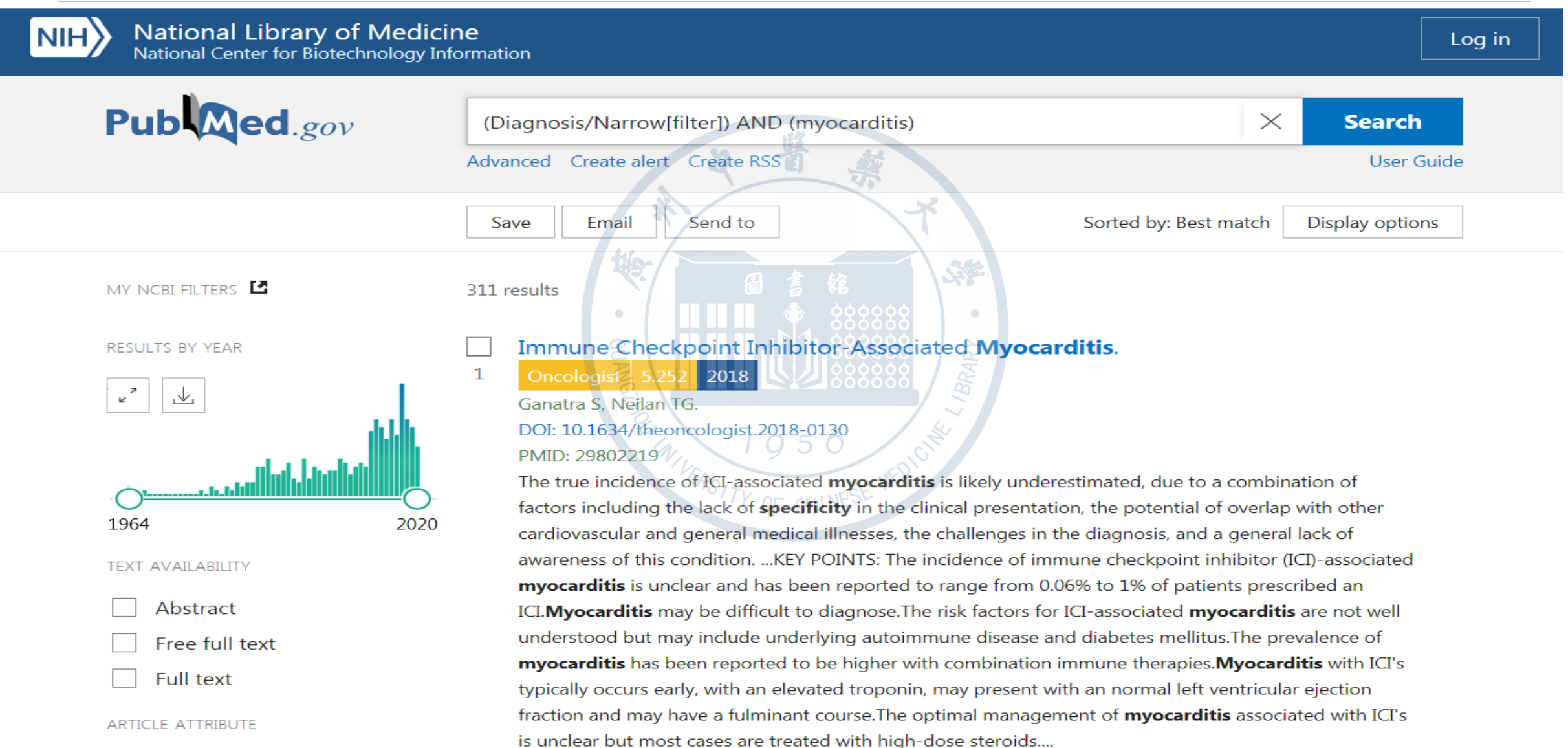

🕻 Cite < Share 💾 Abstract

## Clinical Queries (临床查询)

# ❖ Clinical Queries利用内在的过滤器使其检索结果更加贴近临床的需要。 如果用户需要查阅的并不仅仅局限于临床,也包括基础研究,则不应该 使用这个检索引擎。

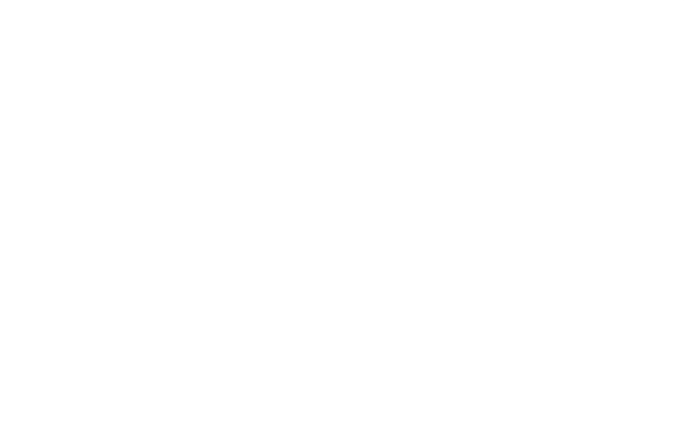

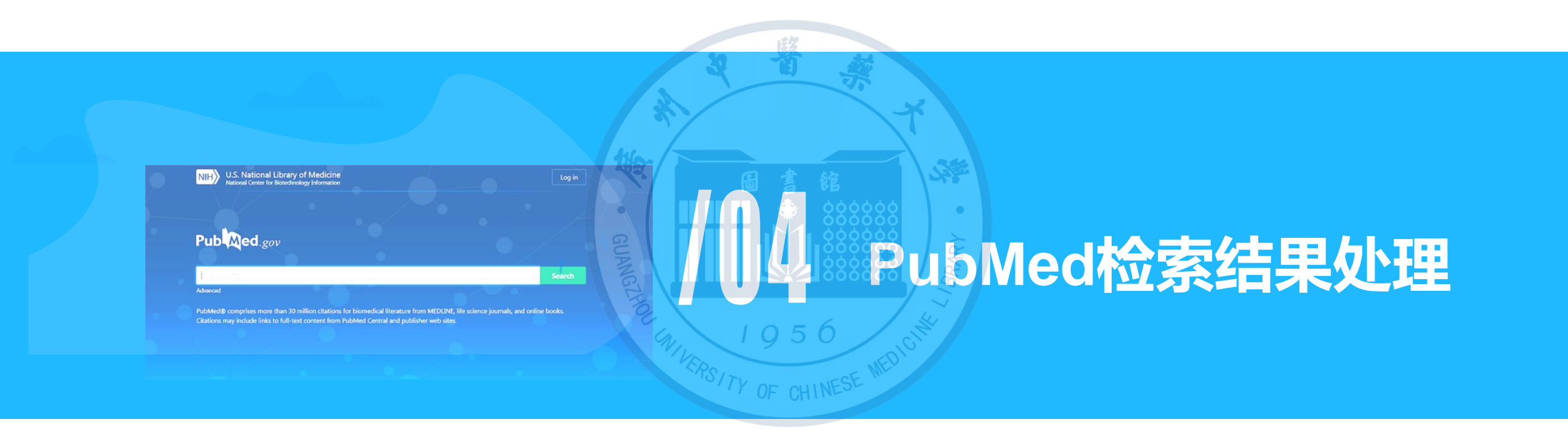

- 之前称为Faculty of 1000
- 参阅8000多名生物学和医学领域的权威专家所推荐的文章,请他们从每年所发表的生物医学SCI论文中评选出一小部分(不足千分之二)最重要的文章,赋予fopinions论文称号,推荐给全世界的生物学和医学工作者,并由"Faculty"中的科学家对fopinions论文逐篇加以评论,然后根据专家的推荐情况,计算出fopinions因子并向生物医学界推荐。

| лн | National Library of Medicine<br>National Center for Biotechnology Information                  |                                                                 |                                               |                            | Log in    |
|----|------------------------------------------------------------------------------------------------|-----------------------------------------------------------------|-----------------------------------------------|----------------------------|-----------|
|    | Pub Med.gov                                                                                    | 設計                                                              |                                               |                            |           |
|    | Search PubMed                                                                                  |                                                                 | **                                            |                            | Search    |
|    | Advanced                                                                                       | C C                                                             | 000000<br>0000000<br>0000000                  |                            |           |
|    | PubMed® comprises more than 30 million cit<br>Citations may include links to full-text content | ations for biomedical literature<br>from PubMed Central and pub | e from MEDLINE, life so<br>blisher web sites. | cience journals, and onlin | ne books. |
|    | 为Pubmed添加Faculty                                                                               | y opinions文章过滤功                                                 | 能,需登录我的                                       | JNCBI                      |           |

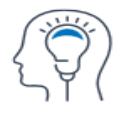

Learn

About DubMed

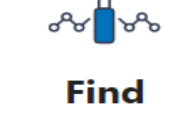

A duran and Community

Download

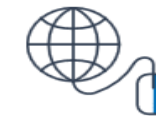

Explore

MaCLI Database

## ・NCBI账号注册

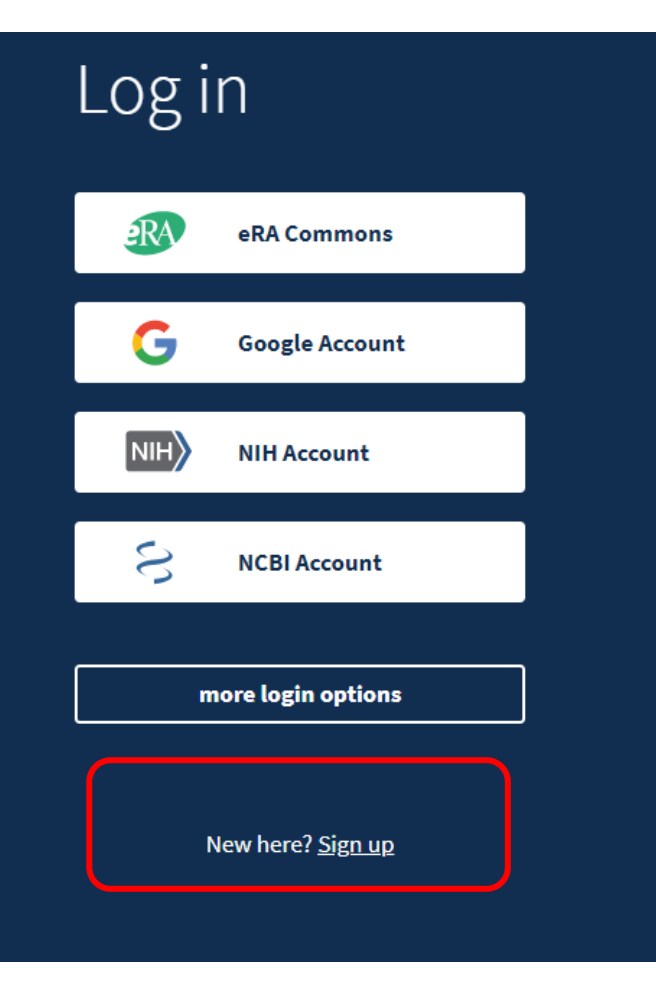

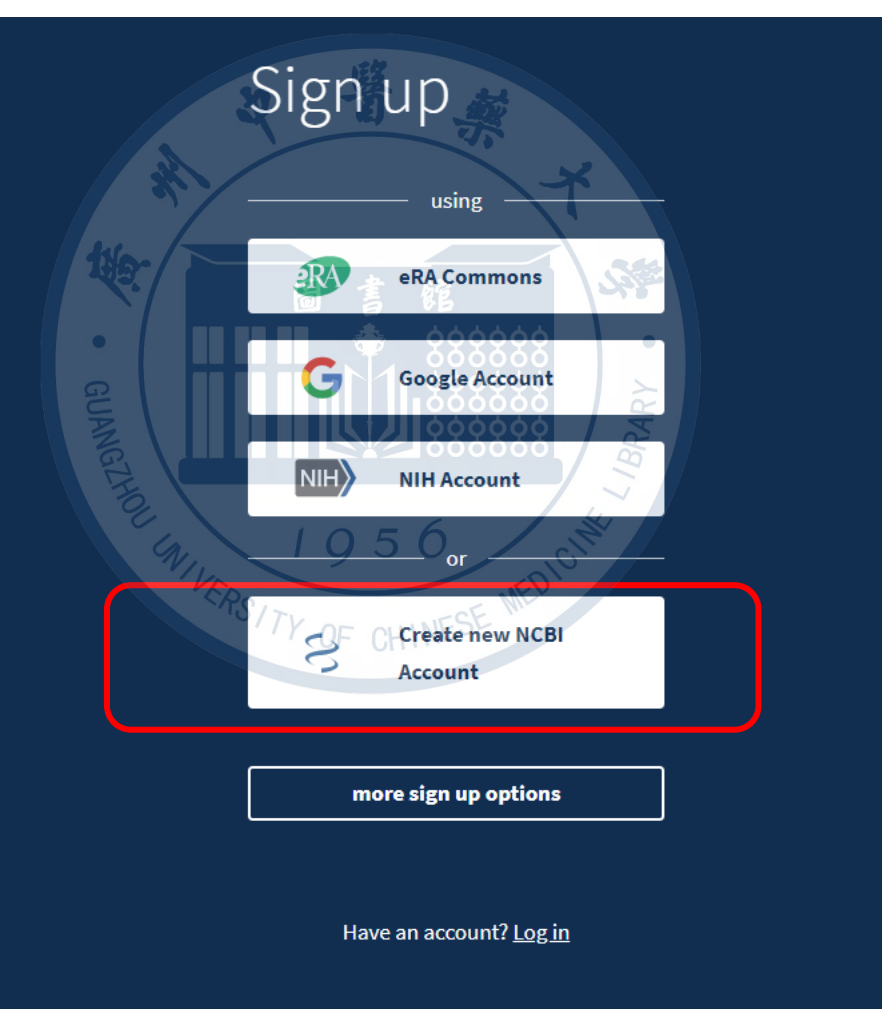

| Sign up                | Sign up          |  |  |  |  |  |  |  |
|------------------------|------------------|--|--|--|--|--|--|--|
| Choose a username      |                  |  |  |  |  |  |  |  |
| First name optional La | st name optional |  |  |  |  |  |  |  |
| E-mail<br>tsgzxy       |                  |  |  |  |  |  |  |  |
| Password Re            | peat password    |  |  |  |  |  |  |  |
| Sign up                |                  |  |  |  |  |  |  |  |

| S NCI | 3I Resources                            | B 🗹 How To                 |              |                        |                                                         |                                                                |                                                                 |                                                                               |                |              |                             | <u>tsgzxy</u>          | My NCBI                    | <u>Sign Ou</u> |
|-------|-----------------------------------------|----------------------------|--------------|------------------------|---------------------------------------------------------|----------------------------------------------------------------|-----------------------------------------------------------------|-------------------------------------------------------------------------------|----------------|--------------|-----------------------------|------------------------|----------------------------|----------------|
| 0     |                                         |                            |              |                        | COVID-<br>Get the latest public he<br>Get the latest re | 19 is an emerging<br>ealth information fr<br>esearch from NIH: | , rapidly evolvi<br>om CDC: <u>http</u><br><u>https://www.n</u> | ng situation.<br><u>is://www.coronavirus</u><br>i <u>ih.gov/coronavirus</u> . | <u>s.gov</u> . |              |                             |                        |                            |                |
| Му    | NCB                                     |                            |              |                        |                                                         | 32 1                                                           |                                                                 | 7                                                                             | <u>Customi</u> | ze this page | e   <u>NCBI Site Pref</u> e | erences   <u>Video</u> | <u>Overview</u>   <u> </u> | <u>Help</u>    |
| S     | Search NCE                              | BI databa                  | ses          |                        | 110-                                                    |                                                                | Saved                                                           | Searches                                                                      |                |              |                             |                        |                            | ×              |
|       | Search : PubMe                          | ed                         | •            |                        | •                                                       |                                                                |                                                                 | Go and create s                                                               | You don't      | have any sa  | aved searches ye            | t.                     | 25                         |                |
|       | Hint: clicking the<br>that database's h | "Search" butt<br>nomepage. | on without a | ny terms listed in the | e search box will transp                                | port you to                                                    |                                                                 | tions                                                                         |                |              | M                           | lanage Saved S         | Searches »                 | ×              |
|       |                                         |                            |              |                        |                                                         |                                                                | All bibliog                                                     | graphies and Other o                                                          | citations ar   | e now in My  | <u>/ Bibliography</u>       |                        |                            |                |
|       | Ny Bibliogra                            | apny                       |              |                        |                                                         | CRSTTY OF                                                      | CHINESE M                                                       | Collection Name                                                               | •              | Items        | Settings/Sharin             | ng 1                   | уре                        |                |
|       | Your bibliography                       | contains no                | items.       |                        |                                                         | UI                                                             | Favorite                                                        | es                                                                            | <u>edi</u>     | i <u>t</u> 0 | Private                     | Standard               |                            |                |
|       | Tour bibliography                       | is private.                |              |                        | Manage My Biblio                                        | graphy »                                                       |                                                                 |                                                                               |                |              |                             | Manage Co              | ollections »               |                |
| F     | Recent Acti                             | vity                       |              |                        |                                                         |                                                                | Filters                                                         |                                                                               |                |              |                             |                        |                            | ×              |
|       | Time                                    | Database                   | Туре         |                        | Term                                                    |                                                                | Filters                                                         | for: PubMed (2 a                                                              | ctive)         | •            |                             |                        |                            |                |
|       | 26-Apr-2020                             | MeSH                       | search       | air pollution          |                                                         |                                                                | Active                                                          |                                                                               | Name           |              |                             | Туре                   |                            |                |
|       | 26-Apr-2020                             | MeSH                       | record       | Lung Neoplasms         | <u>i</u>                                                |                                                                | <b>v</b>                                                        | Faculty Opinions                                                              |                |              | Standard                    | filter                 |                            |                |
|       | 26-Apr-2020                             | MeSH                       | search       | lung cancer            |                                                         |                                                                |                                                                 |                                                                               |                |              |                             | Manag                  | ge Filters »               | _ J            |
|       | 02-Apr-2020                             | PubMed                     | search       | "Lung Neoplasm         | s/surgery"[Majr:NoExp.                                  | <u></u>                                                        |                                                                 |                                                                               |                |              |                             |                        |                            |                |

#### My NCBI » Filters

#### Filters help

|                                              |                  |   | You are ma      | anaging filters for: PubMed | Choos                                       | e ano               | ther database: PubMed (2 a                                                                                                    | active) -                                                                                                    |  |  |  |  |
|----------------------------------------------|------------------|---|-----------------|-----------------------------|---------------------------------------------|---------------------|----------------------------------------------------------------------------------------------------|----------------------------------------------------------------------------------------------------|--|--|--|--|
| Your PubMed filter list Create custom filter |                  |   |                 |                             | Browse/Search for PubMed Filters            |                     |                                                                                                    |                                                                                                    |  |  |  |  |
| Active                                       | Name             |   | Туре            |                             | Select                                      | categ               | ory:                                                                                                    |                                                                                                    |  |  |  |  |
|                                              | IF>30            | • | Custom          | delete                      | delete Popular   LinkOut  Properties  Links |                     |                                                                                                    |                                                                                                    |  |  |  |  |
|                                              | 20>IF>10         | • | Custom          | delete                      | Search with terms (optional):               |                     |                                                                                                    |                                                                                                    |  |  |  |  |
| <b>v</b>                                     | Faculty Opinions |   | Standard filter | 143.                        | 63                                          | Fac                 | ulty                                                                                                    | Search                                                                                                    |  |  |  |  |
|                                              |                  |   |                 |                             | Active<br>Filter                            | ooo<br>Link<br>Icon | Name •                                                                                                    | Description                                                                                                    |  |  |  |  |
|                                              |                  |   |                 | UMARTHON 41 UMARTHON 19     | 5 6<br>CH I                                 |                     | Canadian Memorial<br>Chiropractic College, CA<br>(website)<br>Chiang Mai University,<br>Faculty of Dentistry Library,<br>Thailand | The CMCC Health Sciences Library is Canada's<br>primary library specializing in chiropractic. The<br>library is accessible to all students and faculty of<br>CMCC, as well as to practitioners in the field. The<br>general public are welcome to use the resources<br>within |  |  |  |  |
|                                              |                  |   |                 |                             |                                             |                     | Department of Scientific<br>Information, 2nd Faculty of<br>Medicine, Charles University<br>in Prague, Czech Republic<br>(website) |                                                                                                    |  |  |  |  |
|                                              |                  |   |                 |                             |                                             |                     | Faculty of Medicine Vajira<br>Hospital, Vajira Medical<br>Library, THAILAND ( <u>website</u> )                                    | Medical Library                                                                                                    |  |  |  |  |
|                                              |                  |   |                 |                             |                                             |                     | Faculty Opinions ( <u>website</u> )                                                                                               | See the articles recommended by a Faculty of more than 8,000 leading experts in biology and medicine.                                                                                                    |  |  |  |  |
|                                              |                  |   |                 |                             |                                             |                     | Medical Library of the Faculty                                                                                                    |                                                                                                    |  |  |  |  |

# 4.1 Fopinions文章筛选

NIH National Library of Medicine National Center for Biotechnology Information

Pub Med.gov (Diagnosis/Narrow[filter]) AND (myocarditis)  $\times$ Search Advanced Create alert Create RSS User Guide Email Send to Sorted by: Best match Display options Save SP MY NCBI FILTERS 8 results All (311) Cardiovascular Magnetic Resonance in Nonischemic Myocardial Inflammation: fopinions (8) Expert Recommendations. 1 RESULTS BY YEAR J Am Coll Cardiol 18.639 2018 Review Ferreira VM, Schulz-Menger J, Holmvang G, Kramer CM, Carbone I, Sechtem U, Kindermann I, Gutberlet ∠ 7 M, Cooper LT, Liu P, Friedrich MG. DOI: 10.1016/j.jacc.2018.09.072 PMID: 30545455 While each parameter may indicate myocardial inflammation, the authors propose that CMR provides strong evidence for myocardial inflammation, with increasing specificity, if the CMR scan demonstrates 2008 2020 the combination of myocardial edema with other CMR markers of inflammatory myocardial injury. ...While having both a positive T2-based marker and a T1-based marker will increase specificity for TEXT AVAILABILITY diagnosing acute myocardial inflammation, having only one (i.e., T2-based OR T1-based) marker may still Abstract support a diagnosis of acute myocardial inflammation in an appropriate clinical scenario, albeit with less specificity. ... Free full text 🕻 Cite < Share 💾 Abstract Full text

A novel multiparametric imaging approach to acute myocarditis using T2-

💄 tsqzxy

ARTICLE ATTRIBUTE
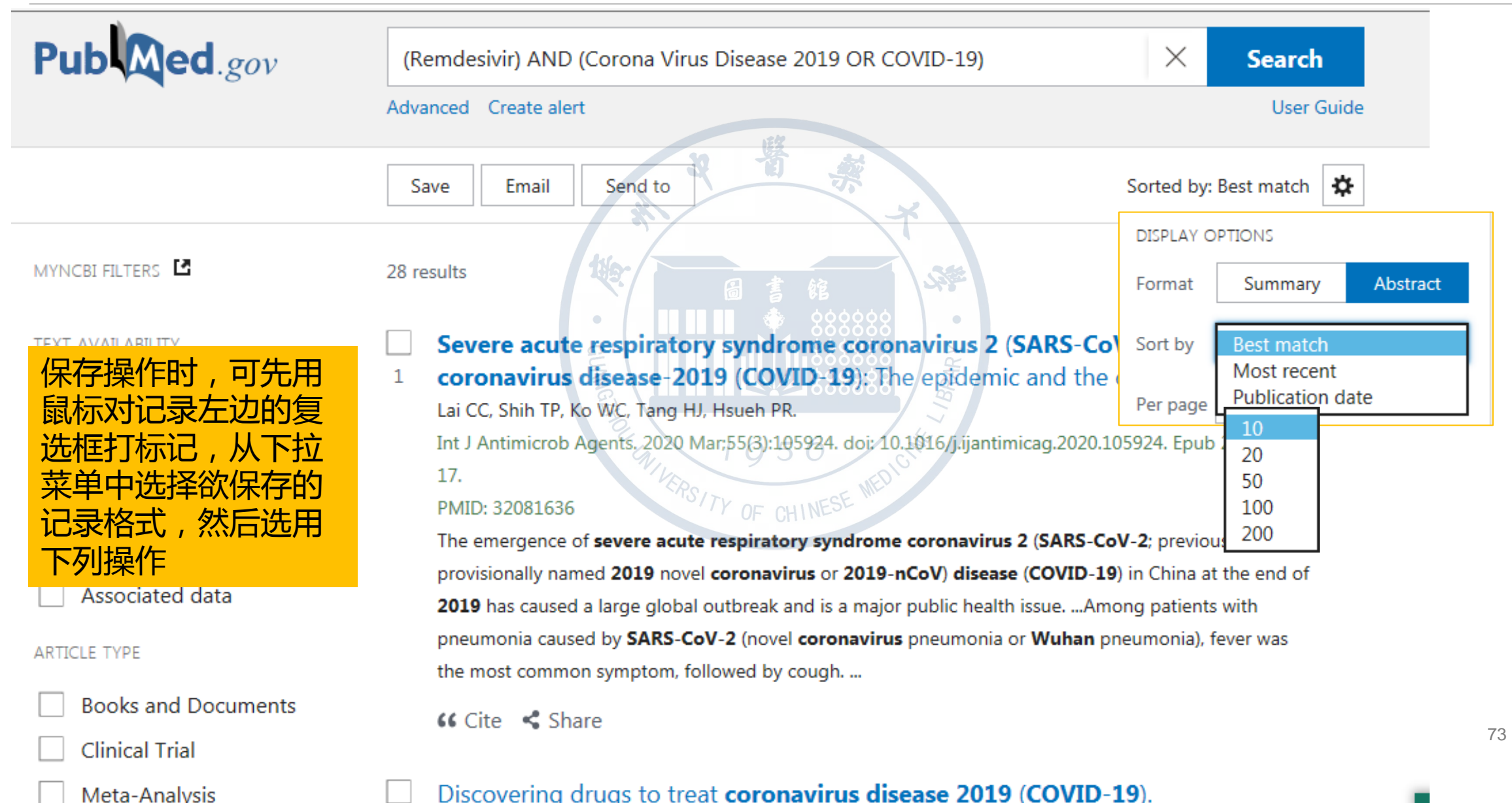

## □保存到文件

#### >选择范围

- 当前页的结果
- 所有结果 (最多1万条)
- 筛选
- >保存格式
  - Summary
  - PubMed文件
  - PMID列表
  - 摘要
  - ・ CSV文件

|               | Save         | Email Send to                                              |  |
|---------------|--------------|------------------------------------------------------------|--|
| tiler -       | Save citat   | tions to file                                              |  |
| GUANC         | Selection:   | All results on this page<br>All results Selection          |  |
| ALHOU GNINERS | Format:<br>6 | Summary (text)<br>PubMed<br>PMID<br>Abstract (text)<br>CSV |  |

| 🥘 abstract-Remdesivir-set - 记事本                                                    |                                                                                     |            | 🗆 🗾 pubmed-Remdesivir-set                             | iet - 记事本                                                       | • <b>X</b> |
|------------------------------------------------------------------------------------|-------------------------------------------------------------------------------------|------------|-------------------------------------------------------|-----------------------------------------------------------------|------------|
|                                                                                    |                                                                                     |            | 文件(E) 编辑(E) 格式(Q)                                     | )) 查看(V) 帮助(H)                                                  |            |
| <ol> <li>Int J Antimicrob Agents.</li> <li>10.1016/j.ijantimicag.2020.1</li> </ol> | 2020 Mar;55(3):105924. doi:<br>05924. Epub 2020 Feb 17.                             |            | PMID- 32081636<br>OWN - NLM<br>STAT- MEDLINE          |                                                                 |            |
| Severe acute respiratory syn<br>disease-2019 (COVID-19): The                       | ndrome coronavirus 2 (SARS-CoV-2) and coronavirus<br>e epidemic and the challenges. |            | DCOM- 20200325<br>LR - 20200325<br>LS - 1872-7913 (EL | lectronic)                                                      |            |
| Lai CC(1), Shih TP(2), Ko W(                                                       | C(3), Tang HJ(4), Hsueh PR(5).                                                      | 32         | IS - 0924-8579 (Lin<br>VI - 55                        | inking)                                                         |            |
| Author information:                                                                |                                                                                     |            | IP - 3<br>DP - 2020 Mar                               |                                                                 |            |
| Branch, Tainan, Taiwan.                                                            | edicine, Kaohsiung Veterans General Hospital, Tainan                                | 140        | TI - Severe acute :                                   | respiratory syndrome coronavirus 2 (SARS-CoV-2) and coronavirus |            |
| (2)Department of Family Medi                                                       | cine, Kaohsiung Veterans General Hospital, Tainan                                   | 9.7        | disease-2019<br>PG - 105924                           | (COVID-19): The epidemic and the challenges.                    |            |
| (3)Department of Medicine,                                                         | PMID Title Authors Citation First AutJournal/E                                      | PublicatiC | reate Date PMCID NIH                                  | HMS ID DOI                                                      |            |
| (4)Department of Medicine,                                                         | 32081636 Severe acLai CC, SInt J AntLai CC Int J Ant                                | 2020       | 2020/2/22                                             | 🛯 🐔 10.1016/j.ijantimicag.2020.105924                           |            |
| (5)Department of Laboratory                                                        | 32147628 DiscoveriDong L, HDrug DiscDong L Drug Disc                                | 2020       | 2020/3/10                                             | 10.5582/ddt.2020.01012                                          |            |
| Internal Medicine, National                                                        | 32020029 RemdesiviWang M, CCell Res.Wang M Cell Res                                 | 2020       | 2020/2/6 PMC7054408                                   | 10.1038/s41422-020-0282-0                                       |            |
| University College of Medic                                                        | 32164424 COVID-19:Chan KW, Am J ChirChan KW Am J Chir                               | 2020       | 2020/3/14000000                                       | 10.1142/S0192415X20500378                                       |            |
| hisporenoirtu. euu. tw.                                                            | 32173241 AsymptomaLai CC, LJ MicrobiLai CC J Microbi                                | 2020       | 2020/3/17                                             | ≥ 10.1016/j.jmii.2020.02.012                                    |            |
| The emergence of severe acu<br>previously provisionally na                         | 32152082 Compounds Martinez Antimicro Martinez Antimicro                            | 2020       | 2020/3/11                                             | 10.1128/AAC.00399-20                                            |            |
| (COVID-19) in China at the                                                         | 31996494 Drug trezLu H. Biosci TrLu H Biosci Tr                                     | 2020       | 2020/1/31000000                                       | 10.5582/bst.2020.01020                                          |            |
| a major public health issue<br>Organization (WHO) have sho                         | 32164080 [PotentisLi H, WarZhonghua Li H Zhonghua                                   | 2020       | 2020/3/13                                             | 10.3760/cma.j.issn.1001-0939.2020.03.004                        |            |
| identified in 28 countries/                                                        | 32164081 [PharmaccDu B, QiuZhonghua Du B Zhonghua]                                  | 2020       | 2020/3/13                                             | 4, 10.3760/cma.j.issn.1001-0939.2020.03.005                     | +          |
| [L                                                                                 | 32127666 TherapeutLi G, De Nat Rev ILi G Nat Rev I                                  | 2020       | 2020/3/5                                              | 10.1038/d41573-020-00016-0                                      |            |
|                                                                                    | 32023685 [PotentizLi H, WarZhonghua Li H Zhonghua                                   | /2020      | 2020/2/6                                              | 10.3760/cma.j.issn.1001-0939.2020.0002                          |            |
|                                                                                    | 32119961 Anti-HCV, Elfiky AALife Sci. Elfiky AALife Sci                             | 2020       | 2020/3/3 PMC7089605                                   | 10.1016/j.lfs.2020.117477                                       |            |
|                                                                                    | 32145386 RemdesiviAl-TawficTravel McAl-TawficTravel Mc                              | 2020       | 2020/3/8 ESE                                          | 10.1016/j.tmaid.2020.101615                                     |            |
|                                                                                    | 32054787 Prophylacde Wit E,Proc Natlde Wit E Proc Natl                              | 2020       | 2020/2/15                                             | 10.1073/pnas.1922083117                                         |            |
|                                                                                    | 32022370 Learning Morse JS, Chembioch Morse JS Chembioch                            | 2020       | 2020/2/6                                              | 10.1002/cbic.202000047                                          |            |
|                                                                                    | 32179150 TeicoplarBaron SA, Int J AntBaron SA Int J Ant                             | 2020       | 2020/3/18 PMC7102624                                  | 10.1016/j.ijantimicag.2020.105944                               |            |
|                                                                                    | 32217113 CoronavirDashraathAm J ObstDashraathAm J Obst                              | 2020       | 2020/3/29                                             | 10.1016/j.ajog.2020.03.021                                      |            |
|                                                                                    | 32147516 ArgumentsKo WC, ReInt J AntKo WC Int J Ant                                 | 2020       | 2020/3/10                                             | 10.1016/j.ijantimicag.2020.105933                               |            |
|                                                                                    | 32094225 The antivGordon CJJ Biol CrGordon CJJ Biol Cr                              | 2020       | 2020/2/26                                             | 10.1074/jbc.AC120.013056                                        |            |
|                                                                                    | 32222812 Surviving Alhazzani Intensive Alhazzani Intensive                          | 2020       | 2020/3/31 PMC7101866                                  | 10.1007/s00134-020-06022-5                                      |            |
|                                                                                    | 32214286 Expanded Atluri S, Pain PhysAtluri S Pain Phys                             | 2020       | 2020/3/28                                             |                                                                 |            |
|                                                                                    | 32239125 [RemdesivReina J. Rev Esp GReina J Rev Esp G                               | 2020       | 2020/4/3                                              | 10.37201/req/098.2020                                           |            |
|                                                                                    | 32222463 RibavirirElfiky A&Life Sci.Elfiky A&Life Sci                               | 2020       | 2020/3/31 PMC7102646                                  | 10.1016/j.lfs.2020.117592                                       |            |
|                                                                                    | 32219882 Controver Zhang C, J Med Vir Zhang C J Med Vir                             | 2020       | 2020/3/29                                             | 10.1002/jmv.25788 75                                            |            |
|                                                                                    | 32234468 The epideZhai P, IInt J AntZhai P Int J Ant                                | 2020       | 2020/4/3                                              | 10.1016/j.ijantimicag.2020.105955                               |            |
|                                                                                    | 32138488 The 2019 Khot WV T Accor FKhot WV T Accor F                                | 2020       | 2020/3/7                                              |                                                                 |            |
|                                                                                    | csv-Remdesivir-set +                                                                |            |                                                       |                                                                 |            |

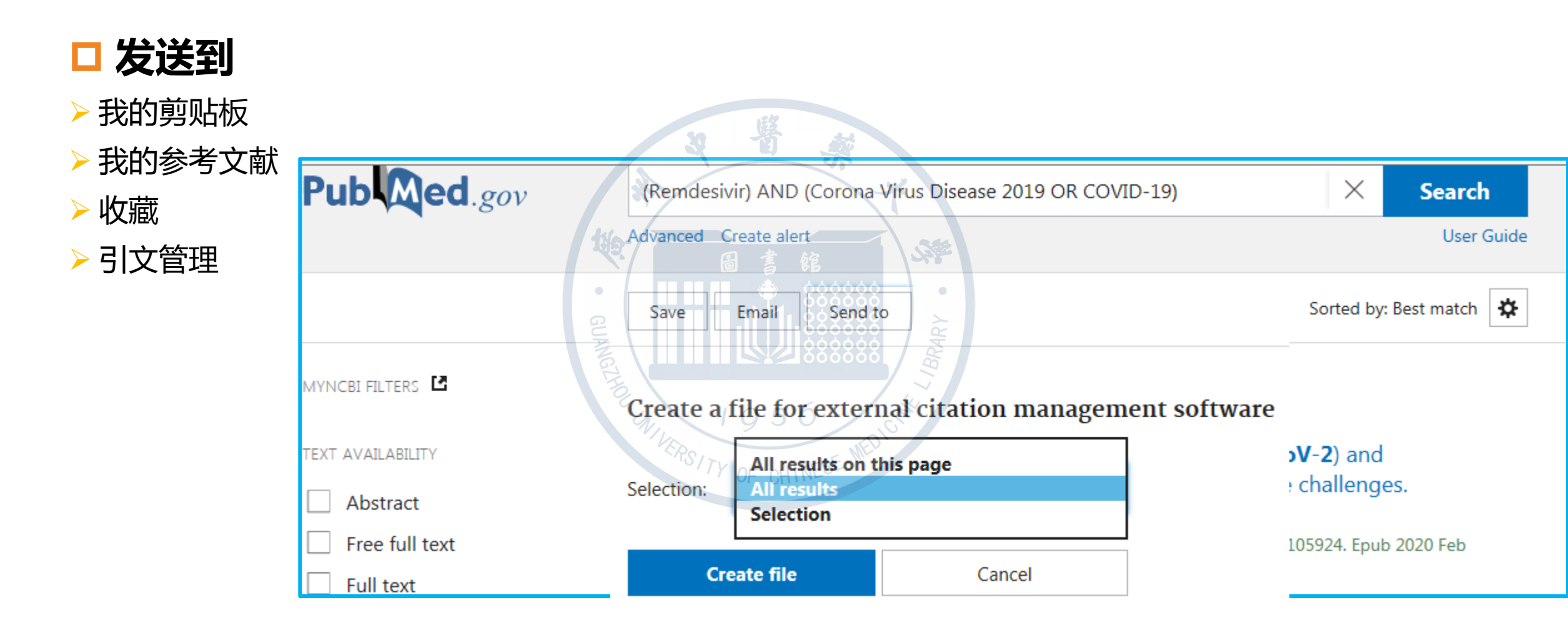

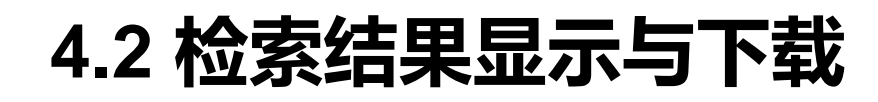

### □ 导入NoteEpress

> 下载文献题录

>保存题录

≻ 导入NoteEpress

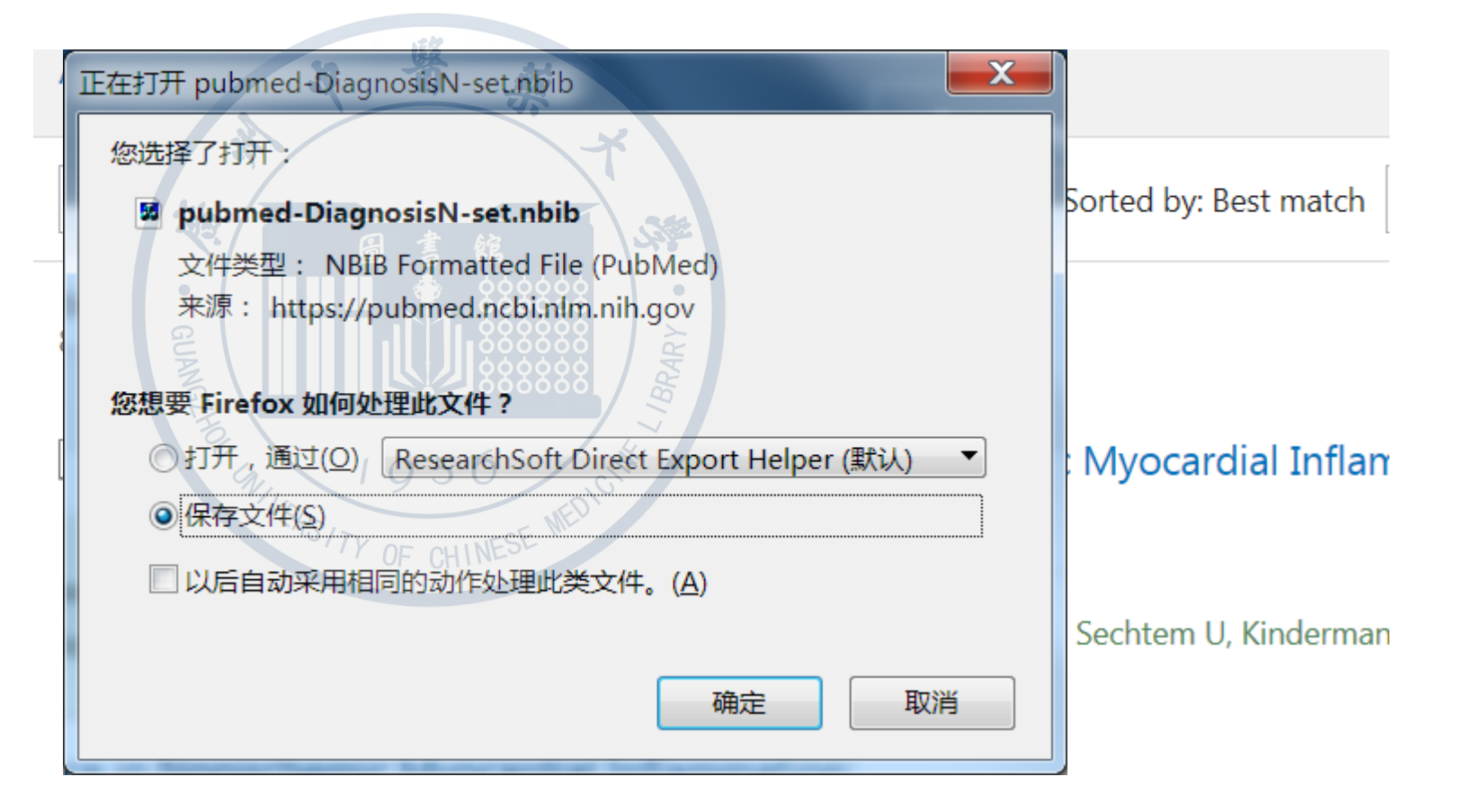

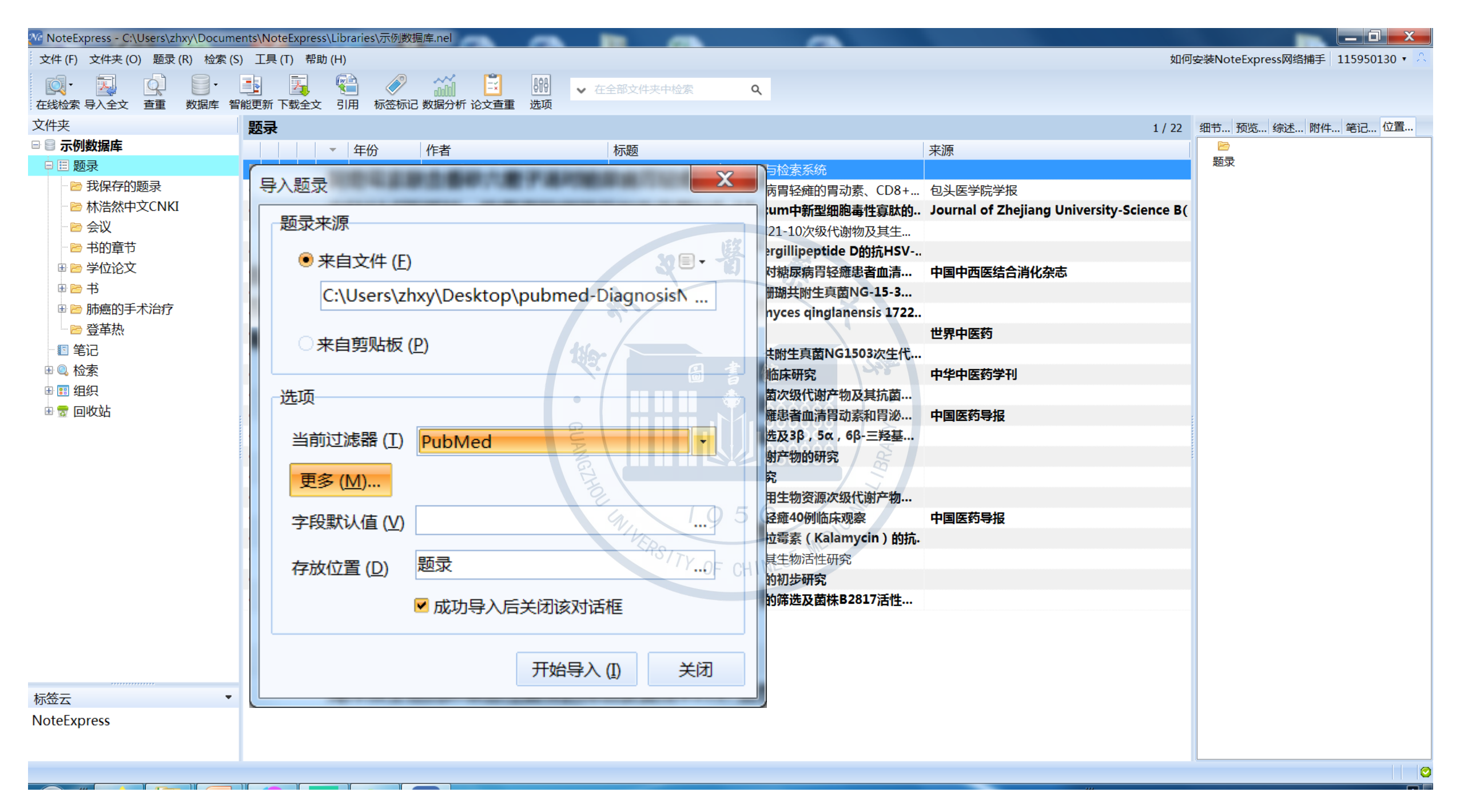

| MoteExpress - C:\Users\zhxy\Docu       | uments\NoteExpress\L | ibraries\示例数据库 | .nel                                                                                       | The second of the second second                    | TORNE PROPERTY ADDRESS                  |
|----------------------------------------|----------------------|----------------|--------------------------------------------------------------------------------------------|----------------------------------------------------|-----------------------------------------|
| 文件(F) 文件夹(O) 题录(R) 检索                  | ミ(S) 工具(T) 帮助(       | H)             |                                                                                            |                                                    | hū¢                                     |
| ・         ・           在线检索 导入全文 查重 数据库 | 智能更新 下载全文            |                | <ul><li>     振行</li><li>     振行</li><li>     振行</li><li>     振行</li><li>     ホーム</li></ul> | 全部文件夹中检索 Q                                         |                                         |
| 文件夹                                    | 题录                   |                |                                                                                            |                                                    | 8 / 30                                  |
| 🖻 🗐 示例数据库                              |                      | 年份 作           | 諸                                                                                          | 标题                                                 | 来源                                      |
| □Ⅲ题录                                   |                      | 2019 #         |                                                                                            |                                                    | 句头 医学院学招                                |
| ≥ ‴ * 题录                               |                      | 2019           |                                                                                            | 大石于仍为库虚没心空相应内有轻难的自动系、CDO+                          | 包头医子玩子放                                 |
| 2CNKI                                  | · · ·                | 2017 1         | 影元英                                                                                        | 一件善專定珊瑚十曲囊XWC21-10次级代谢物及甘生                         | Southar of Eliejiang Oniversity Science |
|                                        |                      | 2017 3         |                                                                                            | 海洋直黄次生代谢产物Aspergillipeptide D的抗HSV-                |                                         |
|                                        | • • •                | 2016 3         | F6t                                                                                        | 阿奇震麦联合香砂六君子汤对捷尼病胃轻瘫患者血清                            | 中国中西医结合消化杂志                             |
| æ 😁                                    | • . 4 . 4            | 2016 3         | し、「「「「」」「「」」「「」」「」」「「」」「」」「」」「」」「」」「」」「」」                                                  | OSMAC策略对一株南海软珊瑚共附生真菌NG-15-3                        |                                         |
| 00 🗁                                   | • 11 12              | 2016 2         | 余东波                                                                                        | 基因组序列指导的Streptomyces ginglanensis 1722             |                                         |
| 🕀 📄 👘 代治疗                              | • 🗟 🕸                | 2016           | 高彩霞:徐志强:祝捷:徐远                                                                              | 糖尿病胃经癰中医研究近状                                       | 世界中医药                                   |
|                                        | •                    | 2015 \$        | 小场新:李秀婷:陈小洁:苏贤君                                                                            | OSMAC策略对南海软珊瑚共附生真菌NG1503次生代                        |                                         |
|                                        | • • •                | 2015           | 6洲宏; 王布江; 周开; 倪海祥                                                                          | 难治性糖尿病性胃轻瘫20例临床研究                                  | 中华中医药学刊                                 |
| 田間和                                    | • 3 %                | 2015 🗴         | 川云凤                                                                                        | 两株中国南海柳珊瑚来源具菌次级代谢产物及其抗菌                            |                                         |
|                                        | • 🖹 🐨                | 2014 @         | 明克模; 莫耘松; 王永亮                                                                              | 香砂六君子汤对糖尿病胃轻瘫患者血清胃动素和胃泌                            | 中国医药导报                                  |
| 图 22 回收26                              | • 3 *                | 2013 3         |                                                                                            | 紫柳珊瑚抗肿瘤活性成分筛选及3β,5α,6β-三羟基                         |                                         |
|                                        | • 3 %                | 2013           | あ枝鵬 る                                                                                      | 两株海洋来源微生物次级代谢产物的研究                                 |                                         |
|                                        | • 3 🛊                | 2011 3         | Eŵ                                                                                         | 一株海洋真菌的卤代产物研究                                      |                                         |
|                                        | • 1 %                | 2009 3         | 院                                                                                          | 典型热带海洋环境中几种药用生物资源次级代谢产物                            |                                         |
|                                        | • 🗈 🛠                | 2009 🗎         | 8曉玲                                                                                        | 柴芍六君子汤治疗糖尿病胃轻瘫40例临床观察                              | 中国医药导报                                  |
|                                        | • 3 %                | 2009 3         | K伟杰 CRS/TV                                                                                 | 海洋放线菌来源的化合物卡拉霉素 (Kalamycin)的抗.                     |                                         |
|                                        | • # m                | 2006 責         | 青新苹 OF                                                                                     | 四种海洋生物的化学成分及其生物活性研究                                |                                         |
|                                        | • 3 11               | 2006 3         | E若宇                                                                                        | 两株海洋真菌生理活性物质的初步研究                                  |                                         |
|                                        | • 3 1                | 2005           | 3家森                                                                                        | 海洋微生物抗肿瘤活性菌株的筛选及菌株B2817活性如质                        | 的研究                                     |
|                                        | • 🖻 🖈                | 2018 F         | erreira, V M; Schulz-Menge.                                                                | Cardiovascular Magnetic Resonance in Nonische.     | J Am Coll Cardiol                       |
|                                        | • 🗈 🖈                | 2017 B         | aeßler, B; Treutlein, M; Sch                                                               | A novel multiparametric imaging approach to ac     | J Cardiovasc Magn Reson                 |
|                                        | • 🖻 🖈                | 2014 F         | erreira, V M; Piechnik, S K; .                                                             | Native T1-mapping detects the location, extent a   | J Cardiovasc Magn Reson                 |
|                                        | • 🗈 🖈                | 2012 L         | urz, P; Eitel, I; Adam, J; Stei.                                                           | Diagnostic performance of CMR imaging compar       | JACC Cardiovasc Imaging                 |
| <b>仁</b> 英三                            | • B *                | 2013 S         | mulders, M W; Kietselaer,                                                                  | The role of cardiovascular magnetic resonance in   | Am Heart J                              |
| MotoEveross                            | • • *                | 2012 T         | 'havendiranathan, P; Walls,                                                                | Improved detection of myocardial involvement in    | Circ Cardiovasc Imaging                 |
| NoteExpress                            | • 🗈 🛪                | 2008 V         | /ijayalakshmi, I B; Vishnupra                                                              | The efficacy of echocardiographic criterions for t | Cardiol Young                           |
|                                        | • D *                | 2015 F         | ocardi, M; Cameli, M; Carb                                                                 | Traditional and innovative echocardiographic par   | Eur Heart J Cardiovasc Imaging          |

## □ 发送邮件

#### >选择范围

- 当前页的结果
- 筛选

#### >保存格式

- Summary (纯文本)
- Summary
- 摘要 ( 纯文本 )
- 摘要
- Send to

|     | Save             | Email • Send   | i to      |    |
|-----|------------------|----------------|-----------|----|
|     | Email ci         | tations        |           |    |
| *   | To:              | email@examp    | ble.com   |    |
|     | Subject:         | <b>唐</b><br>19 | 7192      |    |
|     | Body:            |                | L IBRARY  |    |
| SNI | 19<br>Seléction: | 5 O            | this page | \$ |
|     | Format:          | Summary        |           | \$ |
|     |                  |                | Canad     |    |
|     | Sei              | nd email       | Cancel    |    |

# 4.2 检索结果的输出

## □检出结果的全文追踪

- > 图书馆已经购买的全文
- Pubmed Central
- Online free fulltext
   链接到全文:

通过检索结果界面左侧和文 献信息记录下方的链接可链接期 刊出版商、部分期刊全文

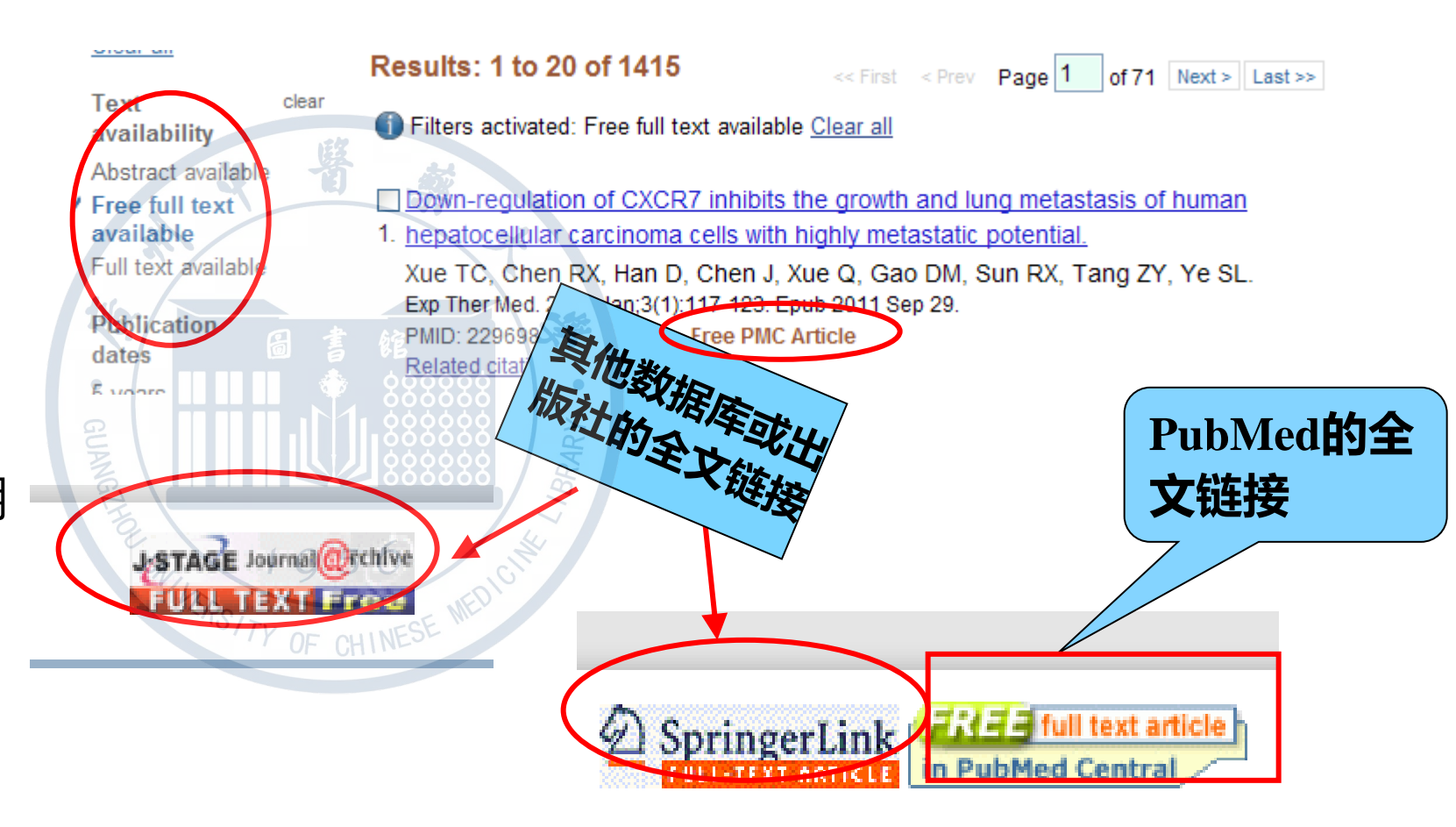

# 移动端也好用

✓可以登录到My NCBI ✓可以使用高级检索 ✓可以使用筛选器 ✓可以使用时间线 ✓可以使用自定义排序 ✓可以引用文献 ✓可以分享 ✓可以查看出版社和PMC图标 ✓可以查看外链图标

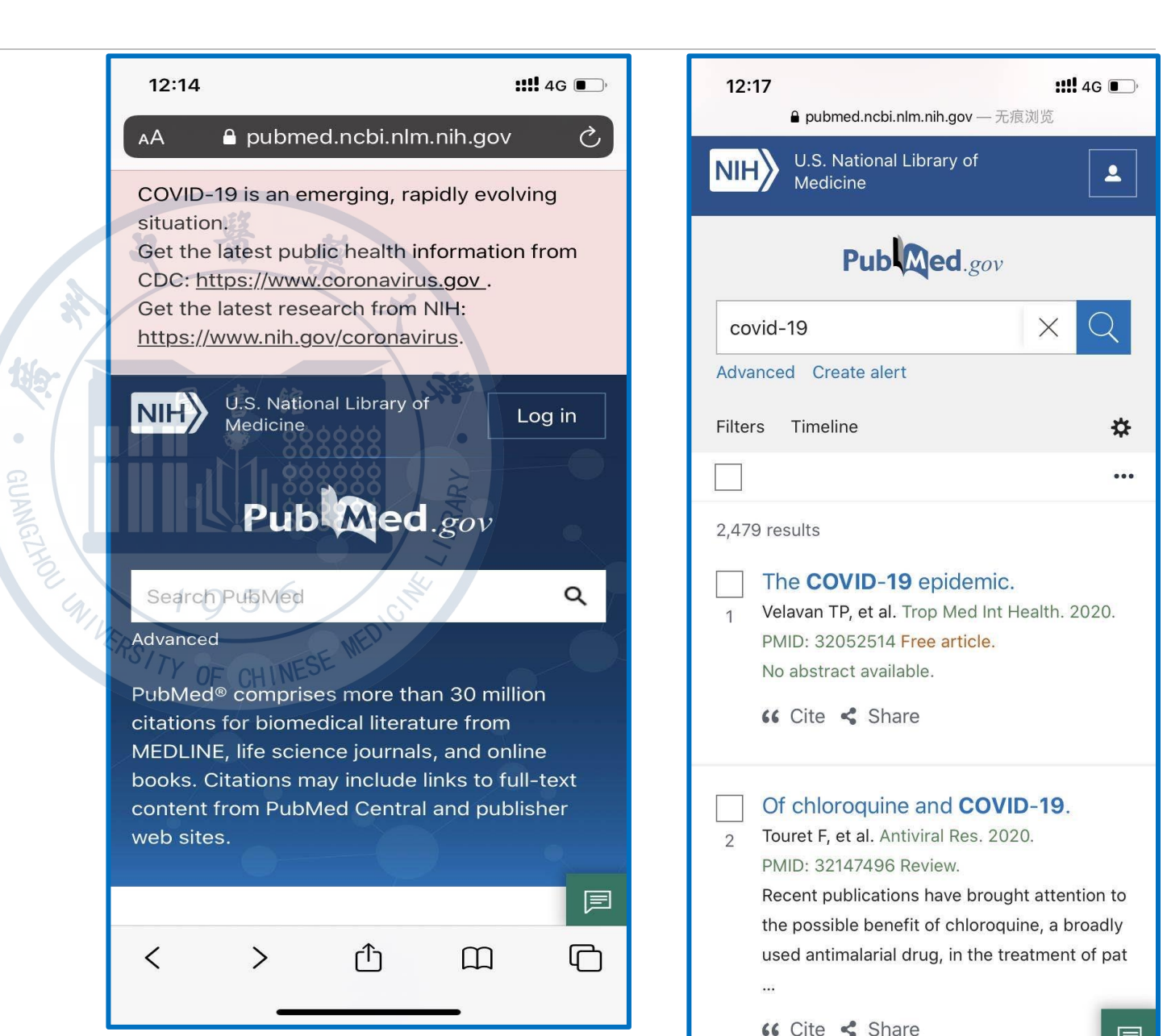

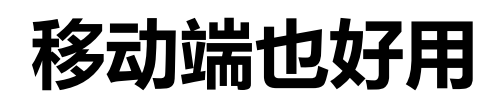

| <b>12:18</b><br>⋒ pubm                                           | ed.ncbi.nlm.nih.gov — 无痕浏览                              | <b>:::!! 4G —</b> )<br>E |
|------------------------------------------------------------------|---------------------------------------------------------|--------------------------|
| NIH U.S. N<br>Medici                                             | ational Library of<br>ine                               | <b>L</b>                 |
| Advanced                                                         |                                                         | Q                        |
| Editorial<br><b>The COVII</b><br>Thirumalaisam<br>Health. Mar 20 | <b>D-19 Epidemic</b><br>ny P Velavan et al. Trop<br>020 | Med Int                  |
|                                                                  | Show details                                            |                          |
| Full-text l                                                      | inks Cite                                               |                          |
| Abstract<br>No abstract av<br>Keywords: 20<br>SARS-CoV2; V       | <i>railable</i><br>19-nCoV; COVID-19; Ej<br>Vuhan.      | pidemic;                 |
| Si                                                               | imilar articles                                         |                          |
| COVID-19: I<br>Questions.                                        | Knowns, Unknowns,                                       | and NEXT                 |

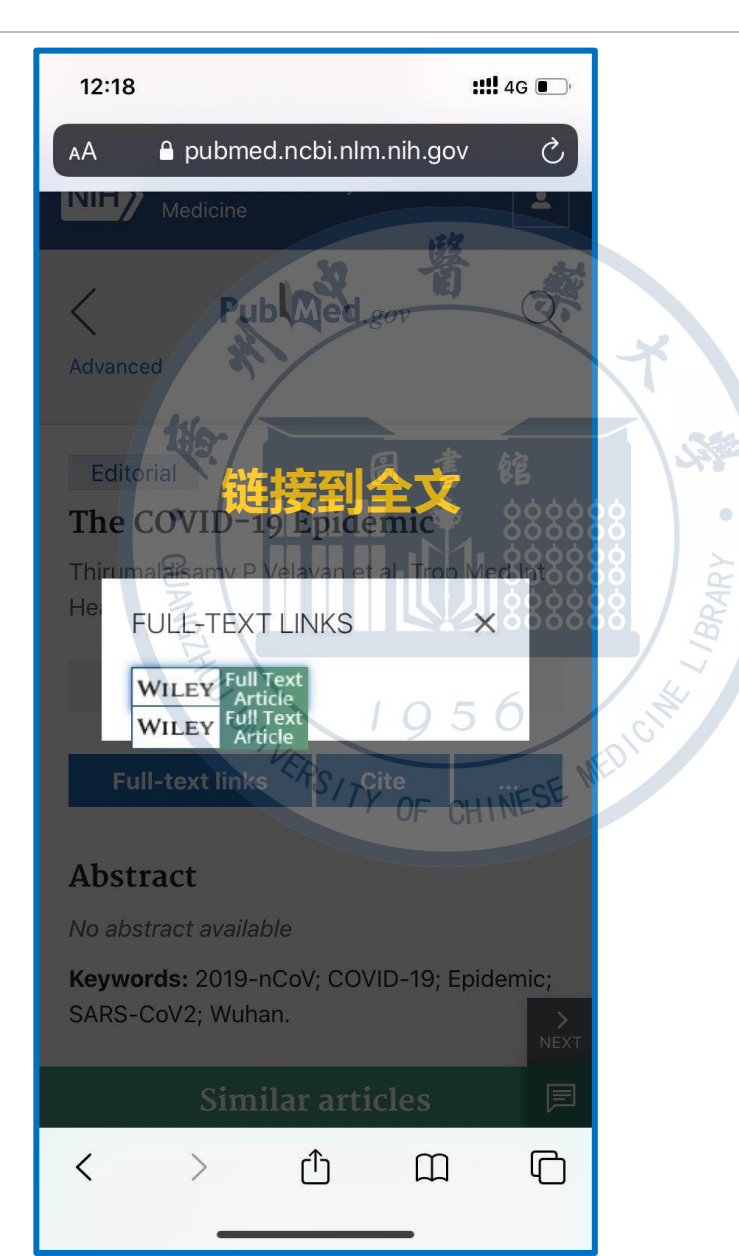

| 12:18                                                                                                    |                                                                                                    |                                                                                                    | <b>::!!!</b> 4G 🛛                          | ∎)'      |
|----------------------------------------------------------------------------------------------------|----------------------------------------------------------------------------------------------------|----------------------------------------------------------------------------------------------------|--------------------------------------------|----------|
| 🗚 🔒 onl                                                                                                    | inelibrary.wil                                                                                                    | ey.com                                                                                                    |                                            | ×        |
| Wiley<br>Online<br>Library                                                                                                    |                                                                                                    |                                                                                                    | Q                                          | 0        |
| Tropical Medicine &<br>Volume 25, Issue 3<br>Editorial 한 Free /                                                                                                    | nternational He                                                                                                    | ealth /                                                                                                    |                                            |          |
| The COVID-19                                                                                                    | epidemic                                                                                                    |                                                                                                    |                                            |          |
| Thirumalaisamy P.                                                                                                    | Velavan 🔀, 🕻                                                                                                    | Christian G                                                                                                   | . Meyer                                    |          |
| First published:12<br>https://doi.org/10<br>Citations: 6                                                                                                    | February 2020<br>.1111/tmi.133                                                                                                    | )<br>83                                                                                                    |                                            |          |
| 🖹 About   📰                                                                                                    | Sections                                                                                                    | ્                                                                                                    |                                            | 2        |
| About E About E About About Ab | Sections<br>oreak of the<br>onavirus dis<br>-nCoV), epi-c<br>People's Rep<br>any other co<br>e WHO Eme<br>ared a globa<br>ed on growin<br>s at Chinese | novel cor<br>ease 2019<br>entred in<br>ublic of C<br>puntries. (<br>rgency<br>I health<br>g case<br>and inter | ronavir<br>9;<br>Hubei<br>China,<br>On 30. | rus<br>i |
| locations. The ca                                                                                                    | ase detection                                                                                                    | n rate is c                                                                                                   | hangir                                     | ng       |
| < >                                                                                                    | Û                                                                                                    | Ш                                                                                                    | Q                                          | 2        |
|                                                                                                    |                                                                                                    |                                                                                                    |                                            |          |

总 结

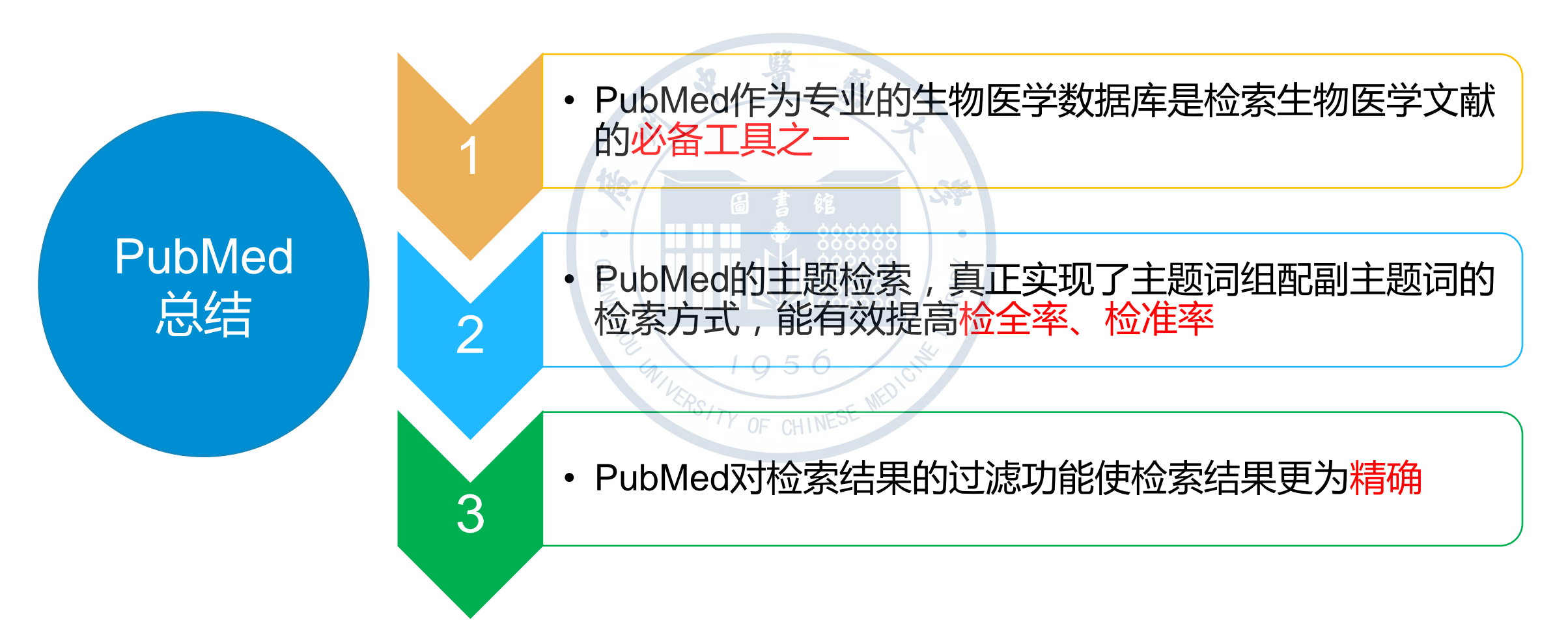

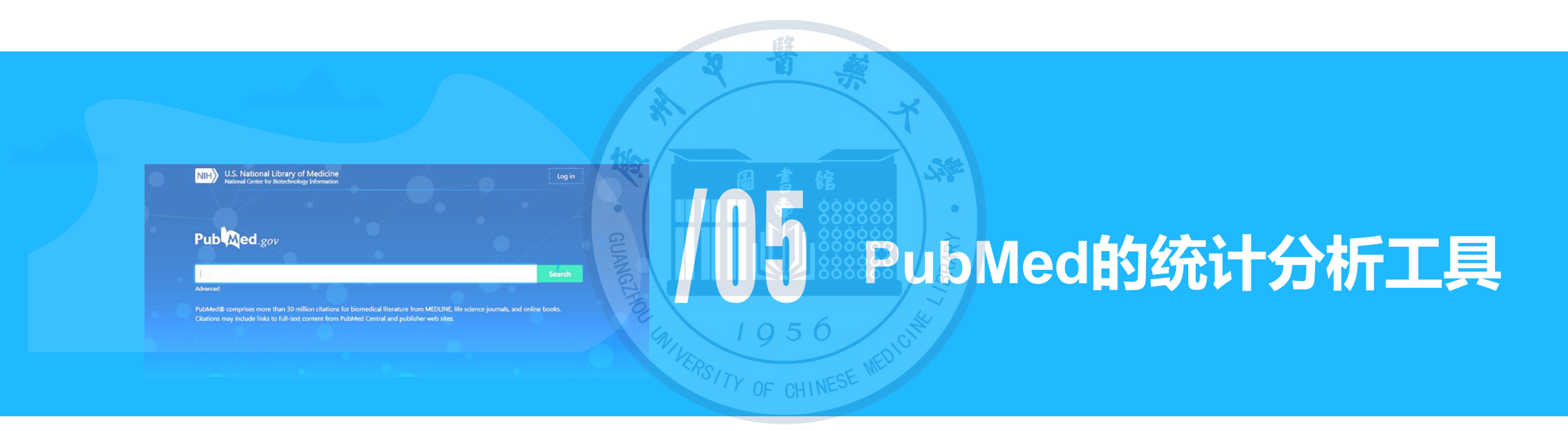

# 5.1 基于PubMed开发的平台及插件

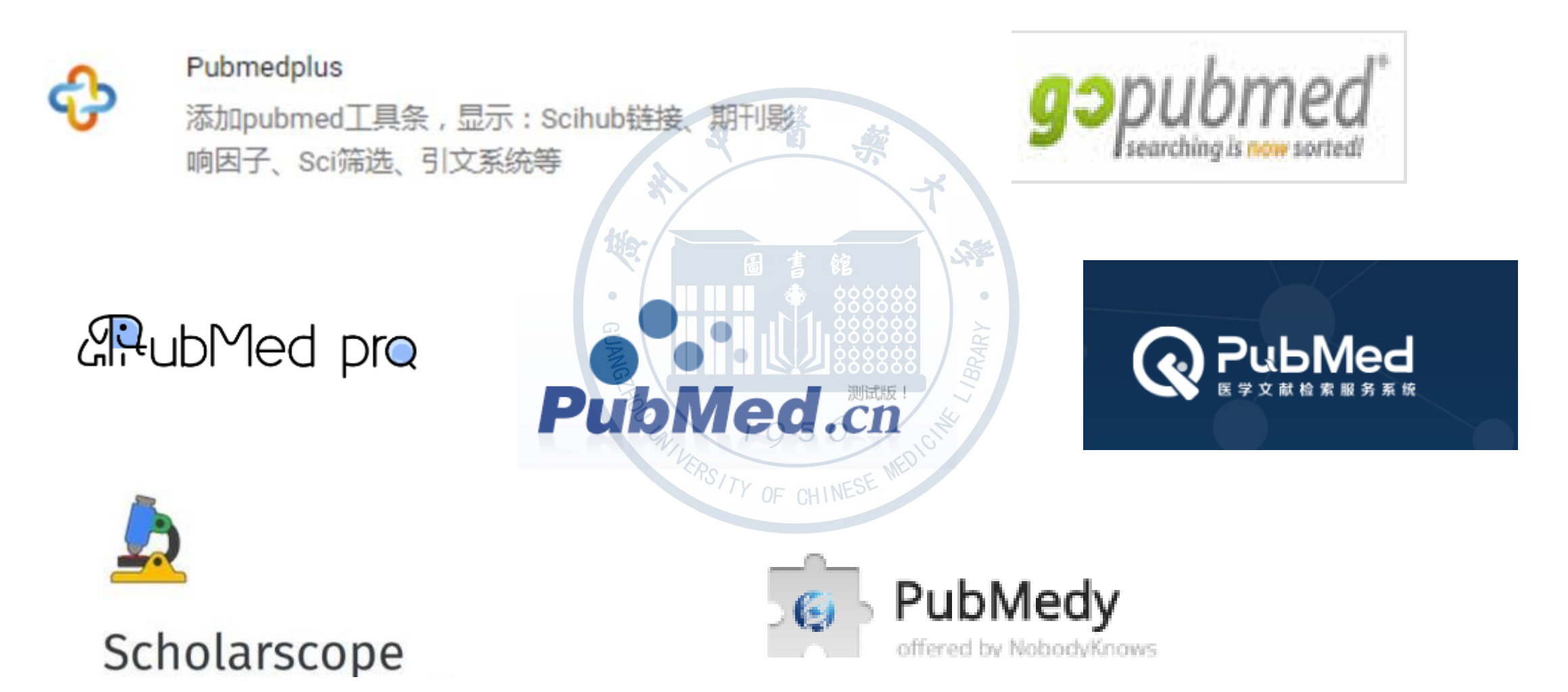

## Scholarscope

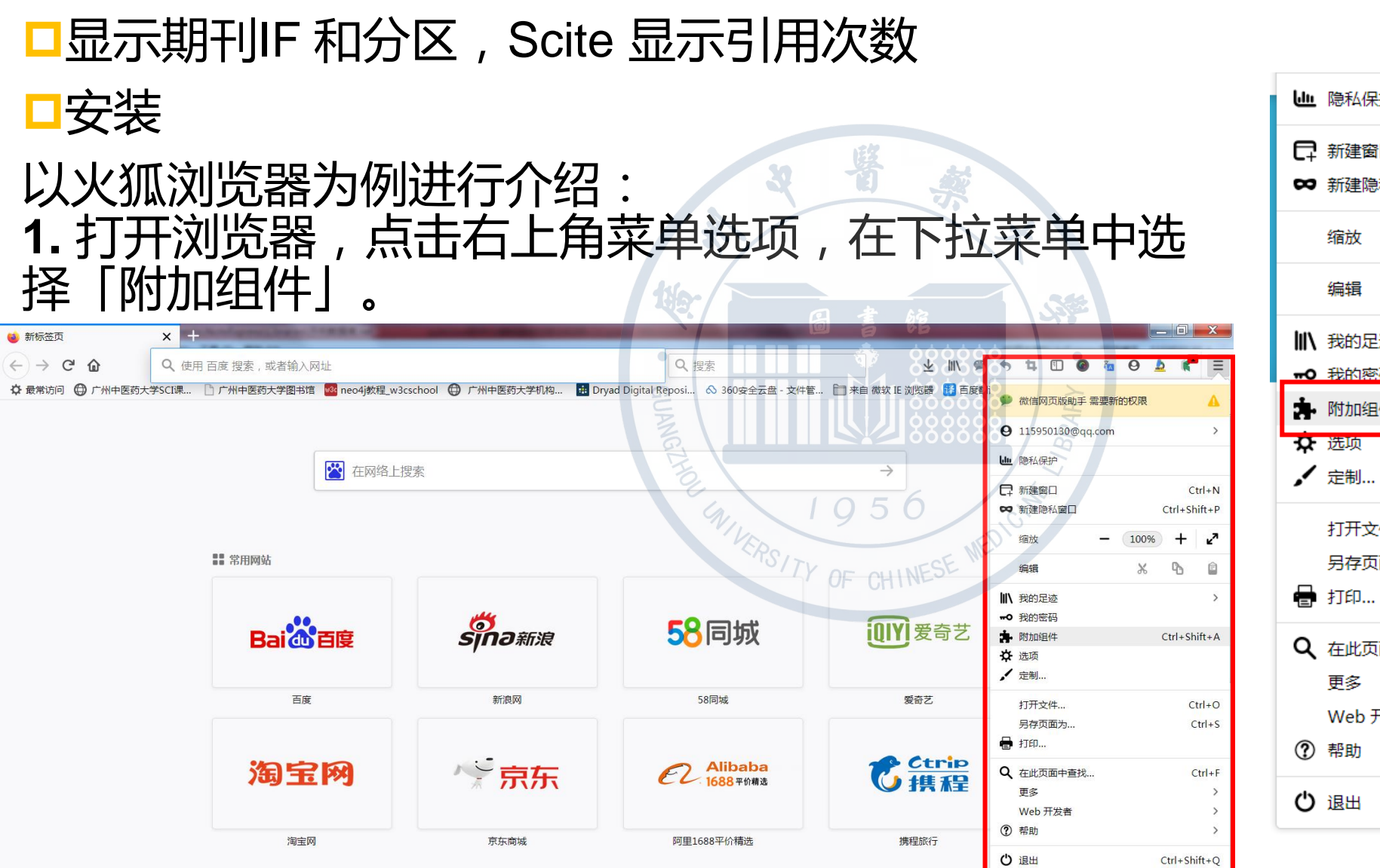

●●● 隐私保护 □ 新建窗口 Ctrl+N ☎ 新建隐私窗□ Ctrl+Shift+P **د**م 100% Х ዔ Ê Ⅲ 我的足迹 > **--**O 我的密码 **弟** 附加组件 Ctrl+Shift+A 打开文件... Ctrl+O 另存页面为... Ctrl+S Q 在此页面中查找... Ctrl+F > Web 开发者 > > Ctrl+Shift+O 0/

## Scholarscope

• 2. 进入下一级对话框, 输入 scholarscope 进行搜索:

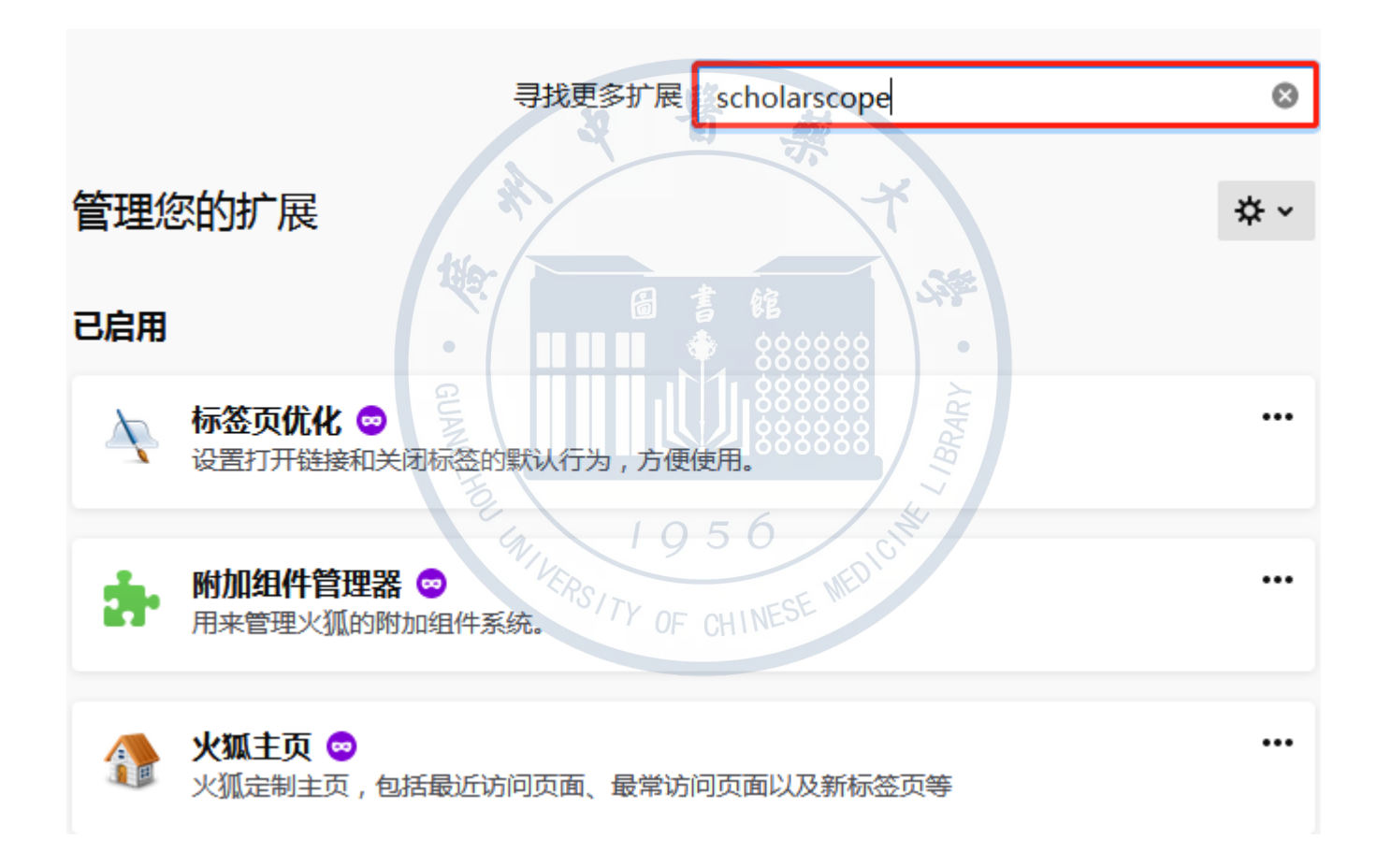

## Scholarscope

National Library of Medicine NIH 💄 tsgzxy National Center for Biotechnology Information Pub Med.gov (Diagnosis/Narrow[filter]) AND (myocarditis)  $\times$ Search Advanced Create alert Create RSS User Guide Send to Ser. Sorted by: Best match **Display options** Save Email MY NCBI FILTERS 8 results All (311) Cardiovascular Magnetic Resonance in Nonischemic Myocardial Inflammation: fopinions (8) Expert Recommendations. 5 1 J Am Coll Cardiol 18,639 Q1 2018 Review RESULTS BY YEAR Ferreira VM, Schulz-Menger J, Holmvang G, Kramer CM, Carbone I, Sechtem U, Kindermann I, Gutberlet × ۲ M, Cooper LT, Liu P, Friedrich MG. DOI: 10.1016/j.jacc.2018.09.072 PMID: 30545455 While each parameter may indicate myocardial inflammation, the authors propose that CMR provides strong evidence for myocardial inflammation, with increasing **specificity**, if the CMR scan demonstrates 2008 2020 the combination of myocardial edema with other CMR markers of inflammatory myocardial injury. ...While having both a positive T2-based marker and a T1-based marker will increase specificity for TEXT AVAILABILITY diagnosing acute myocardial inflammation, having only one (i.e., T2-based OR T1-based) marker may still

support a diagnosis of acute myocardial inflammation in an appropriate clinical scenario, albeit with less

Abstract

# 道路干万条,学术第一条。 文献不多看,科研两行泪。

.

GUANGTHO

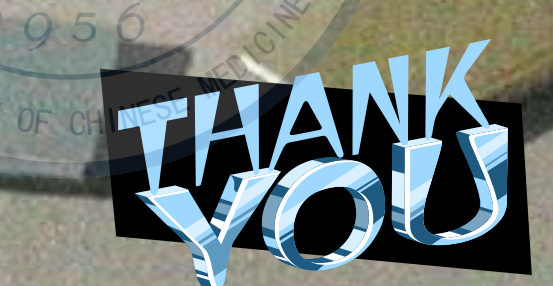

- Per

L IBRARY